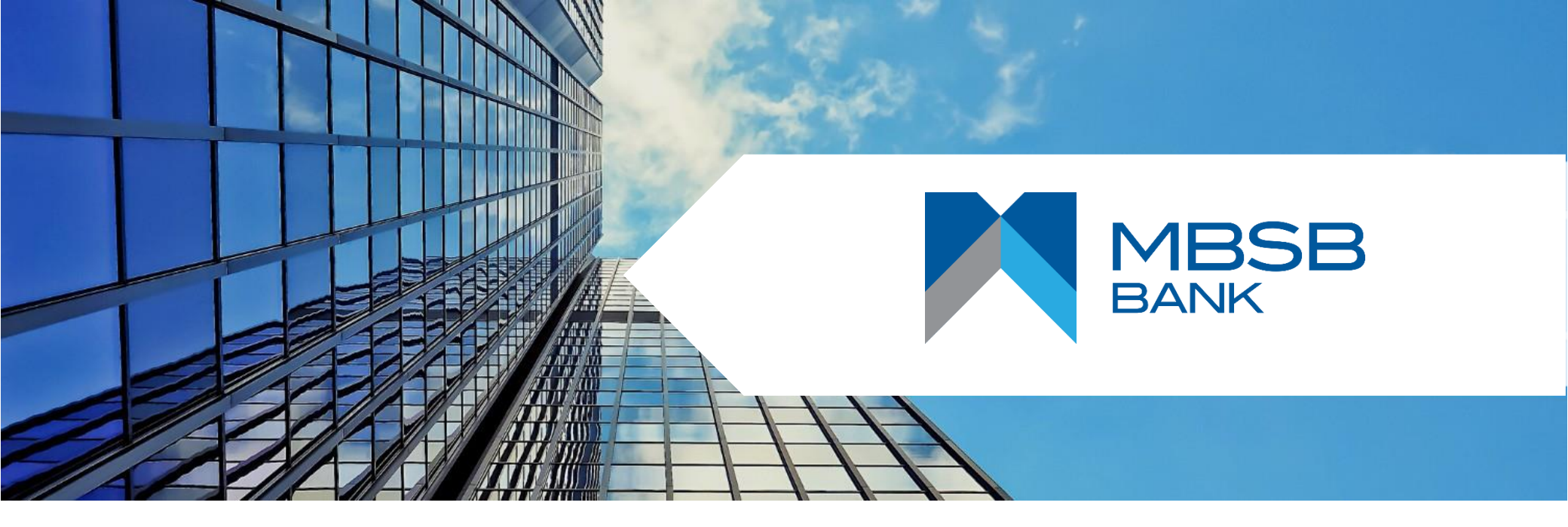

M JOURNEY Corporate Digital Transaction Banking (DTB) User Guide

**Maker & Authoriser Guide** 

July 2023

**Part Of Your Journey** 

## **Table of Contents**

Page 05

How to log into M JOURNEY Corporate

Page 08 Homepage Guide

Page 11 How to perform DuitNow payment via M JOURNEY Corporate

#### Page 19

How to perform Intrabank (Self) Transfer via M JOURNEY Corporate

Page 26

How to perform Intrabank (Third Party) Transfer via M JOURNEY Corporate

#### Page 33

How to perform Interbank (IBG) Transfer via M JOURNEY Corporate

#### Page 40

How to perform Interbank (RENTAS) Transfer via M JOURNEY Corporate

#### Page 47

How to perform JOMPAY Payment via M JOURNEY Corporate

#### Page 53

How to Perform Foreign Telegraphic Transfer via M JOURNEY Corporate

#### Page 61

How to perform Bulk Payment File Upload via M JOURNEY Corporate

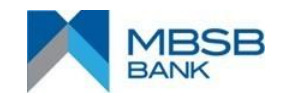

# **Table of Contents**

#### Page 66

How to perform Payroll File Upload via M JOURNEY Corporate

#### Page 71

How to perform KWSP Payment via M JOURNEY Corporate

#### Page 77

How to perform LHDN Payment via M JOURNEY Corporate

#### Page 83

How to perform Perkeso via M JOURNEY Corporate

#### Page 89

How to Authorise and View Pending payment via M JOURNEY Corporate & M JOURNEY Secure App

#### Page 100

How to download Monthly e-statement and Transaction Summary via M JOURNEY Corporate

#### Page 103

How to activate M JOURNEY Secure for first time users

#### Page 112

View Cancelled/Voided Transaction via M JOURNEY Corporate

Page 116 Contact Us

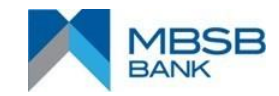

## **Maker to Authoriser Procedure Flow**

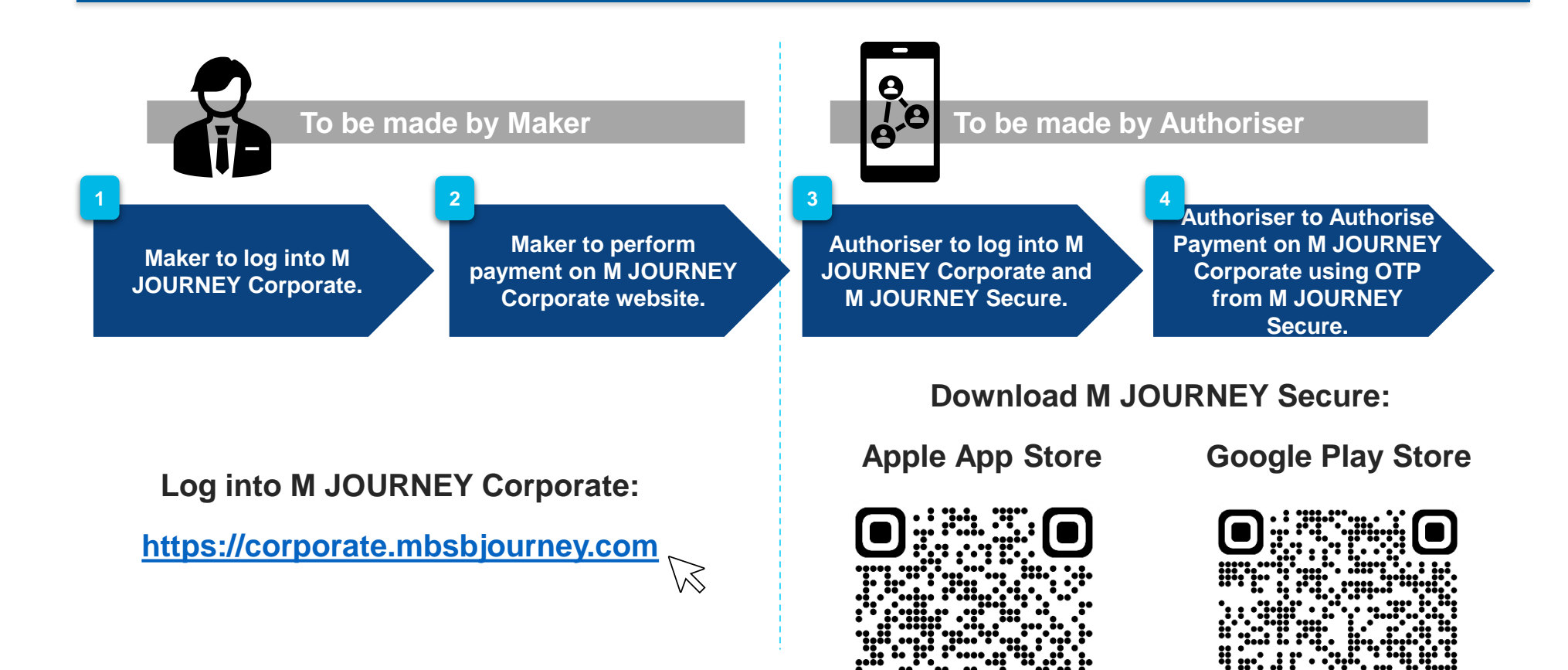

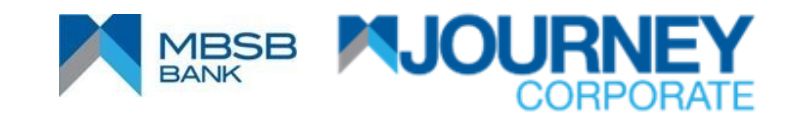

## How to log into M JOURNEY Corporate

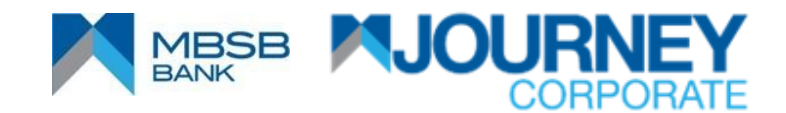

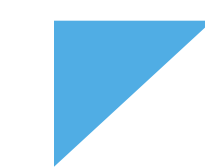

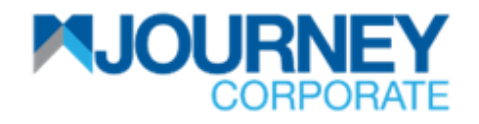

### How to log in (Maker)

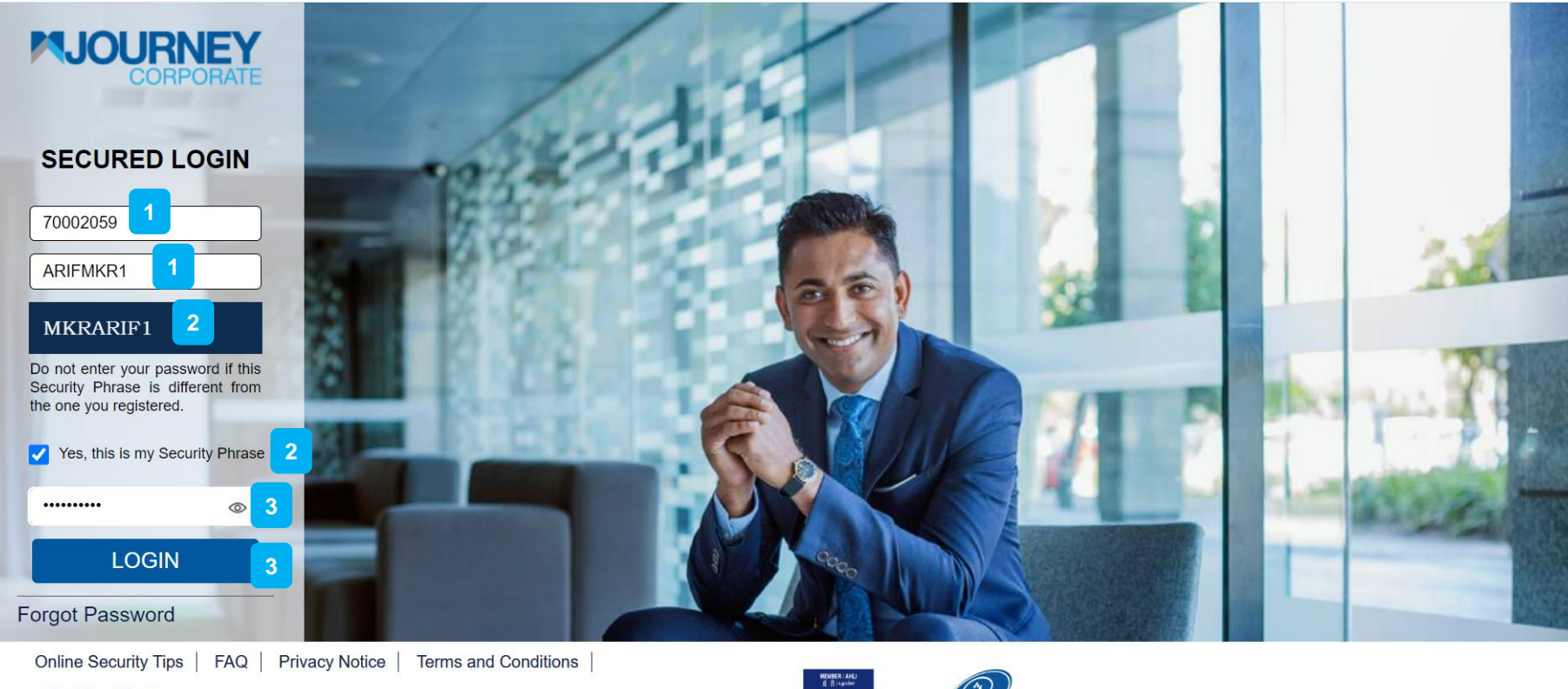

#### e-Banking Charter

2

Copyright © MBSB Bank reserved. Use of the information on this page is intended for Malaysian citizens and Malaysian residents only and all contents on this website are governed by Malaysian law and is subject to the disclaimer which can be read on

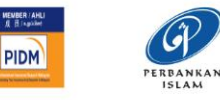

- Enter your **Company ID** and **Username**.
- Ensure the **Security Phrase** is correct, if correct, tick on '**Yes this is my Security Phrase**'.
- 3 Enter your **Password** and click **LOGIN**.

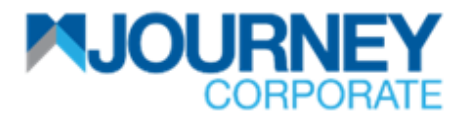

## How to log in (Authoriser)

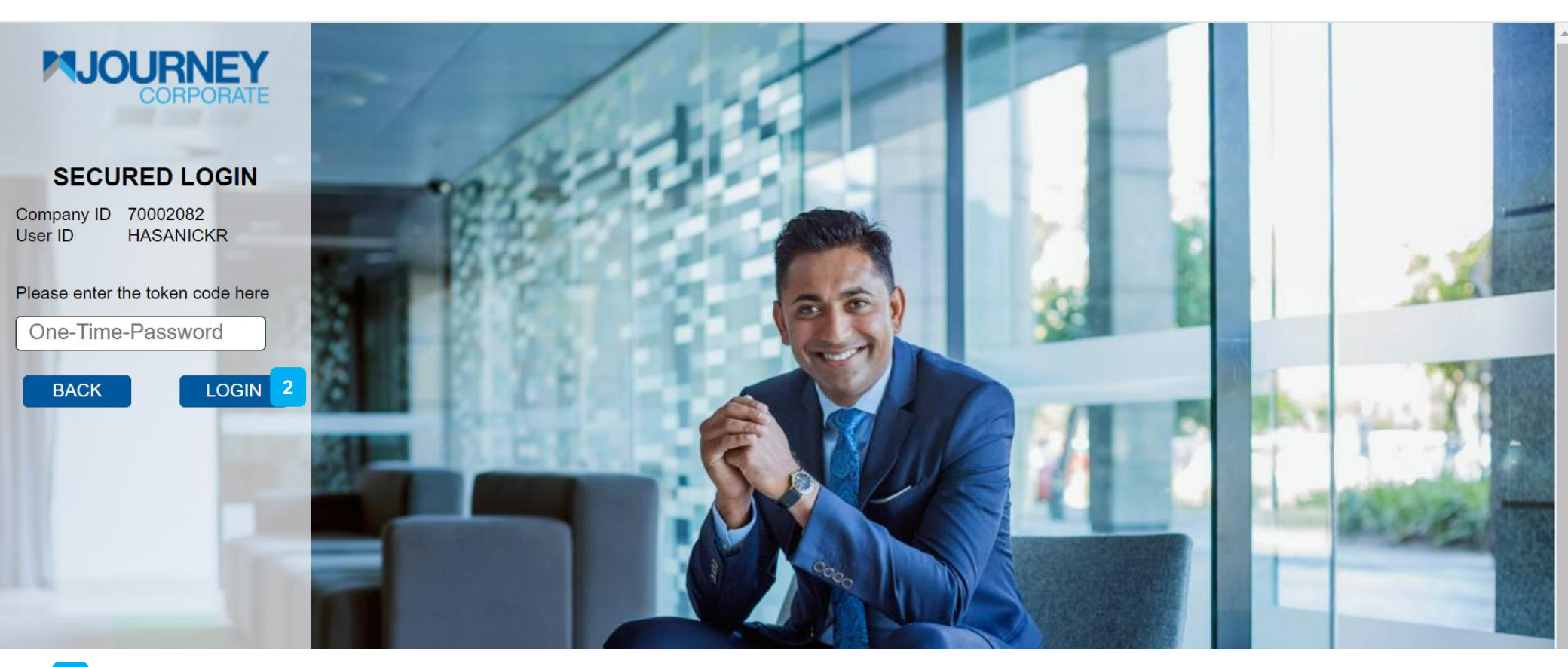

Enter your Company ID and Username and user will be directed to this page.
 Enter the One-Time-Password (Open the M JOURNEY Secure App and generate the OTP), key in the OTP and click LOGIN.

## Homepage Guide

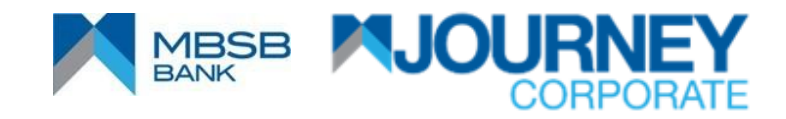

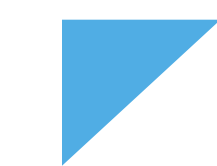

## Homepage

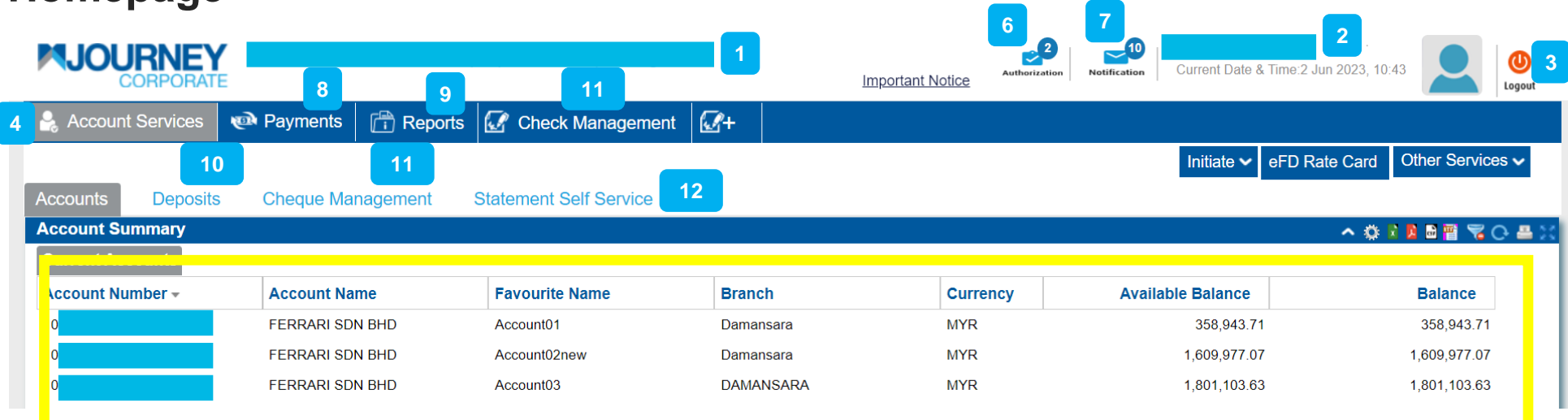

- Company ID & Name.
- 2 Username.
- 3 Logout button.
- 4 Services button.
- 5 Highlighted in yellow are Current Accounts. User will immediately see their Current Account upon logging in their homepage.
- Payment Authoriser button (To authorise pending payments).
- Mailbox button. (Log in and activity trail).
- Payment history button.
- Report generation button (Personalized reports can be generated).
- 10 Term Deposit placement button (Details of tenure, amount, currency and etc.).
- 11 Check management button (Details, request type, status and etc.).
- Manual statement generation and transaction summary button.

## Homepage

|                    | E           |           |                        |               | Important Notice | 2 Internet Date & | Time:2 Jun 2023, 10:43         |
|--------------------|-------------|-----------|------------------------|---------------|------------------|-------------------|--------------------------------|
| 🔒 Account Services | Payments    | 🛱 Reports | Check Management       | <b>4</b> + 16 |                  |                   | 14 15                          |
|                    |             |           |                        |               |                  | 13 Initiate 🗸     | eFD Rate Card Other Services 🗸 |
| Accounts Deposits  | Cheque Man  | agement   | Statement Self Service |               |                  |                   |                                |
| Account Summary    |             |           |                        |               |                  |                   | A 🔅 🖬 🖬 🗑 🖉 🗛 🖄                |
| Current Accounts   |             |           |                        |               |                  |                   |                                |
| Account Number -   | Account Nan | ne        | Favourite Name         | Branch        | Currency         | Available Balance | Balance                        |
|                    | FERRARI SDN | BHD       | Account01              | Damansara     | MYR              | 358,943.71        | 358,943.71                     |
|                    | FERRARI SDN | BHD       | Account02new           | Damansara     | MYR              | 1,609,977.07      | 1,609,977.07                   |
|                    | FERRARI SDN | BHD       | Account03              | DAMANSARA     | MYR              | 1,801,103.63      | 1,801,103.63                   |

- To initiate action buttons (Stop Payment of Cheque, Cheque Book Request, Cheque Inquiry, Account Favourite Name & eFD Placement).
- Fixed Deposit Rate Card button.
- Other services button (Contact Bank/Relationship Manager, View Contact Details, Manage Alerts, Audit Summary & Holiday Calendar).
- <sup>16</sup> New Dashboard (Add, Rearrange Buttons here).

How to perform DuitNow payment via M JOURNEY Corporate

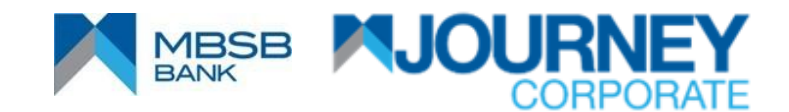

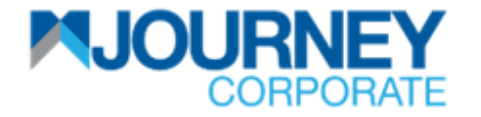

## How to perform DuitNow Payment via M JOURNEY Corporate? 1/7

|                                 | ATE                |                                  | r<br>Important Notice | Authorization N | otification Current Date & Time:29 Ma | y 2023, 16:35           |
|---------------------------------|--------------------|----------------------------------|-----------------------|-----------------|---------------------------------------|-------------------------|
| Account Service                 | s 🔊 👁 Payments 🛛 🗗 | Reports                          |                       |                 |                                       |                         |
| Accounts Depos                  | sits Cheque Manag  | ement Statement Self Servic      | е                     |                 |                                       |                         |
| Current Accounts                |                    |                                  |                       |                 |                                       | · ^ ☆ K B B B ₩ % C ≞ X |
| Accou <mark>rt N</mark> umber - | Account Name       | Favourite Name                   | Branch                | Currency        | Available Balance                     | Balance                 |
| 100501 1 017819                 | Initiate Payment   | Account to Account(Self)         | mansara               | MYR             | 358,677.48                            | 358,677.48              |
|                                 | Refresh Balance    | Account to Account(Third Party)  | mansara               | MYR             | 1,607,798.59                          | 1,607,798.59            |
|                                 | Manage Favourite 🕨 | Domestic Fund Transfer           | MANSARA               | MYR             | 1,790,422.66                          | 1,790,422.66            |
|                                 | Cheque Inquiry     | Cross Border Fund Transfer (FTT) |                       |                 |                                       |                         |
|                                 | Statement Report 🕨 | DuitNow 2                        |                       |                 |                                       |                         |
|                                 |                    |                                  | -                     |                 |                                       |                         |
|                                 |                    |                                  |                       |                 |                                       |                         |

- Upon logging in, right-click on your **Account Number**.
- Go to **Initiate Payment** and go to **DuitNow**.

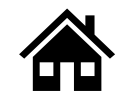

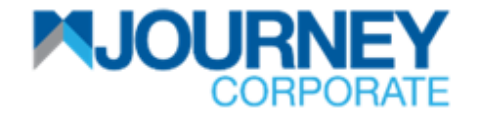

#### How to perform DuitNow Payment via M JOURNEY Corporate? 2/7

| DuitNow                                     |                          |                                 | ×           |
|---------------------------------------------|--------------------------|---------------------------------|-------------|
| DuitNow                                     |                          |                                 |             |
| Debit Information                           |                          |                                 | ~           |
| Account Number*                             | Name<br>FERRARI SDN BHD  | Favourite Name<br>Account01     |             |
| Currency<br>MYR                             | Type<br>Current Account  | Available Balance<br>358,677.48 |             |
| Balance as of<br>29-05-2023 04:33:35 PM MYT | Branch Name<br>Damansara |                                 |             |
|                                             |                          |                                 | ·           |
| Submit Save As Template Save                | As Draft                 |                                 | Clear Close |

Account Number on the Debit Information is correct.

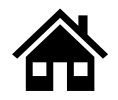

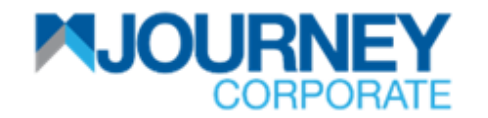

## How to perform DuitNow Payment via M JOURNEY Corporate? 3/7

| DuitNow                                     |                                                     | ×                            |
|---------------------------------------------|-----------------------------------------------------|------------------------------|
| Beneficiary Information                     | _                                                   | × ^                          |
| Please Select the Beneficiary Type          | Registered 3 O Non Registered                       | gistered                     |
| DuitNow ID                                  | Country Code *<br>MALAYSIA (+60)                    |                              |
| DuitNow ID Type 3<br>Mobile No.             | Beneficiary Name PETRONAS Savers Account            | Favourite Name               |
| Note: DuitNow Payment can be initiated only | f the recipient has a valid DuitNow ID registered e | except for Bank Account No . |
|                                             |                                                     |                              |
|                                             |                                                     |                              |
|                                             |                                                     |                              |
|                                             |                                                     |                              |
|                                             |                                                     |                              |
|                                             |                                                     | •                            |
|                                             |                                                     |                              |

On Beneficiary Information, select DuitNow ID Type and select Registered or Non Registered for that ID.

Then scroll down to **Payment Information** to proceed.

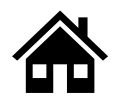

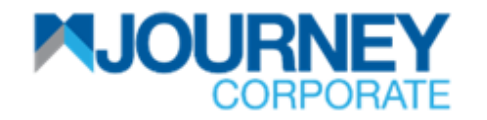

### How to perform DuitNow Payment via M JOURNEY Corporate? 4/7

| DuitNow                                                                          |                                                    | ×   |
|----------------------------------------------------------------------------------|----------------------------------------------------|-----|
| Payment Information                                                              |                                                    | •   |
| Please enter Payment Amount                                                      | 50.00 MYR 4                                        |     |
| Payment Date 01                                                                  | -06-2023                                           |     |
| Do you want to setup the Standing Instruction?                                   | O Yes ● No 4                                       |     |
| Recipient Reference* 4                                                           | Other Payment Details                              |     |
| Purpose of Payment described here will appear in the Debit and Credit statement. | Describe additional payment information.           | II. |
| Email address for payment confirmation. In ';')                                  | put allowed up to 5 email addresses. (separated by |     |
| E-Mail Address                                                                   |                                                    |     |
| 4                                                                                |                                                    | 11  |
| Country Code 4                                                                   | Mobile Number Country Code & Mobile Number - Add 4 | -   |
| Submit Save As Template Sav                                                      | Ve As Draft Clear Clo                              | se  |

On the Payment Information, insert the Payment Amount, Payment Details, and Standing Instruction (Re-occurring Payment). Select 'Yes' if it is yes and 'No' if it is not. Key in the Recipient Reference (Compulsory), Email Address, Country Code and Mobile Number, then click Add. Then scroll down to proceed.

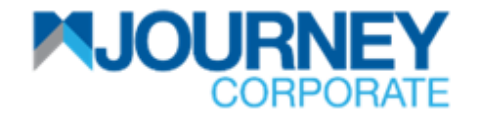

#### How to perform DuitNow Payment via M JOURNEY Corporate? 5/7

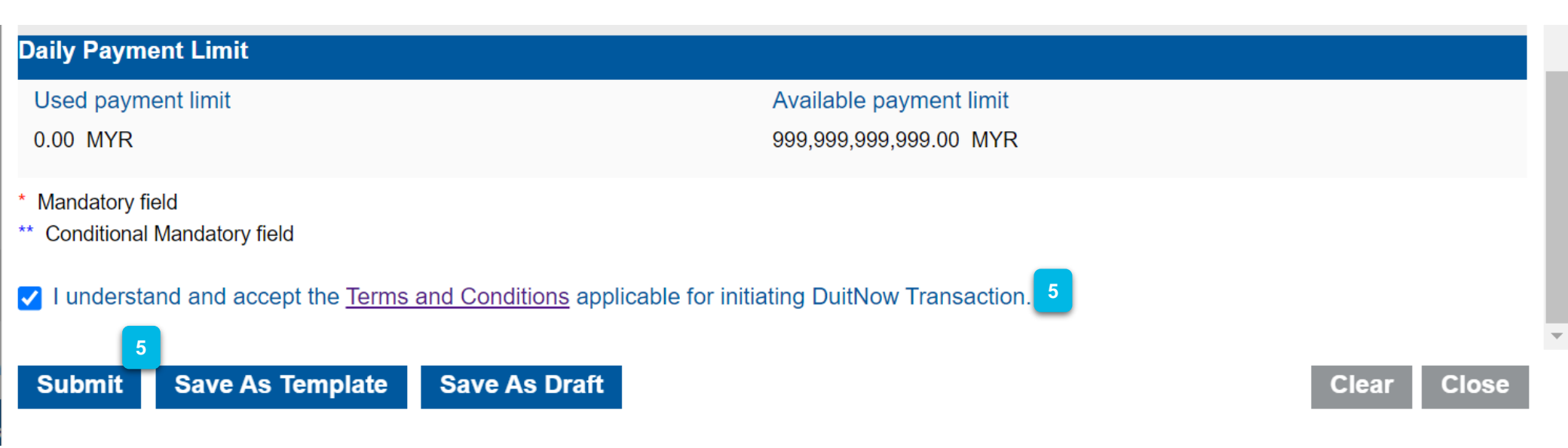

5 Tick the Terms and Conditions box to proceed and click **Submit**.

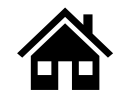

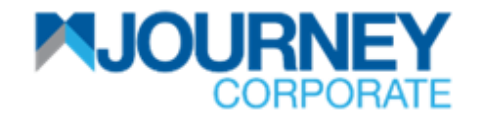

#### How to perform DuitNow Payment via M JOURNEY Corporate? 6/7

| eview and Confirmation - DuitNo      | w                              |                                   | ×           |
|--------------------------------------|--------------------------------|-----------------------------------|-------------|
| DuitNow                              |                                |                                   |             |
| Transaction Information              |                                |                                   | ~           |
| Reference Number<br>C735010623111542 | Status<br>Pending Confirmation | Maker Date<br>2023-06-01 11:15:42 |             |
| Created By<br>SARA maker 2           |                                |                                   |             |
| Debit Information                    |                                |                                   | ~           |
| Account Number                       | Name<br>FERRARI SDN BHD        | Favourite Name<br>Account01       |             |
| _                                    |                                |                                   | •           |
| Confirm 6                            |                                |                                   | Back Cancel |

Ensure the details are correct and click **Confirm**.

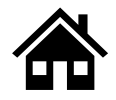

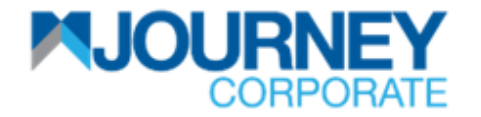

#### How to perform DuitNow Payment via M JOURNEY Corporate? 7/7

| Confirmation        |                                                  |       | × |
|---------------------|--------------------------------------------------|-------|---|
| Transaction R       | auest Information                                |       |   |
| Transaction Re      | equest mormation                                 | ~     |   |
| Reference<br>Number | C735010623111542                                 |       |   |
| Date/Time           | 01/06/2023 11:16:15                              |       |   |
| Status              | Pending Authorization                            |       |   |
| Payment Type        | DuitNow                                          |       |   |
| Transaction         | DuitNow request has been submitted successfully. |       | Ŧ |
|                     |                                                  | Close |   |

A confirmation pop-up will appear for a successful **Transaction Request.** 

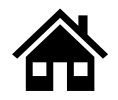

How to perform Intrabank (Self) Transfer via M JOURNEY Corporate

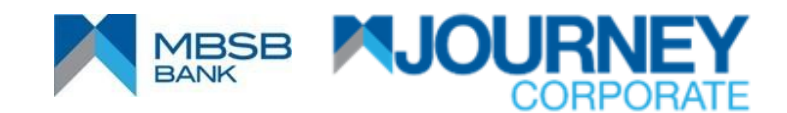

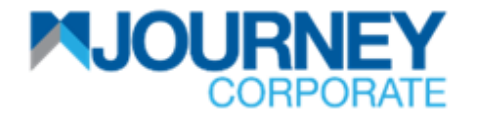

## How to perform Intrabank Transfer via M JOURNEY Corporate? 1/6

|                   |                    |            |                | Important Notice | Authorization | Notification Current Date & Time:29 May 2 | 2023, 17:05     |
|-------------------|--------------------|------------|----------------|------------------|---------------|-------------------------------------------|-----------------|
| 😤 Account Service | es 👰 Payments      | 🛱 Repor    | ts 🕢+          |                  |               |                                           |                 |
| Accounts Depc     | osits Cheque Ma    | nagement   | Statemen       | Service          |               |                                           |                 |
| Account Summary   |                    |            |                |                  |               |                                           | ^ 🔅 🛛 🗖 🖬 📆 🖓 🔾 |
| Current Accounts  |                    |            |                |                  |               |                                           |                 |
| Account Number -  | Account Name       |            | Favourite Nan  | Branch           | Currency      | Available Balance                         | Balance         |
|                   | FERRARI SDN B      | HD         | Account01      | Damansara        | MYR           | 358,677.48                                | 358,677.48      |
|                   | FERRARI            | HD ,       | Account02new   | Damansara        | MYR           | 1,607,798.59                              | 1,607,798.59    |
| 1)501810001770    | Initiate Payment   | Account to | o Account(Self | DAMANSARA        | MYR           | 1,790,422.66                              | 1,790,422.66    |
|                   | Refresh Balance    | Account to | o Account(Thir | ty)              |               |                                           |                 |
|                   | Manage Favourite 🕨 | Domestic   | Fund Transfer  |                  |               |                                           |                 |
|                   | Cheque Inquiry     | Cross Bor  | der Fund Trar  | FTT)             |               |                                           |                 |
|                   | Statement Report 🕨 | DuitNow    |                |                  |               |                                           |                 |
| _                 |                    |            | _              |                  |               |                                           |                 |

- Upon logging in, right-click on your **Account Number**.
  - Go to Initiate Payment and go to Account to Account (Self).

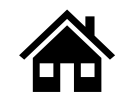

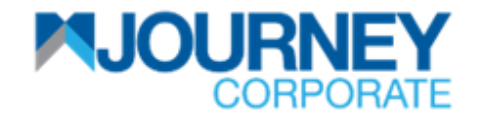

### How to perform Intrabank Transfer via M JOURNEY Corporate? 2/6

| Account to Account Transfer (Self)                             |                                                     |                                 | 를 ×         |
|----------------------------------------------------------------|-----------------------------------------------------|---------------------------------|-------------|
| Debit Information                                              | Name<br>FERRARI SDN BHD                             | Favourite Name<br>Account01     | ~           |
| Currency<br>MYR<br>Balance as of<br>01-06-2023 11:30:33 AM MYT | Type<br>Current Account<br>Branch Name<br>Damansara | Available Balance<br>358,943.71 |             |
| Beneficiary Information     Account Number*     3     3        | Beneficiary Name<br>FERRARI SDN BHD                 |                                 | ~           |
| Payment Information Please enter Payment Amount*               | 50.00 MYR                                           |                                 | *           |
| Submit Save As Template                                        | Save As Draft Ready Fo                              | r Batching                      | Clear Close |

- - Ensure the Account Number on the Debit Information is correct.
- On Beneficiary Information, select Account Number then scroll down to Payment Information to proceed.

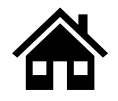

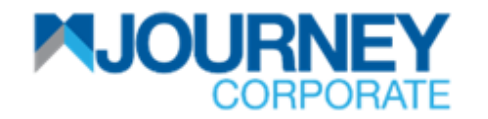

#### How to perform Intrabank Transfer via M JOURNEY Corporate? 3/6

| Account to Account Transfer (Self)                                                                                        | _ ≞ × | < |
|----------------------------------------------------------------------------------------------------|-------|---|
| Payment Information                                                                                                    | ~     | • |
| Please enter Payment Amount* 50.00 MYR                                                                                    |       |   |
| Payment Date 01-06-2023 4                                                                                                 |       |   |
| Do you want to setup the Standing Instruction? O Yes O No 4                                                               |       |   |
| Recipient Reference* Other Payment Details                                                                                |       |   |
| Claim 4                                                                                                    |       |   |
|                                                                                                    |       |   |
| Purpose of Payment described here will Describe additional payment information. appear in the Debit and Credit statement. |       |   |
| Email address for payment confirmation. Input allowed up to 5 email addresses. (separated by ';')                         |       |   |
| E-Mail Address                                                                                                    |       |   |
|                                                                                                    |       |   |
|                                                                                                    |       |   |
| Country Code A Mobile Number Country Code & Mobile Number                                                                 |       |   |
| Select - Add -                                                                                                    |       | - |
| Submit         Save As Template         Save As Draft         Ready For Batching         Clear         C                  | lose  |   |

On the Payment Information, insert the Payment Amount, Payment Date, and Standing Instruction (Re-occurring Payment). Select 'Yes' if it is yes and 'No' if it is not. Key in Recipient Reference (Compulsory), Email Address, Country Code, Mobile Number, then click Add. Then scroll down to proceed.

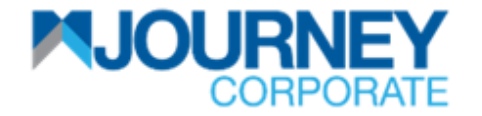

#### How to perform Intrabank Transfer via M JOURNEY Corporate? 4/6

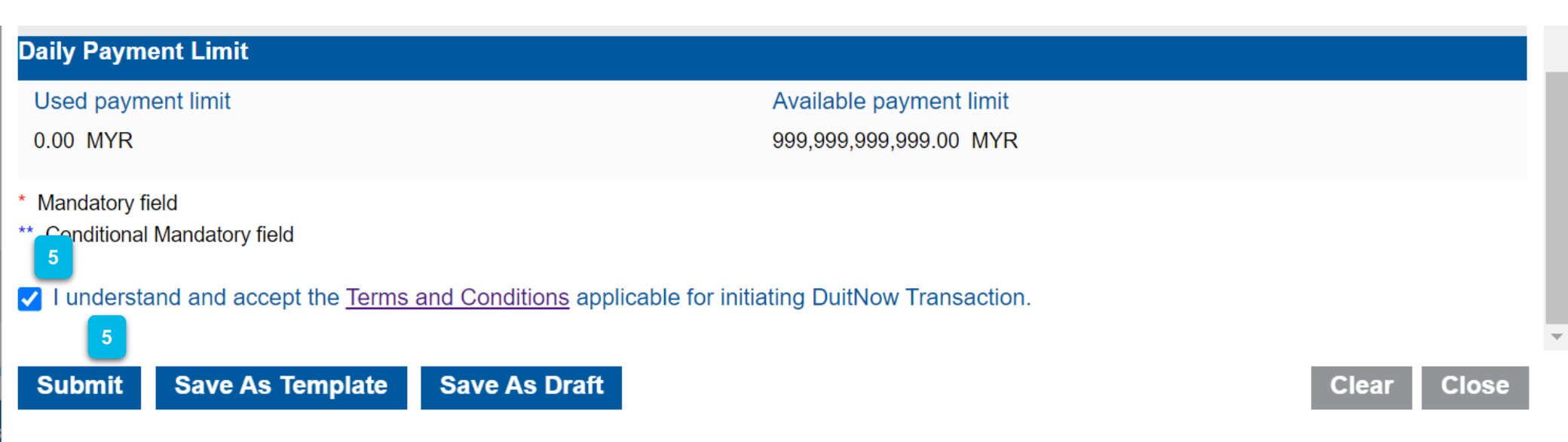

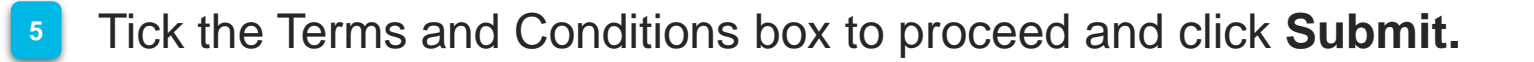

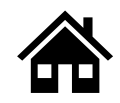

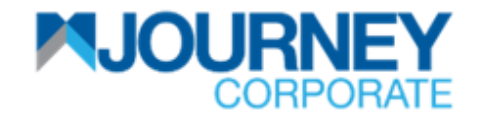

#### How to perform Intrabank Transfer via M JOURNEY Corporate? 5/6

| <b>Review and Confirmation - Account</b>    | nt to Account Transfer (Self) |                                 | ×          |
|---------------------------------------------|-------------------------------|---------------------------------|------------|
| Transaction Information                     | Status                        | Maker Date                      | ~          |
| C736010623113936<br>Created By              | Pending Confirmation          | 2023-06-01 11:39:36             |            |
| SARA maker 2                                |                               |                                 |            |
| Debit Information                           |                               |                                 | ~          |
| Account Number                              | Name<br>FERRARI SDN BHD       | Favourite Name<br>Account01     |            |
| Currency<br>MYR                             | Type<br>Current Account       | Available Balance<br>358,943.71 |            |
| Balance as of<br>01-06-2023 11:30:33 AM MYT | Branch Name<br>Damansara      |                                 |            |
| Deneficiar Correction                       |                               |                                 | · · ·      |
| Confirm 6                                   |                               | Ва                              | ick Cancel |

Ensure the details are correct and click **Confirm**.

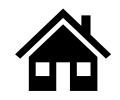

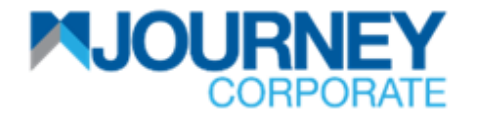

#### How to perform Intrabank Transfer via M JOURNEY Corporate? 6/6

| Confirmatio         | n                                                               |       | × |
|---------------------|-----------------------------------------------------------------|-------|---|
|                     |                                                                 |       |   |
| Transact            | ion Request Information                                         | ~     |   |
| Reference<br>Number | C736010623113936                                                |       |   |
| Date/Time           | 01/06/2023 11:40:42                                             |       |   |
| Status              | Pending Authorization                                           |       |   |
| Payment 1           | Type Account to Account Transfer (Self)                         |       |   |
| Transactio          | n Account to Account Transfer (Self) request has been submitted |       | - |
|                     |                                                                 | Close |   |

A confirmation pop-up will appear for a successful **Transaction Request.** 

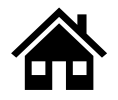

How to perform Intrabank (Third Party) Transfer via M JOURNEY Corporate

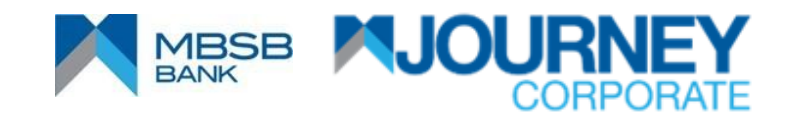

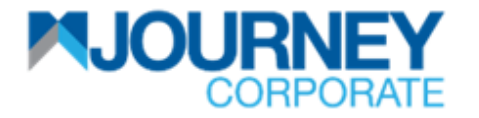

## How to perform Intrabank (Third Party) Transfer via M JOURNEY Corporate? 1/6

|                                   |                        |                      | Important Notice | Authorization | Notification Current Date & Time:29 M | ay 2023, 17:01      |
|-----------------------------------|------------------------|----------------------|------------------|---------------|---------------------------------------|---------------------|
| Account Services                  | 🖻 Payments 🛛 🛅 Repo    | rts 🕢+               |                  |               |                                       |                     |
| Accounts Deposits Account Summary | Cheque Management      | Statement Self Ser   | vice             |               |                                       | - ^ 🔅 🖻 🖻 😽 🖓 😋 🚢 💥 |
| Current Accounts                  |                        |                      |                  |               |                                       |                     |
| Account Number -                  | Account Name           | Favourite Name       | Branch           | Currency      | Available Balance                     | Balance             |
|                                   | FERRARI SDN BHD        | Account01            | Damansara        | MYR           | 358,677.48                            | 358,677.48          |
|                                   | FERRARI SDN BHD        | Account02new         | Damansara        | MYR           | 1,607,798.59                          | 1,607,798.59        |
| 1 1 18100 Initiate Payn           | nent 2 Account to Acc  | count(Self)          | DAMANSARA        | MYR           | 1,790,422.66                          | 1,790,422.66        |
| Refresh Bal                       | ance Account to Acc    | count(Third Party) 2 |                  |               |                                       |                     |
| Manage Fav                        | /ourite ► Domestic Fun | d Transfer           |                  |               |                                       |                     |
| Cheque Inqu                       | uiry Cross Border      | Fund Transfer (FTT)  |                  |               |                                       |                     |
| Statement F                       | Report   DuitNow       |                      |                  |               |                                       |                     |

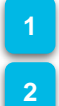

Upon logging in, right-click on your **Account Number**.

Go to Initiate Payment and go to Account to Account (Self).

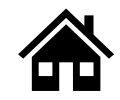

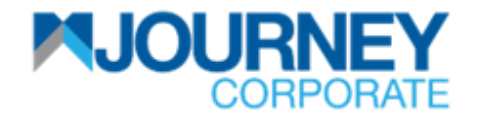

## How to perform Intrabank (Third Party) Transfer via M JOURNEY Corporate? 2/6

| Account to Account Transfer (Third Party                                   | )                                                   |                                  | ≞×          |
|----------------------------------------------------------------------------|-----------------------------------------------------|----------------------------------|-------------|
| Debit Information Account Number*                                          | Name<br>FERRARI SDN BHD                             | Favourite Name<br>Account01      | ~           |
| Currency<br>MYR<br>Balance as of<br>01-06-2023 02:45:50 PM MYT             | Type<br>Current Account<br>Branch Name<br>Damansara | Available Balance<br>358,943.71  |             |
| Beneficiary Information Please Select the Beneficiary Type Account Number* | Registered Beneficiary                              | Non Registered<br>Favourite Name | ~           |
| Payment Information           Submit         Save As Template         Save | e As Draft Ready F                                  | For Batching                     | Clear Close |

- Ensure the Account Number on the Debit Information is correct.
- On Beneficiary Information, select or key in the **Account Number**, and select **Registered** or **Non-Registered** for that ID. Then scroll down to **Payment Information** to proceed.

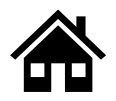

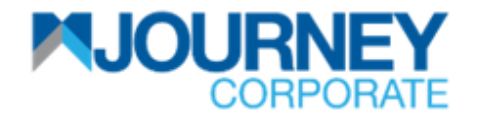

#### How to perform Intrabank (Third Party) Transfer via M JOURNEY Corporate? 3/6

| Account to Account Transfer (Third Party)                                                                                          |                                                                                            | 프 ×                          |   |
|----------------------------------------------------------------------------------------------------|--------------------------------------------------------------------------------------------|------------------------------|---|
| Payment Information                                                                                                    | 4                                                                                          | ~                            | • |
| Please enter Payment Amount*                                                                                                    | MYR                                                                                        |                              |   |
| Payment Date 01-06                                                                                                    | 3-2023                                                                                     |                              |   |
| Do you want to setup the Standing Instruction?                                                                                     | 🔿 Yes 💿 No 🤽                                                                               |                              |   |
| Recipient Reference*<br>Claim                                                                                                    | Other Payment Details                                                                      |                              |   |
| Purpose of Payment described here will<br>appear in the Debit and Credit statement.<br>Email address for payment confirmation. Inp | Describe additional payment information.<br>ut allowed up to 5 email addresses. (separated | d                            |   |
| E-Mail Address                                                                                                    |                                                                                            |                              |   |
| 4                                                                                                    |                                                                                            |                              |   |
| Country Code<br>Select                                                                                                    | Mobile Number                                                                              | Country Code & Mobile Number | • |
| Submit Save As Template Save                                                                                                    | e As Draft Ready For Batching                                                              | Clear Close                  |   |

On the Payment Information, insert the Payment Amount, Payment Date, and Standing Instruction (Re-occurring Payment). Select 'Yes' if it is yes and 'No' if it is not. Key in Recipient Reference (Compulsory), Email Address, Country Code, Mobile Number, then click Add. Then scroll down to proceed.

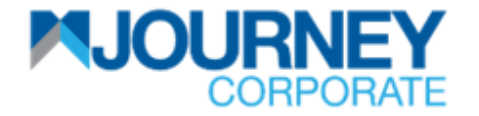

## How to perform Intrabank (Third Party) Transfer via M JOURNEY Corporate? 4/6

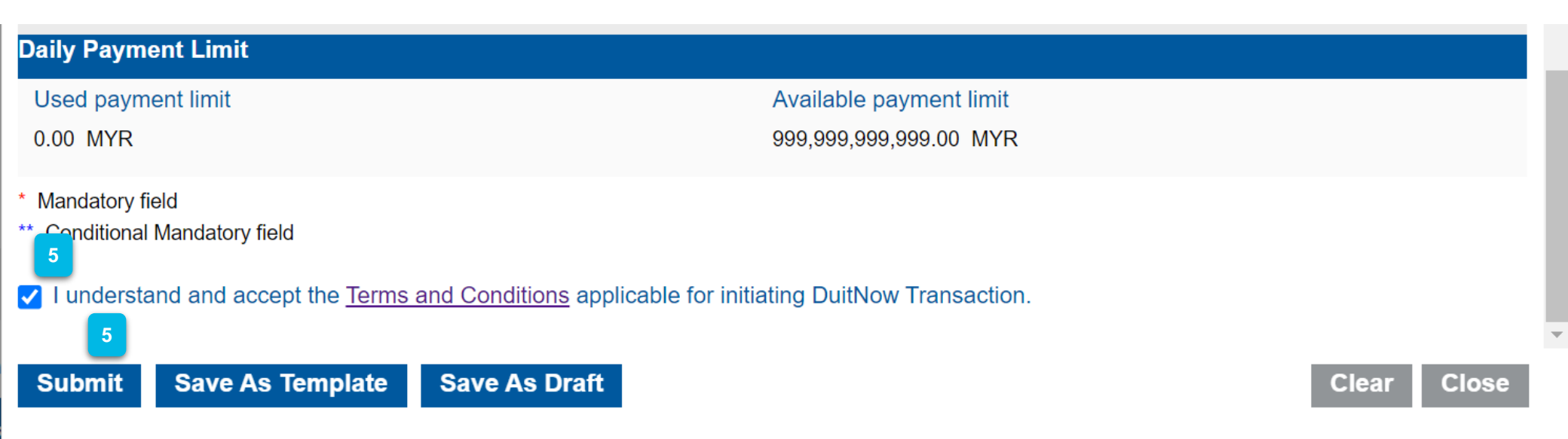

5 Tick the **Terms and Conditions** box to proceed and click **Submit.** 

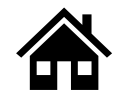

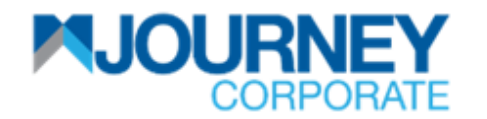

## How to perform Intrabank (Third Party) Transfer via M JOURNEY Corporate? 5/6

| <b>Review and Confirmation - Account</b>    | t to Account Transfer (Third Party) |                                   | ×           |
|---------------------------------------------|-------------------------------------|-----------------------------------|-------------|
| Transaction Information                     |                                     |                                   | ~           |
| Reference Number<br>C757010623150709        | Status<br>Pending Confirmation      | Maker Date<br>2023-06-01 15:07:09 |             |
| Created By<br>SARA maker 2                  |                                     |                                   |             |
| Debit Information                           |                                     |                                   | ~           |
| Account Number                              | Name<br>FERRARI SDN BHD             | Favourite Name<br>Account01       |             |
| Currency<br>MYR                             | Type<br>Current Account             | Available Balance<br>358,943.71   |             |
| Balance as of<br>01-06-2023 03:06:10 PM MYT | Branch Name<br>Damansara            |                                   |             |
| Deneficion de fermation                     |                                     |                                   |             |
| Confirm 6                                   |                                     |                                   | Back Cancel |

Ensure the details are correct and click **Confirm**.

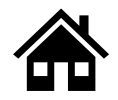

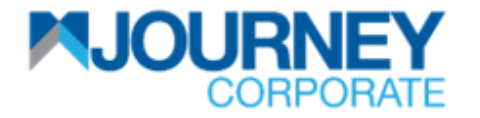

## How to perform Intrabank (Third Party) Transfer via M JOURNEY Corporate? 6/6

| Confirmation        |                                                                      | × |
|---------------------|----------------------------------------------------------------------|---|
|                     |                                                                      | • |
| Transaction Re      | quest Information 🗸                                                  |   |
| Reference<br>Number | C757010623150709                                                     |   |
| Date/Time           | 01/06/2023 15:07:54                                                  |   |
| Status              | Pending Authorization                                                |   |
| Payment Type        | Account to Account Transfer (Third Party)                            |   |
| Transaction         | Account to Account Transfer (Third Party) request has been submitted | - |
|                     | Close                                                                |   |

A confirmation pop-up will appear for a successful **Transaction Request.** 

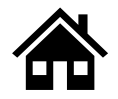

## How to perform Interbank (IBG) Transfer via M JOURNEY Corporate

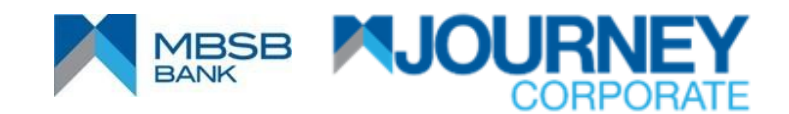

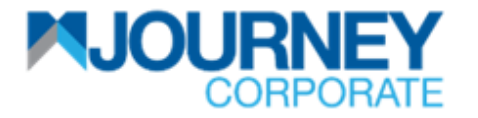

### How to perform Interbank (IBG) Transfer via M JOURNEY Corporate? 1/6

|                                   |                      |                  | Important Notice | Authorization | Notification Current Date & Time:29 May 202 | 13, 17:09         |
|-----------------------------------|----------------------|------------------|------------------|---------------|---------------------------------------------|-------------------|
| 🤮 Account Services 🛛 🥺            | Payments   📑 Repo    | rts 🕢+           |                  |               |                                             |                   |
| Accounts Deposits Account Summary | Cheque Management    | Statement Self   | Service          |               | ~                                           | O I B 🗑 🗑 🖓 O 🖴 💥 |
| Current Accounts                  |                      |                  |                  |               |                                             |                   |
| Account Number - A                | Account Name         | Favourite Name   | Branch           | Currency      | Available Balance                           | Balance           |
| 1 F                               | ERRARI SDN BHD       | Account01        | Damansara        | MYR           | 358,677.48                                  | 358,677.48        |
| 1005018 Initiate Payment          | 2 Account to Accourt | t(Self)          | Damansara        | MYR           | 1,607,798.59                                | 1,607,798.59      |
| 1 1 18 Refresh Balance            | Account to Accour    | t(Third Party)   | DAMANSARA        | MYR           | 1,790,422.66                                | 1,790,422.66      |
| Manage Favourite                  | Domestic Fund Tr     | ansfer 2         |                  |               |                                             |                   |
| Cheque Inquiry                    | Cross Border Fun     | d Transfer (FTT) |                  |               |                                             |                   |
| Statement Report                  | DuitNow              |                  |                  |               |                                             |                   |
|                                   |                      |                  |                  |               |                                             |                   |

- Upon logging in, right-click on your **Account Number**.
  - Go to Initiate Payment and go to Domestic Fund Transfer.

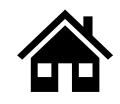

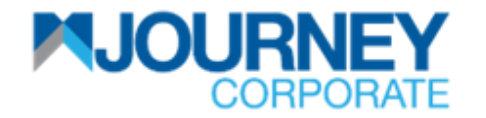

## How to perform Interbank (IBG) Transfer via M JOURNEY Corporate? 2/6

| Domestic Payment                                               |                                                     |                                   | ×           |
|----------------------------------------------------------------|-----------------------------------------------------|-----------------------------------|-------------|
| Account Number*                                                | Name<br>FERRARI SDN BHD                             | Favourite Name<br>Account02new    | ~           |
| Currency<br>MYR<br>Balance as of<br>29-05-2023 05:11:39 PM MYT | Type<br>Current Account<br>Branch Name<br>Damansara | Available Balance<br>1,607,798.59 |             |
| <b>Type of Payment</b><br>Please select the Payment Type       | 3<br>() IBG                                         | O RENTAS                          | ~           |
| Beneficiary Information<br>Please Select the Beneficiary Type  | Registered                                          | O Non Registered                  | *           |
| Submit Save As Template Sa                                     | ave As Draft Ready For Batc                         | hing                              | Clear Close |

📌 E

Ensure the Account Number on the Debit Information is correct.

On the Payment Type, Select IBG. Then, on the Beneficiary Information, select or key in the Account Number and select Registered or Non-Registered for that ID. Scroll down to Payment Information to proceed.

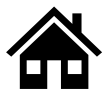

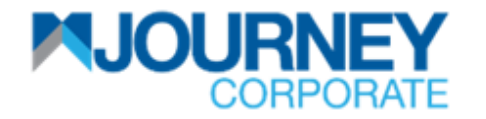

### How to perform Interbank (IBG) Transfer via M JOURNEY Corporate? 3/6

| Domestic Payment                                                                                                    |    | × |
|----------------------------------------------------------------------------------------------------|----|---|
| Payment Information                                                                                                    | ~  | • |
| Please enter Payment Amount 50.00 4 MYR                                                                                       |    |   |
| Payment Date* 01-06-2023                                                                                                    |    |   |
| Do you want to setup the Standing Instruction? O Yes O No 4                                                                   |    |   |
| Recipient Reference*     Other Payment Details                                                                                |    |   |
| Purpose of Payment described here will appear Describe additional payment information.<br>in the Debit and Credit statement.* |    | l |
| E-Mail Address 4                                                                                                    |    |   |
| Country Code Mobile Number Country Code & Mobile Number - Add                                                                 |    | • |
| Submit         Save As Template         Save As Draft         Ready For Batching         Clear         Cloar                  | se |   |

On the Payment Information, insert the Payment Amount, Payment Date, and Standing Instruction (Re-occurring Payment). Select 'Yes' if it is yes and 'No' if it is not. Key in Recipient Reference (Compulsory), Email Address, Country Code, Mobile Number, and click Add. Then scroll down to proceed.
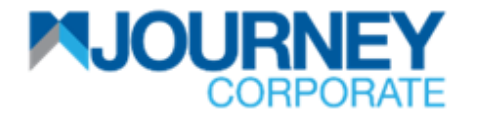

#### How to perform Interbank (IBG) Transfer via M JOURNEY Corporate? 4/6

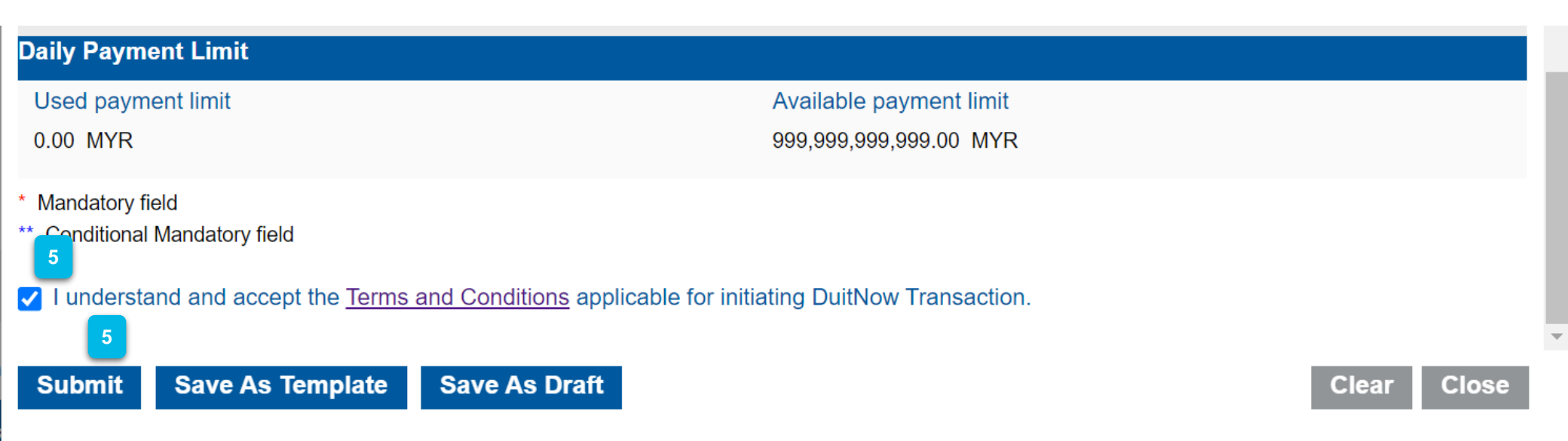

5 Tick the Terms and Conditions box to proceed and click **Submit.** 

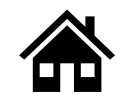

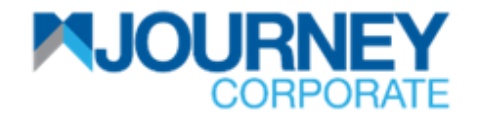

# How to perform Interbank (IBG) Transfer via M JOURNEY Corporate? 5/6

| Review and Confirmation - Domestic Fun      | d Transfer - IBG               |                                   | ×           |
|---------------------------------------------|--------------------------------|-----------------------------------|-------------|
|                                             |                                |                                   | •           |
| Transaction Information                     |                                |                                   | ~           |
| Reference Number<br>C777010623152051        | Status<br>Pending Confirmation | Maker Date<br>2023-06-01 15:20:51 |             |
| Created By<br>SARA maker 2                  |                                |                                   |             |
| Debit Information                           |                                |                                   | ~           |
| Account Number                              | Name<br>FERRARI SDN BHD        | Favourite Name<br>Account01       |             |
| Currency<br>MYR                             | Type<br>Current Account        | Available Balance<br>358,943.71   |             |
| Balance as of<br>01-06-2023 03:06:10 PM MYT | Branch Name<br>Damansara       |                                   |             |
| Turne of Dourmont                           |                                |                                   | •           |
| Confirm 6                                   |                                |                                   | Back Cancel |

Ensure the details are correct and click **Confirm**.

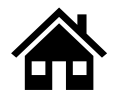

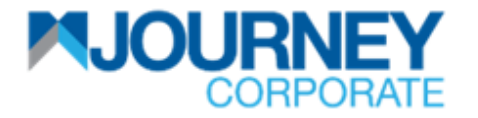

# How to perform Interbank (IBG) Transfer via M JOURNEY Corporate? 6/6

| onfirmation         |                                                           |       | × |
|---------------------|-----------------------------------------------------------|-------|---|
| Transaction R       | equest Information                                        | ~     | - |
| Reference<br>Number | C777010623152051                                          |       | l |
| Date/Time           | 01/06/2023 15:21:28                                       |       |   |
| Status              | Pending Authorization                                     |       |   |
| Payment Type        | Domestic Payment - IBG                                    |       |   |
| Transaction         | Domestic Payment request has been submitted successfully. |       | - |
|                     |                                                           | Close |   |

A confirmation pop-up will appear for a successful **Transaction Request.** 

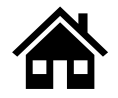

# How to perform Interbank (RENTAS) Transfer via M JOURNEY Corporate

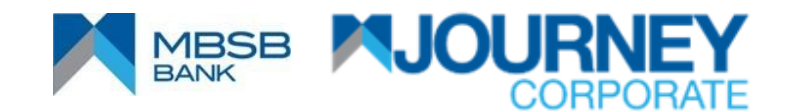

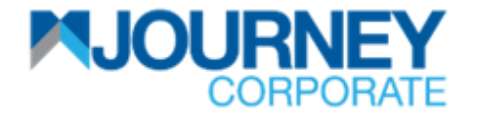

#### How to perform RENTAS Payment via M JOURNEY Corporate? 1/6

|                                                                            |                  | Important Notice | Authorization | Notification Current Date & Time:29 May 20 | 123, 17:09        |
|----------------------------------------------------------------------------|------------------|------------------|---------------|--------------------------------------------|-------------------|
| 🔮 Account Services 🛛 🐼 Payments 🛛 👘 Rep                                    | orts 🕢+          |                  |               |                                            |                   |
| Accounts Deposits Cheque Management<br>Account Summary<br>Current Accounts | Statement Self S | ervice           |               | ~                                          | N 🌣 ই 🖪 🗃 🍣 📿 🖴 💥 |
| Account Number - Account Name                                              | Favourite Name   | Branch           | Currency      | Available Balance                          | Balance           |
| FERRARI SDN BHD                                                            | Account01        | Damansara        | MYR           | 358,677.48                                 | 358,677.48        |
| 1005018 Initiate Payment 2 Account to Accou                                | nt(Self)         | Damansara        | MYR           | 1,607,798.59                               | 1,607,798.59      |
| 1 1 Refresh Balance Account to Accou                                       | nt(Third Party)  | DAMANSARA        | MYR           | 1,790,422.66                               | 1,790,422.66      |
| Manage Favourite  Domestic Fund Te                                         | ansfer 2         |                  |               |                                            |                   |
| Cheque Inquiry Cross Border Fur                                            | d Transfer (⊢⊥T) |                  |               |                                            |                   |
| Statement Report  DuitNow                                                  |                  |                  |               |                                            |                   |
|                                                                            |                  |                  |               |                                            |                   |

- Upon logging in, right-click on your **Account Number**.
  - Go to Initiate Payment and go to Domestic Fund Transfer.

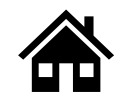

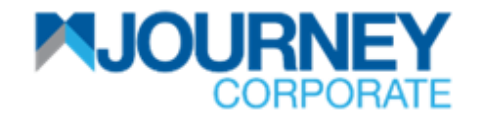

#### How to perform RENTAS Payment via M JOURNEY Corporate? 2/6

| Domestic Payment                            |                            |                                 | ×           |
|---------------------------------------------|----------------------------|---------------------------------|-------------|
| Debit Information                           | Name                       | Favourite Name                  | ~           |
|                                             | FERRARI SDN BHD            | Account01                       |             |
| Currency<br>MYR                             | Type<br>Current Account    | Available Balance<br>358,943.71 |             |
| Balance as of<br>01-06-2023 03:06:10 PM MYT | Branch Name<br>Damansara   |                                 |             |
| Type of Payment                             |                            | 3                               | ~           |
| Please select the Payment Type              | ⊖ IBG                      | RENTAS                          |             |
| Beneficiary Information                     |                            |                                 | ~           |
| Please Select the Beneficiary Type          | Registered                 | O Non Registered                |             |
| Submit Save As Template Sa                  | ve As Draft Ready For Bate | ching                           | Clear Close |

Ensure the Account Number on the Debit Information is correct.

On Payment Type, Select RENTAS. Then, on Beneficiary Information, select or key in the Account Number and select Registered or Non-Registered for that ID. Scroll down to Payment Information to proceed.

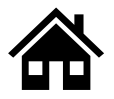

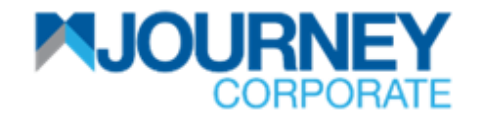

#### How to perform RENTAS Payment via M JOURNEY Corporate? 3/6

| omestic Payment                                                       |                                              | ×                            |
|-----------------------------------------------------------------------|----------------------------------------------|------------------------------|
| Payment Information                                                   | _                                            | ¥                            |
| Please enter Payment Amount                                           | 50,000.00 4 MYR                              |                              |
| Payment Date*                                                         | 1-06-2023 4                                  |                              |
| Do you want to setup the Standing Instr                               | uction? O Yes O No                           |                              |
| Recipient Reference* 4                                                | Other Payment Details                        |                              |
| Purpose of Payment described here in the Debit and Credit statement.* | will appear Describe additional payment info | rmation.                     |
| Transaction Type* Third Party Transaction                             | Transaction Description*                     |                              |
| Email address for payment confirma                                    | tion. Input allowed up to 5 email addresses. | separated by ';')            |
| E-Mail Address                                                        |                                              |                              |
| Country Code                                                          | Mobile Number                                | Country Code & Mobile Number |
| Submit Save As Template                                               | Save As Draft Ready For Batchi               | ng Clear Close               |

On the Payment Information, insert the Payment Amount, Payment Date and Standing Instruction (Re-occurring Payment). Select 'Yes' if it is yes and 'No' if it is not. Key in Recipient Reference (Compulsory), select Transaction Type and Transaction Description from the dropdown list, key in Email Address, Country Code, Mobile Number, and click Add. Then scroll down to proceed.

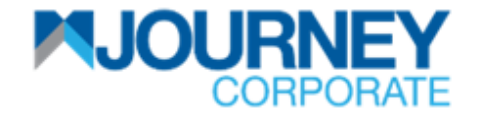

#### How to perform RENTAS Payment via M JOURNEY Corporate? 4/6

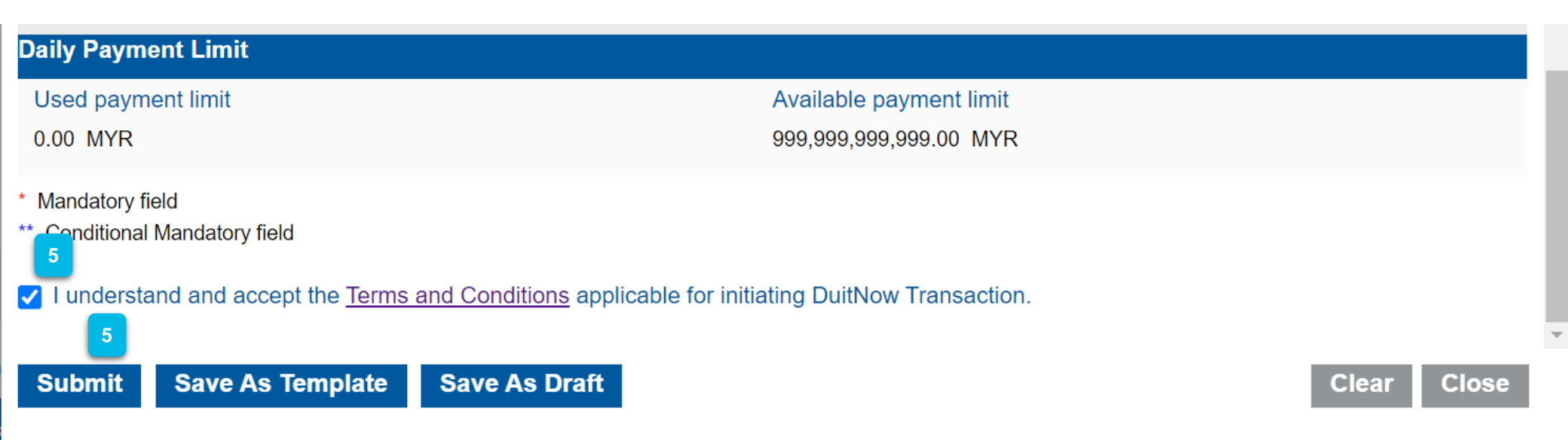

5 Tick the Terms and Conditions box to proceed and click **Submit.** 

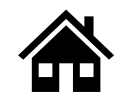

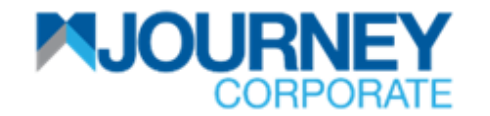

#### How to perform RENTAS Payment via M JOURNEY Corporate? 5/6

| eview and Confirmation - Domes              | tic Fund Transfer - RENTAS     |                                   | ×         |
|---------------------------------------------|--------------------------------|-----------------------------------|-----------|
| Fransaction Information                     |                                |                                   | ~         |
| Reference Number<br>C778010623152657        | Status<br>Pending Confirmation | Maker Date<br>2023-06-01 15:26:57 |           |
| Created By<br>SARA maker 2                  |                                |                                   |           |
| Debit Information                           |                                |                                   | ~         |
| Account Number                              | Name<br>FERRARI SDN BHD        | Favourite Name<br>Account01       |           |
| Currency<br>MYR                             | Type<br>Current Account        | Available Balance<br>358,943.71   |           |
| Balance as of<br>01-06-2023 03:06:10 PM MYT | Branch Name<br>Damansara       |                                   |           |
|                                             |                                |                                   |           |
|                                             |                                | Pa                                | ok Concol |

Ensure the details are correct and click **Confirm**.

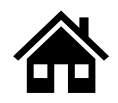

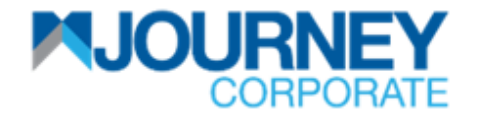

#### How to perform RENTAS Payment via M JOURNEY Corporate? 6/6

| C | Confirmation        |                                                           | × |
|---|---------------------|-----------------------------------------------------------|---|
|   | Transaction Re      | equest Information 🗸                                      | - |
|   | Reference<br>Number | C778010623152657                                          | U |
|   | Date/Time           | 01/06/2023 15:27:31                                       |   |
|   | Status              | Pending Authorization                                     |   |
|   | Payment Type        | Domestic Payment - RENTAS                                 |   |
|   | Transaction         | Domestic Payment request has been submitted successfully. | • |

A confirmation pop-up will appear for a successful **Transaction Request.** 

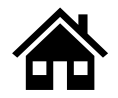

# How to perform JOMPAY Payment via M JOURNEY Corporate

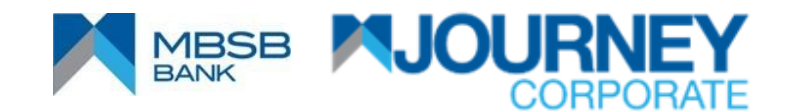

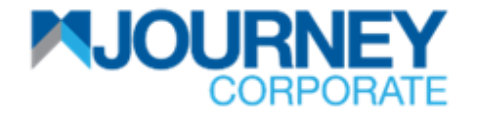

# How to perform JOMPAY Payment via M JOURNEY Corporate? 1/5

|                     | EY RATE           | 1                 |                       |                  | Important N          | Otice            | Notification | Current Date & Time:20 Jun 2 | 023, 11:41         | U<br>Logout |
|---------------------|-------------------|-------------------|-----------------------|------------------|----------------------|------------------|--------------|------------------------------|--------------------|-------------|
| 🔒 Account Service   | es 💿 Payment      | s 📅 Reports       | 🕼 Check Manager       | ment 🕢+          |                      |                  |              | 1                            |                    |             |
|                     |                   |                   |                       |                  |                      |                  |              | Initiate 🗸 Data Maintenar    | nce 🗸 Other Servic | es 🗸        |
| Inquiries File U    | Jploads Bill Pa   | ayments JomPA     | Y DuitNow             | Quick Pay        |                      |                  | - 1          | DuitNow                      |                    |             |
| Transaction Inquiri | es                |                   |                       |                  |                      |                  |              | Payments                     | o z D 🖬 📆          | 0 🛎 🔀       |
| Transaction Summ    | ary Standing Inst | ructions Executed | Standing Instructions | Batch Transactio | ns Online Bulk Trans | saction Summary  |              | Batch Transactions           |                    |             |
| Reference Number    | Payment Date -    | Bank Reference    | Submitted On          | Account Number   | Beneficiary Name     | Beneficiary Acc  | Payme        | Bulk Payment                 | Amount             | Status      |
| C790150623143319    | 15-06-2023        |                   | 15-06-2023            |                  | KOPERASI PERM        |                  | Account t    | o Account MYR                | 30.50              | Proc 📤      |
| C789150623142512    | 15-06-2023        |                   | 15-06-2023            |                  | KAYU MANIS SDN       |                  | Account t    | o Account MYR                | 20.50              | Reje        |
| C788150623142443    | 15-06-2023        |                   | 15-06-2023            |                  | UWSCC OCSTUL Z       |                  | Account t    | o Account MYR                | 10.50              | Proc        |
| C785020523135414    | 14-06-2023        | C30MHCBJPJT230    | 02-05-2023            |                  | JPY BIC6             |                  | Cross Bo     | rder Paym MYR                | 5,500.00           | Reje        |
| C754140423104929    | 14-06-2023        | CMHCBJPJT2300960  | 14-04-2023            |                  | Bene JPY             |                  | Cross Bo     | rder Paym MYR                | 1,200.00           | Reje        |
| C731130423104608    | 14-06-2023        | CMHCBJPJT2300941  | 13-04-2023            |                  | JUPUNE               |                  | Cross Bo     | rder Paym MYR                | 1,452.00           | Reje        |
| C785130623135922    | 13-06-2023        | C30SCBLUS33230    | 13-06-2023            |                  | AAA SDN BHD          |                  | Cross Bo     | rder Paym MYR                | 6,826.50           | Proc        |
| C782130623135533    | 13-06-2023        | C30SCBLUS33230    | 13-06-2023            |                  | TEST BHD             |                  | Cross Bo     | rder Paym MYR                | 34,132.50          | Proc        |
| C778010623152657    | 08-06-2023        | CMS2306080000001  | 01-06-2023            |                  | Test                 |                  | Domestic     | Payment MYR                  | 50,000.00          | Reje _      |
| 4                   | ~~~~~             |                   | <u></u>               | 4005040400047040 |                      | 1005010100017707 | • • • •      |                              | 000.00             | •           |

Upon logging in, click **Payments,** then **Initiate,** and select **JOMPAY Payment.** 

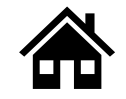

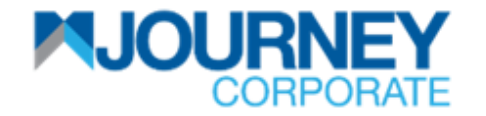

# How to perform JOMPAY Payment via M JOURNEY Corporate? 2/5

| CORPORATE                | JomPAY Payment    |             |                   | ≞ ×        |                                            | Logout |
|--------------------------|-------------------|-------------|-------------------|------------|--------------------------------------------|--------|
| 🔒 Account Services 🛛     |                   |             |                   | <b>^</b>   |                                            |        |
| Inquiries File Uploads   | Jom<br>PAY        |             |                   | nce        | <ul> <li>Other Service</li> <li></li></ul> | es 🗸   |
| Reference Number Payme   |                   |             |                   |            | Amount                                     | Status |
| C790150623143319 15-06-2 |                   |             |                   |            | 30.50                                      | Proc 🔺 |
| C789150623142512 15-06-2 | Debit Information |             |                   |            | 20.50                                      | Reje   |
| C788150623142443 15-06-2 |                   | Nome        | Fougurite Name    | Ť          | 10.50                                      | Proc   |
| C785020523135414 14-06-2 | Account Number*   |             |                   |            | 5,500.00                                   | Reje   |
| C754140423104929 14-06-2 |                   |             |                   |            | 1,200.00                                   | Reje   |
| C731130423104608 14-06-2 |                   |             |                   |            | 1,452.00                                   | Reje   |
| C785130623135922 13-06-2 | Currency          | Type<br>    | Available Balance |            | 6,826.50                                   | Proc   |
| C782130623135533 13-06-2 |                   |             | -                 |            | 34,132.50                                  | Proc   |
| C778010623152657 08-06-2 | Balance as of     | Branch Name |                   |            | 50,000.00                                  | Reje   |
|                          | -                 | -           |                   |            |                                            | ~ •    |
|                          |                   |             |                   |            |                                            | _      |
|                          |                   |             |                   | · ·        |                                            |        |
|                          | Submit            |             | Cle               | ear Cancel |                                            |        |

2 Ensure the **Account Number** on the **Debit Information** is correct.

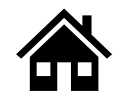

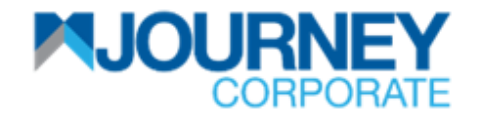

#### How to perform JOMPAY Payment via M JOURNEY Corporate? 3/5

| CORPORATE                                                                        | JomPAY Payment                                       |                      |                                              | Current Data & Time-20. Jun 2 | 2023, 11:44            | Logout           |
|----------------------------------------------------------------------------------|------------------------------------------------------|----------------------|----------------------------------------------|-------------------------------|------------------------|------------------|
| Account Services                                                                 | Payee Information Please select the Beneficiary Type | Registered           | <ul> <li>Non Registered</li> </ul>           | <b>*</b> ^                    | nce 🗸 Other Service    | es 🗸             |
| Inquiries File Uploads Transaction Inquiries Transaction Summary                 | Nick Name*                                           | Biller Code<br>      | Ref-1                                        |                               | <u>^ © ₹ 8 8 8 7</u> 0 | 0 <b>=</b> X     |
| Reference Number         Payme           C790150623143319         15-06-2        | Ref-2<br>                                            | Biller Code Name<br> |                                              |                               | <b>Amount</b><br>30.50 | Status<br>Proc ^ |
| C789150623142512 15-06-2<br>C788150623142443 15-06-2<br>C785020523135414 14-06-2 | Payment Information                                  | MYR 3                |                                              | ×                             | 20.50<br>10.50         | Reje<br>Proc     |
| C754140423104929 14-06-2<br>C731130423104608 14-06-2                             | Payment Date* 20-06                                  | 6-2023               |                                              |                               | 1,200.00<br>1,452.00   | Reje<br>Reje     |
| C785130623135922 13-06-2<br>C782130623135533 13-06-2<br>C778010623152657 08-06-2 | Daily Payment Limits                                 | () Yes               |                                              |                               | 6,826.50<br>34,132.50  | Proc<br>Proc     |
|                                                                                  | Used Payment Limit<br>0.00 MYR                       | Ava<br>999           | illable Payment Limit<br>,999,999,999.00 MYR |                               | 000.00                 |                  |
|                                                                                  | Submit                                               |                      |                                              | Clear Cancel                  |                        |                  |

On the Payment Type, select Registered or Non Registered for that Beneficiary Type. Select Nick Name from the dropdown list. Then, on Payment Information, key in the Payment Amount, Payment Date and tick the Terms and Conditions. Click Submit once done.

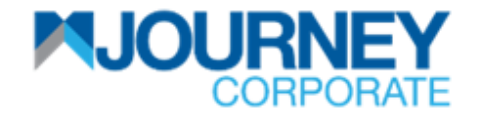

#### How to perform JOMPAY Payment via M JOURNEY Corporate? 4/5

| CORPORATE                | Review and Confirmation - JomPAY Payme | nt                      |                             | Current Date & Umor70 | × | J23, 11:45                                   | Logout   |
|--------------------------|----------------------------------------|-------------------------|-----------------------------|-----------------------|---|----------------------------------------------|----------|
| Account Services         | Jom-<br>PAY                            |                         |                             |                       | n | ice V Other Servi                            | ces 🗸    |
| Transaction Summary      |                                        |                         |                             |                       | 1 | <u>,                                    </u> | 0 = 2    |
| Reference Number Payme   |                                        |                         |                             |                       |   | Amount                                       | Status   |
| C790150623143319 15-06-2 |                                        |                         |                             |                       |   | 30.50                                        | 0 Proc 🔶 |
| C789150623142512 15-06-2 | Transaction Information                |                         |                             | ~                     |   | 20.50                                        | ) Reje   |
| C788150623142443 15-06-2 | Reference Number                       | Status                  | Maker Date                  |                       |   | 10.50                                        | ) Proc   |
| C785020523135414 14-06-2 | C733200623114531                       | Pending Confirmation    | 2023-06-20 11:45:31         |                       |   | 5,500.00                                     | ) Reje   |
| C754140423104929 14-06-2 | Created By                             |                         |                             |                       |   | 1,200.00                                     | ) Reje   |
| C731130423104608 14-06-2 | SARA maker 2                           |                         |                             |                       |   | 1,452.00                                     | ) Reje   |
| C785130623135922 13-06-2 |                                        |                         |                             |                       |   | 6,826.50                                     | 0 Proc   |
| C782130623135533 13-06-2 | De hit hefe weretien                   |                         |                             |                       |   | 34,132.50                                    | 0 Proc   |
| C778010623152657 08-06-2 | Debit information                      |                         |                             | ~                     |   | 50,000.00                                    | ) Reje   |
|                          | Account Number                         | Name<br>FERRARI SDN BHD | Favourite Name<br>Account01 |                       |   | 000.00                                       |          |
|                          |                                        |                         |                             |                       |   |                                              |          |
|                          | Confirm 4                              |                         |                             | Back Cancel           |   |                                              |          |

Ensure the details are correct and click **Confirm**.

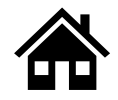

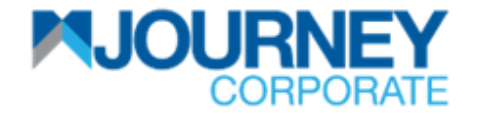

# How to perform JOMPAY Payment via M JOURNEY Corporate? 5/5

|                               |                  |                |              | Important Notice                             | Authorization Notificat | ion Current Dat | e & Time:20 Jun | 2023, 11:45         | Logout |
|-------------------------------|------------------|----------------|--------------|----------------------------------------------|-------------------------|-----------------|-----------------|---------------------|--------|
| 🛔 Account Services 🛛 🔞 Paym   | ients 📑 Repor    | ts 🛛 🕼 Check M | anagement    | <i>©</i> +                                   |                         |                 |                 |                     |        |
|                               |                  |                |              |                                              |                         | Initiate 🗸 🛛    | Data Maintena   | ance 🗸 Other Servic | es 🗸   |
| Inquiries File Uploads Bil    | I Payments Jo    | mPAY DuitNo    | ow Quicł     | < Pay                                        |                         |                 |                 |                     |        |
| Transaction Inquiries         |                  | Confirmation   |              |                                              | ×                       | ( <u> </u>      |                 | ^ 🔅 🖬 🖻 🗑 📆         | 0 🛎 🛙  |
| Transaction Summary Standing  | Instructions Exe |                |              |                                              |                         | ▲               |                 |                     |        |
| Reference Number Payment Date | Bank Referen     | Transaction R  | equest Info  | rmation                                      | ~                       | ent Type        | Currency        | Amount              | Status |
| C790150623143319 15-06-2023   |                  | Reference      | C7332006231  | 114531                                       |                         | t to Account    | MYR             | 30.50               | Proc 🗖 |
| C789150623142512 15-06-2023   |                  | Number         |              |                                              |                         | t to Account    | MYR             | 20.50               | Reje   |
| C788150623142443 15-06-2023   |                  | Date/Time      | 20/06/2023 1 | 1:45:54                                      |                         | t to Account    | MYR             | 10.50               | Proc   |
| C785020523135414 14-06-2023   | C30MHCBJPJ7      | Status         | Pending Auth | orization                                    |                         | Border Paym     | MYR             | 5,500.00            | Reje   |
| C754140423104929 14-06-2023   | CMHCBJPJT23      | Clarad         |              |                                              |                         | Border Paym     | MYR             | 1,200.00            | Reje   |
| C731130423104608 14-06-2023   | CMHCBJPJT23      | Payment Type   | JomPAY Payr  | nent                                         |                         | Border Paym     | MYR             | 1,452.00            | Reje   |
| C785130623135922 13-06-2023   | C30SCBLUS33      | Transaction    | JomPAY Payr  | nent request has been submitted successfully |                         | ▼ Border Paym…  | MYR             | 6,826.50            | Proc   |
| C782130623135533 13-06-2023   | C30SCBLUS33      |                |              |                                              | Close                   | order Paym      | MYR             | 34,132.50           | Proc   |
| C778010623152657 08-06-2023   | CMS23060800      |                |              |                                              |                         | tic Payment     | MYR             | 50,000.00           | Reje   |
|                               |                  | 00.00.0000     | 400504       |                                              |                         |                 | 1475            | 000.00              | ~ ¥    |

A confirmation pop-up will appear for a successful **Transaction Request.** 

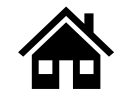

How to Perform Foreign Telegraphic Transfer via M JOURNEY Corporate

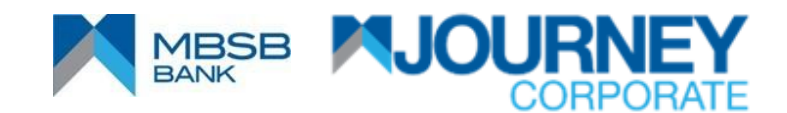

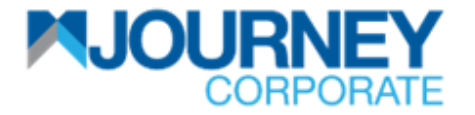

# How to perform Foreign Telegraphic Transfer TT via M JOURNEY Corporate? 1/7

|                                                    |                                                                                               |                                                                         | Important Notice | Authorization | Lotification Current Date & Time:29 May 20 | 123, 17:12           |
|----------------------------------------------------|-----------------------------------------------------------------------------------------------|-------------------------------------------------------------------------|------------------|---------------|--------------------------------------------|----------------------|
| 🔒 Account Services                                 | 🐏 Payments 🛛 🛅 Rep                                                                            | orts 🕢+                                                                 |                  |               |                                            |                      |
| Accounts Deposits Account Summary Current Accounts | Cheque Management                                                                             | Statement Self Serv                                                     | ice              |               | ~                                          | ヽ☆ № № № № ₩ ▼ ○ ≞ ☆ |
| Account Number -                                   | Account Name                                                                                  | Favourite Name                                                          | Branch           | Currency      | Available Balance                          | Balance              |
|                                                    | FERRARI SDN BHD                                                                               | Account01                                                               | Damansara        | MYR           | 358,677.48                                 | 358,677.48           |
| 100501810 801                                      |                                                                                               | Account()2new/                                                          | Damansara        | MYR           | 1,607,798.59                               | 1,607,798.59         |
| 100501810 70 Refre<br>Mana<br>Cheq<br>State        | ash Balance Account<br>age Favourite ► Domesti<br>ue Inquiry Cross B<br>ment Report ► DuitNow | to Account(Third Party)<br>c Fund Transfer<br>order Fund Transfer (FTT) | DAMANSARA<br>2   | MYR           | 1,790,422.66                               | 1,790,422.66         |

- Upon logging in, right-click on your **Account Number**.
  - Go to Initiate Payment and go to Cross Border Fund Transfer.

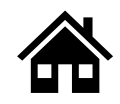

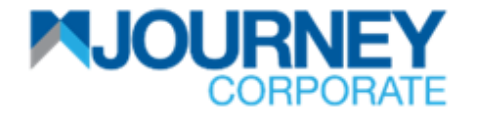

# How to perform Foreign Telegraphic Transfer TT via M JOURNEY Corporate? 2/7

| 0 | Cross Border Payment                        |                                 |                                           | > | < |
|---|---------------------------------------------|---------------------------------|-------------------------------------------|---|---|
|   |                                             |                                 |                                           |   |   |
|   | Debit Information                           |                                 | ~                                         |   |   |
|   | Account Number*                             | Account Name<br>FERRARI SDN BHD | Favourite Name<br>Account02new            |   |   |
|   | Currency<br>MYR                             | Type<br>Current Account         | Available Balance<br>1,609,977.06         |   |   |
|   | Balance as of<br>01-06-2023 04:09:14 PM MYT | Branch Name<br>Damansara        | Remitter Resident Status*                 |   |   |
|   | Remitter ID Type<br>BUSINESS COMPANY REG    | Remitter ID Value<br>265942P    | Remitter Entity Type*     13-Islamic Bank |   |   |
|   | Remitter Institutional Sector Code          |                                 |                                           |   |   |

Ensure the Account Number, Remitter Resident Status and Remitter Entity Type on the Debit Information is filled.

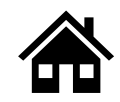

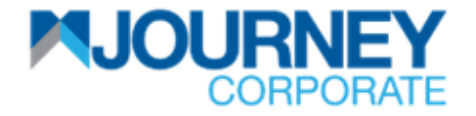

# How to perform Foreign Telegraphic Transfer TT via M JOURNEY Corporate? 3/7

| Cross Border Payment                                     |                                          |                 |                 |   | × |
|----------------------------------------------------------|------------------------------------------|-----------------|-----------------|---|---|
| Beneficiary Information                                  |                                          |                 |                 | ~ | • |
| Please Select the Beneficiary Type                       | Registered                               | Adhoc           |                 |   |   |
| Account Number/IBAN*                                     | Beneficiary Name<br>grthrt               | Favourite I<br> | Name            |   | l |
| Address Line 1<br>fgetg                                  | Address Line 2<br>etgt                   | Address Li<br>  | ine 3           |   | I |
| Beneficiary Resident Status<br>Resident                  | Beneficiary ID Type BUSINESS COMPANY REG | ► Beneficiary   | y ID Type Value |   | I |
| Beneficiary Entity Type 20-Pawnshop and pawnbrokers incl | Beneficiary Country Name<br>SINGAPORE    | ¥               |                 |   |   |

On the Beneficiary Information, select or key in the Account Number, select Registered or Adhoc for that Beneficiary Type. Key in Account Number/IBAN, Beneficiary Entity Type, Beneficiary ID Type, Beneficiary Country Name and Beneficiary ID Type Value.

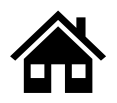

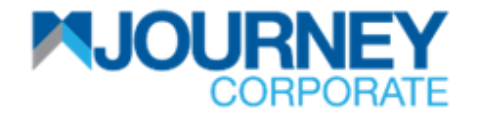

# How to perform Foreign Telegraphic Transfer TT via M JOURNEY Corporate? 4/7

| 0 | Cross Border Payment                  |                                                   |                                                     |   | × |
|---|---------------------------------------|---------------------------------------------------|-----------------------------------------------------|---|---|
|   | Payment Details                       |                                                   |                                                     | ~ | 1 |
|   | Beneficiary Bank Country<br>SINGAPORE | Payment Currency<br>AUD                           |                                                     |   |   |
|   | Bank Details                          |                                                   |                                                     | ~ |   |
|   | Beneficiary Bank Routing Number       | Beneficiary Bank Name<br>Singapore Exchange Deriv | Beneficiary Bank Branch<br>Singapore Exchange Deriv |   |   |
|   |                                       |                                                   |                                                     |   | l |
|   | Beneficiary Bank City<br>Singapore    | Beneficiary Bank Country<br>SINGAPORE             | Beneficiary Bank Routing Type<br>SWIFT              |   | l |
|   |                                       |                                                   |                                                     |   | ł |
|   | Intermediary Details                  |                                                   |                                                     |   |   |
|   |                                       |                                                   |                                                     | ~ |   |
|   |                                       |                                                   |                                                     |   |   |
|   |                                       |                                                   |                                                     |   |   |

Ensure the Payment Details, Bank Details and the Intermediary Details are correct and click Confirm.

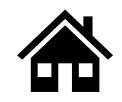

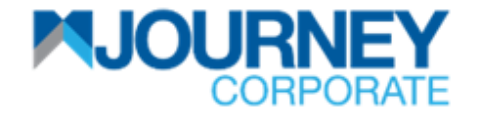

# How to perform Foreign Telegraphic Transfer TT via M JOURNEY Corporate? 5/7

| Cross Border Payment                                                                                                 |       | × |
|----------------------------------------------------------------------------------------------------|-------|---|
| Payment Information                                                                                                  | ~     | - |
| Payment Date* 01-06-2023                                                                                             |       |   |
| Do you want to select the Contract Rate O Yes O No                                                                   |       |   |
| Please enter either Debit or Payment Amount                                                                          |       |   |
| Debit Amount MYR                                                                                                    |       |   |
| O Payment Amount 6                                                                                                   |       |   |
| Charge To*<br>SHA v 6                                                                                                |       |   |
| Payment Details 6                                                                                                    |       |   |
| BOP Code Selection Email address for payment confirmation. Input allowed up to 5 email addresses. (separated by ';') | ~     |   |
| E-Mail Address                                                                                                    |       | - |
| Submit         Save as Template         Save As Draft         Ready For Batching         Clear                       | Close |   |

Ensure the Payment Date is selected.

Enter the **Debit** or **Payment Amount. Select an** account from the **Charge To** dropdown list.

Key in **Payment Details** and enter an **Email Address** on **BOP Code Selection** and click **Submit**.

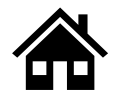

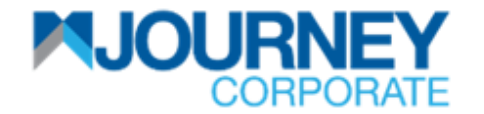

# How to perform Foreign Telegraphic Transfer TT via M JOURNEY Corporate? 6/7

| Review and Confirmation - Cross Border Payment |                                 |                                         |             |  |  |  |  |  |
|------------------------------------------------|---------------------------------|-----------------------------------------|-------------|--|--|--|--|--|
| Transaction Information                        |                                 |                                         | A           |  |  |  |  |  |
| Reference Number<br>C779020623103849           | Status<br>Pending Confirmation  | Maker Date<br>2023-06-02 10:38:49       |             |  |  |  |  |  |
| SARA maker 2                                   |                                 |                                         | _           |  |  |  |  |  |
| Debit Information                              |                                 |                                         | ~           |  |  |  |  |  |
| Account Number                                 | Account Name<br>FERRARI SDN BHD | Favourite Name<br>Account01             |             |  |  |  |  |  |
| Currency<br>MYR                                | Type<br>Current Account         | Available Balance<br>358,943.71         |             |  |  |  |  |  |
| Balance as of<br>02-06-2023 10:33:48 AM MYT    | Branch Name<br>Damansara        | Remitter Resident Status<br>Resident    |             |  |  |  |  |  |
| Remitter ID Type<br>BUSINESS COMPANY REG       | Remitter ID Value<br>265942P    | Remitter Entity Type<br>13-Islamic Bank |             |  |  |  |  |  |
| Remitter Institutional Sector Code<br>DT       |                                 |                                         | •           |  |  |  |  |  |
| Confirm 7                                      |                                 |                                         | Back Cancel |  |  |  |  |  |

Ensure the details are correct and click **Confirm**.

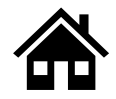

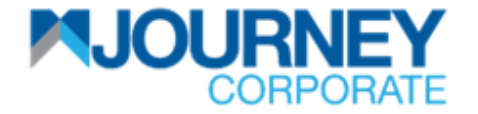

# How to perform Foreign Telegraphic Transfer TT via M JOURNEY Corporate? 7/7

| ( | Confirmation        |                                                                     |     | × |
|---|---------------------|---------------------------------------------------------------------|-----|---|
|   |                     |                                                                     |     |   |
|   | Transaction Re      | equest Information                                                  | ~   |   |
|   | Reference<br>Number | C779020623103849                                                    |     |   |
|   | Date/Time           | 02/06/2023 10:40:29                                                 |     |   |
|   | Status              | Batch Initiation                                                    |     |   |
|   | Payment Type        | Cross Border Payment                                                |     |   |
|   | Transaction         | Cross Border Payment Batch request has been submitted successfully. |     | • |
|   |                     | Clo                                                                 | ose |   |

A confirmation pop-up will appear for a successful **Transaction Request.** 

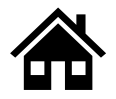

# How to perform Bulk Payment File Upload via M JOURNEY Corporate

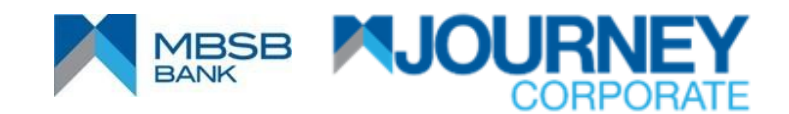

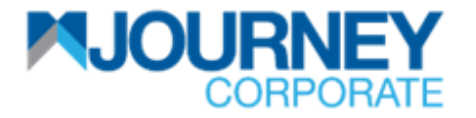

# How to perform Bulk Payment File Upload via M JOURNEY Corporate? 1/4

|                    | <b>EY</b><br>RATE |                   |                       |                   | Important N         | Otice            | Notification Current Date 8 | & Time:19 Jun 2023, 1    | 0:37          | U<br>Logout |
|--------------------|-------------------|-------------------|-----------------------|-------------------|---------------------|------------------|-----------------------------|--------------------------|---------------|-------------|
| 🔒 Account Servic   | es 🛛 🔞 Payment    | s 1 Reports       | 🕼 Check Manager       | ment 🕢+           |                     |                  |                             |                          |               |             |
|                    |                   |                   |                       |                   |                     |                  | Initiate 🗸 Da               | ata Maintenance <b>N</b> | Other Service | es 🗸        |
| Inquiries File U   | Jploads Bill Pa   | ayments JomPA     | Y DuitNow             | Quick Pay         |                     |                  | DuitNow                     |                          |               |             |
| Transaction Inquir | ies               |                   |                       |                   |                     |                  | Payments                    | avmont                   | 2 🛛 🖬 📲 🤫     | 0 🖴 🔀       |
| Transaction Summ   | ary Standing Inst | ructions Executed | Standing Instructions | Batch Transaction | s Online Bulk Trans | saction Summary  | Batch Tran                  | sactions )               |               |             |
| Reference Number   | Payment Date -    | Bank Reference    | Submitted On          | Account Number    | Beneficiary Name    | Beneficiary Acc  | Pay 2 Bulk Payme            | ent 🔸 E                  | Bulk Payment  | 2 atus      |
| C790150623143319   | 15-06-2023        |                   | 15-06-2023            |                   | KOPERASI PERM       |                  | Account to Account N        | MYR F                    | ayroll Upload | roc 🔷       |
| C789150623142512   | 15-06-2023        |                   | 15-06-2023            |                   | KAYU MANIS SDN      |                  | Account to Account          | MYR K                    | WSP Upload    | eje         |
| C788150623142443   | 15-06-2023        |                   | 15-06-2023            |                   | UWSCC OCSTUL Z      |                  | Account to Account          | MYR L                    | HDN Upload    | roc         |
| C785020523135414   | 14-06-2023        | C30MHCBJPJT230    | 02-05-2023            |                   | JPY BIC6            |                  | Cross Border Paym           | MYR L                    | TH Upload     | eje         |
| C754140423104929   | 14-06-2023        | CMHCBJPJT2300960  | 14-04-2023            |                   | Bene JPY            |                  | Cross Border Paym           | MYR                      | 1,200.00      | eje         |
| C731130423104608   | 14-06-2023        | CMHCBJPJT2300941  | 13-04-2023            |                   | JUPUNE              |                  | Cross Border Paym           | MYR                      | 1,452.00      | Reje        |
| C785130623135922   | 13-06-2023        | C30SCBLUS33230    | 13-06-2023            |                   | AAA SDN BHD         |                  | Cross Border Paym           | MYR                      | 6,826.50      | Proc        |
| C782130623135533   | 13-06-2023        | C30SCBLUS33230    | 13-06-2023            |                   | TEST BHD            |                  | Cross Border Paym           | MYR                      | 34,132.50     | Proc        |
| C778010623152657   | 08-06-2023        | CMS2306080000001  | 01-06-2023            |                   | Test                |                  | Domestic Payment            | MYR                      | 50,000.00     | Reje        |
| 4                  | <u></u>           |                   | 00.00.0000            | 1005010100017010  |                     | 1005010100017707 |                             | 0.00                     | 000.00        | - · ·       |

- Upon logging in, click on the **Payment** button.
- Go to Initiate and go to Bulk Payment. 2

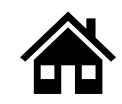

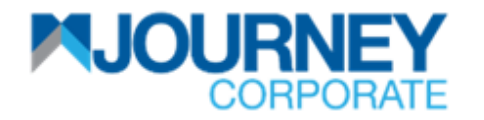

# How to perform Bulk Payment File Upload via M JOURNEY Corporate? 2/4

|                                       | Bulk Baymont                  |                     |                      |              | te & Time:19 Jun 20 | 23, 10:39                        | 0       |
|---------------------------------------|-------------------------------|---------------------|----------------------|--------------|---------------------|----------------------------------|---------|
| Account Services Payments             |                               |                     |                      | ^            |                     |                                  | Logoat  |
|                                       | File Information              |                     | _                    | ~            | Data Maintenan      | ce 🗸 Other Service               | es 🗸    |
| Inquiries File Uploads Bill Payr      | Transaction Type* 2<br>Select | Template*<br>Select | 2<br>View            |              |                     |                                  |         |
| Transaction Inquiries                 | File Attachment               | l                   | Encryption Indicator |              | ^                   | <ul> <li>O B B B 73 (</li> </ul> | 0 🛎 🔀   |
| Transaction Summary Standing Instruct | + Select 3                    |                     | -                    |              |                     |                                  |         |
| Reference Number Payment Date - E     |                               | ,                   |                      |              | Currency            | Amount                           | Status  |
| C790150623143319 15-06-2023           | Dabit Information             |                     |                      |              | MYR                 | 30.50                            | Proc 🗖  |
| C789150623142512 15-06-2023 -         | Debit mormation               | _                   |                      | ~            | MYR                 | 20.50                            | Reje    |
| C788150623142443 15-06-2023 -         | Debit Type                    | 4                   |                      |              | MYR                 | 10.50                            | Proc    |
| C785020523135414 14-06-2023 C         |                               |                     |                      |              | MYR                 | 5,500.00                         | Reje    |
| C754140423104929 14-06-2023 C         | Account Number*               | Currency            | Name                 |              | MYR                 | 1,200.00                         | Reje    |
| C731130423104608 14-06-2023 C         | 4                             |                     |                      |              | MYR                 | 1,452.00                         | Reje    |
| C785130623135922 13-06-2023 C         | Туре                          | Available Balance   | Balance as of        |              | MYR                 | 6,826.50                         | Proc    |
| C782130623135533 13-06-2023 C         | -                             |                     | -                    |              | MYR                 | 34,132.50                        | Proc    |
| C778010623152657 08-06-2023 C         |                               |                     |                      |              | MYR                 | 50,000.00                        | Reje    |
|                                       | Payment Information           |                     |                      | ~            | 14/0                | 000.00                           | · · · · |
|                                       | Payment Date<br>19-06-2023    |                     |                      | -            |                     |                                  |         |
|                                       | Submit                        |                     |                      | Clear Cancel |                     |                                  |         |

- 2 Sele
  - Select the Transaction Type and the Template from the dropdown list.
  - Click on **Select** to upload a file.
- On **Debit Information**, Select **Debit Type** and choose an **Account Number**.
- Select the **Payment Date** on the **Payment Information** and click **Submit**.

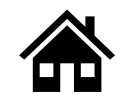

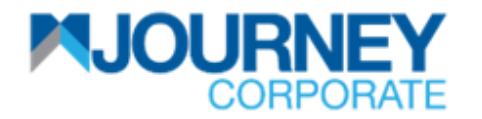

# How to perform Bulk Payment File Upload via M JOURNEY Corporate? 3/4

|                                       |           |                            |                    | 29                         |          | Date & Time:19 Jun : | 2023, 10:44  | 0            |
|---------------------------------------|-----------|----------------------------|--------------------|----------------------------|----------|----------------------|--------------|--------------|
| CORPORATE                             |           | Bulk Payment               |                    |                            | ×        |                      |              | Logout       |
| Account Services 🛛 🐵 Payments         | E I       |                            |                    |                            | <b>A</b> |                      |              |              |
|                                       |           | File Information           |                    |                            |          | Data Maintana        | Other Servie | 02.14        |
|                                       |           | Transaction Type           | Template           |                            | ale 🗸    | Data Maintena        |              | 65 🗸         |
| Inquiries File Uploads Bill Payr      | nents     | Normal File Upload         | Excel (.xls,.xlsx) |                            |          |                      |              |              |
| Transaction Inquiries                 |           | File Attachment            |                    |                            |          |                      | ^ 🔅 🖬 🖻 🗑 🥱  | 0 <b>4</b> X |
| Transaction Summary Standing Instruct | ctions    | Branch<br>Email.xlsx       |                    |                            |          |                      |              |              |
| Reference Number Payment Date - E     | Bank Re   |                            |                    |                            | уре      | Currency             | Amount       | Status       |
| C790150623143319 15-06-2023           | -         |                            |                    |                            | ccount   | MYR                  | 30.50        | Proc 📤       |
| C789150623142512 15-06-2023           | -         | Debit Information          |                    |                            | , ccount | MYR                  | 20.50        | Reje         |
| C788150623142443 15-06-2023           | -         | Dobit Turo                 |                    |                            | ccount   | MYR                  | 10.50        | Proc         |
| C785020523135414 14-06-2023 0         | C30MHCE   | Multiple                   |                    |                            | r Paym   | MYR                  | 5,500.00     | Reje         |
| C754140423104929 14-06-2023 0         | СМНСВЈЕ   | Account Number             | Currency           | Name                       | r Paym   | MYR                  | 1,200.00     | Reje         |
| C731130423104608 14-06-2023 0         | СМНСВЈЕ   |                            | MYR                | FERRARI SDN BHD            | r Paym   | MYR                  | 1,452.00     | Reje         |
| C785130623135922 13-06-2023 C         | C30SCBL   | Tupo                       | Available Palance  | Palanas as of              | r Pavn   | MYR                  | 6.826.50     | Proc         |
| C782130623135533 13-06-2023 C         | C30SCBI   | Current Account            | 361,431.65         | 19-06-2023 10:44:11 AM MYT | r Pavm   | MYR                  | 34 132 50    | Proc         |
| C778010623152657 08-06-2023 0         | CMS2306   |                            |                    |                            | vment    | - MYR                | 50,000,00    | Reie         |
| 0710000000115100 00 00 0000           | 511102500 | -                          |                    |                            | ymont    |                      |              | ~            |
| •                                     |           | Payment Information        |                    | ~                          |          |                      |              | •            |
|                                       |           | Payment Date<br>19-06-2023 |                    |                            | -        |                      |              |              |
|                                       |           | Confirm                    |                    | Back Canc                  | el       |                      |              |              |

**5** Go through the details and click **Confirm**.

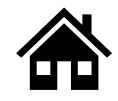

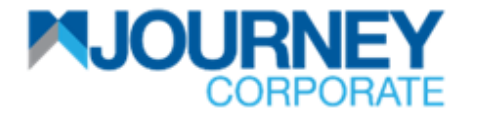

### How to perform Bulk Payment File Upload via M JOURNEY Corporate? 4/4

|                                                               | AJOURNEY<br>CORPORATE |              |                 |                            |                      |       |   |              | ate & Time:19 Jun 2023, 1 | 0:45         | (U)<br>Logout |
|---------------------------------------------------------------|-----------------------|--------------|-----------------|----------------------------|----------------------|-------|---|--------------|---------------------------|--------------|---------------|
| 🔒 Account Service                                             | es 🔞 Payments         | s 📑 Repor    | ts 🛛 🐼 Check Ma | anagement 🕢+               |                      |       |   |              |                           |              |               |
|                                                               |                       |              |                 |                            |                      |       |   | Initiate 🗸   | Data Maintenance 🗸        | Other Servic | es 🗸          |
| Inquiries File Uploads Bill Payments JomPAY DuitNow Quick Pay |                       |              |                 |                            |                      |       |   |              |                           |              |               |
| Transaction Inquiri                                           | es                    |              | Confirmation    |                            |                      |       | × |              | ^ ¢                       | 2 🛛 🖬 📲 🐾    | 0 🖴 🔀         |
| Transaction Summary Standing Instructions Exe                 |                       |              |                 |                            |                      |       |   |              |                           |              |               |
| Reference Number                                              | Payment Date -        | Bank Referer | Transaction Re  | equest Information         |                      | ~     |   | ent Type     | Currency                  | Amount       | Status        |
| C790150623143319                                              | 15-06-2023            |              | Reference       | C713190623104449           |                      |       |   | t to Account | MYR                       | 30.50        | Proc 🗖        |
| C789150623142512                                              | 15-06-2023            |              | Number          |                            |                      |       |   | t to Account | . MYR                     | 20.50        | Reje          |
| C788150623142443                                              | 15-06-2023            |              | Date/Time       | 19/06/2023 10:45:24        |                      |       |   | t to Account | . MYR                     | 10.50        | Proc          |
| C785020523135414                                              | 14-06-2023            | C30MHCBJPJ7  | Status          | File Submitted Successfull | ly                   |       |   | Border Paym  | . MYR                     | 5,500.00     | Reje          |
| C754140423104929                                              | 14-06-2023            | CMHCBJPJT23  | Clatao          |                            |                      |       |   | Border Paym  | . MYR                     | 1,200.00     | Reje          |
| C731130423104608                                              | 14-06-2023            | CMHCBJPJT23  | Payment Type    | File Upload                |                      |       |   | Border Paym  | . MYR                     | 1,452.00     | Reje          |
| C785130623135922                                              | 13-06-2023            | C30SCBLUS33  | Transaction     | File Upload has been subr  | mitted Successfully. |       | - | Border Paym  | . MYR                     | 6,826.50     | Proc          |
| C782130623135533                                              | 13-06-2023            | C30SCBLUS33  |                 |                            |                      | Close |   | Border Paym  | . MYR                     | 34,132.50    | Proc          |
| C778010623152657                                              | 08-06-2023            | CMS23060800  |                 |                            |                      |       |   | tic Payment  | MYR                       | 50,000.00    | Reje          |

A confirmation pop-up will appear for a successful **Transaction Request.** 

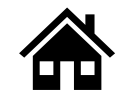

# How to perform Payroll File Upload via M JOURNEY Corporate

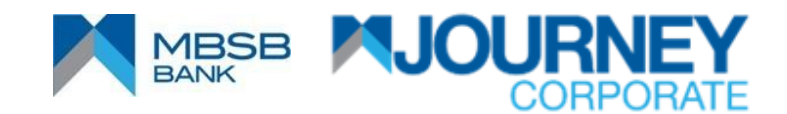

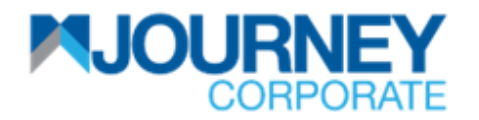

#### How to perform Payroll File Upload via M JOURNEY Corporate? 1/4

|                       | E                      |                       |              | Important Notic      | e Authorization Notification | Current Date & Time: 19 Jun 2 | 2023, 10:48            |
|-----------------------|------------------------|-----------------------|--------------|----------------------|------------------------------|-------------------------------|------------------------|
| ዿ Account Services    | 🔊 Payments 🛛 😭         | Reports 🛛 🐼 Check Ma  | anagement 🕢+ |                      |                              |                               |                        |
|                       |                        |                       |              |                      |                              | Initiate 🗸 Data Maintena      | nce 🗸 Other Services 🗸 |
| Inquiries File Uploa  | ds Bill Payments       | JomPAY DuitNo         | w Quick Pay  |                      |                              | DuitNow                       | 1                      |
| File Upload Inquiries |                        |                       |              |                      |                              | Payments                      | ヘ 💿 🖬 🖬 🗑 🤫 🔿 🖴 💥      |
| File Upload Payroll U | pload Statutory Upload | Summary Beneficiary U | pload        |                      |                              | Batch Transactions            |                        |
| File Reference        | Transaction Type       | File Name             | Payment Date | Number of Transactio | Currency                     | Bulk Payment 🛛 🔸              | Bulk Payment           |
| C713190623104449      | Normal File Upload     | Branch Email.xlsx     | 19-06-2023   | 0                    | MYR                          | -                             | Payroll Upload         |
| C728070623164111      | Normal File Upload     | BulkPayment_SDMC_07   | 07-06-2023   | 3                    | MYR                          | 36.60                         | KWSP Upload            |
| C727070623164023      | Normal File Upload     | BulkPayment_MDMC_07   | 07-06-2023   | 3                    | MYR                          | 36.60                         | LHDN Upload            |
| C718070623115659      | Normal File Upload     | BulkPayment_MDMC_07   | 07-06-2023   | 3                    | MYR                          | 36.60                         | LTH Upload             |
| C781020623142558      | Normal File Upload     | BulkPayment_MDMC_02   | 02-06-2023   | 2                    | MYR                          | 25.50                         |                        |
| C780020623142513      | Normal File Upload     | BulkPayment_MDMC_02   | 02-06-2023   | 3                    | MYR                          | 36.60                         | In Process at Bank     |
| C715310523152521      | Normal File Upload     | BulkPayment_MDMC_31   | 31-05-2023   | 2                    | MYR                          | 23.30                         | In Process at Bank     |
| C776310523090731      | Normal File Upload     | BulkPayment_MDMC_31   | 31-05-2023   | 2                    | MYR                          | 23.30                         | Processed              |
| C774310523090546      | Normal File Upload     | BulkPayment_MDMC_31   | 31-05-2023   | 2                    | MYR                          | 23.30                         | Verification Failure   |
| C773310523090450      | Normal File Upload     | BulkPayment_SDSC_310  | 31-05-2023   | 2                    | MYR                          | 10.00                         | Processed -            |

- Upon logging in, click on the **Payment** button.
- Go to **Initiate** and go to **Payroll Upload**.

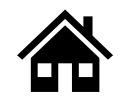

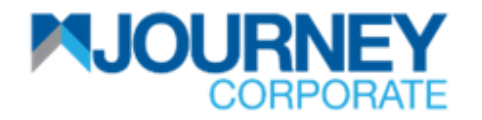

# How to perform Payroll File Upload via M JOURNEY Corporate? 2/4

|                       |                    |                         |                     | ć                    |              | : Do <mark>te &amp; Time:19 Jun</mark> : | 2023, 10:50          | 0        |
|-----------------------|--------------------|-------------------------|---------------------|----------------------|--------------|------------------------------------------|----------------------|----------|
| CORPORAI              | -                  | Payroll Upload          |                     |                      | e :          | ×                                        |                      | Logout   |
| 🔒 Account Services    | \land Payments     |                         |                     |                      |              | <b>^</b>                                 |                      |          |
|                       |                    | File Information        |                     |                      | ~            | Data Maintena                            | nce 🗸 Other Servio   | ces 🗸    |
| Inquiries File Uploa  | ads Bill Payr      | Transaction Type* 2     | Template*<br>Select | 2 View               |              |                                          |                      |          |
| File Upload Inquiries |                    | File Attachment*        |                     | Encryption Indicator |              |                                          | ~ 🔅 🛛 🖻 🗑 🥱          | 0 🛎 🛙    |
| File Upload Payroll U | Jpload Statutory   | + Select 3              |                     |                      |              |                                          |                      |          |
| File Reference        | Transaction Type   |                         |                     |                      |              | Amount                                   | File Status          |          |
| C713190623104449      | Normal File Upload | D I M I G               |                     |                      |              |                                          | Conversion Failed    | <b>^</b> |
| C728070623164111      | Normal File Upload | Debit Information       |                     |                      | ~            | 36.60                                    | In Process at Bank   |          |
| C727070623164023      | Normal File Upload | Debit Type              |                     |                      |              | 36.60                                    | In Process at Bank   |          |
| C718070623115659      | Normal File Upload |                         |                     |                      |              | 36.60                                    | In Process at Bank   |          |
| C781020623142558      | Normal File Upload | Account Number*         | Currency            | Name                 |              | 25.50                                    | In Process at Bank   |          |
| C780020623142513      | Normal File Upload | 4                       |                     |                      |              | 36.60                                    | In Process at Bank   |          |
| C715310523152521      | Normal File Upload | Туре                    | Available Balance   | Balance as of        |              | 23.30                                    | In Process at Bank   |          |
| C776310523090731      | Normal File Upload |                         | -                   | -                    |              | 23.30                                    | Processed            |          |
| C774310523090546      | Normal File Upload |                         |                     |                      |              | 23.30                                    | Verification Failure |          |
| C773310523090450      | Normal File Upload | Payment Information     |                     |                      | ~            | 10.00                                    | Processed            | -        |
|                       |                    | Payment Date 19-06-2023 |                     |                      |              | •                                        |                      |          |
|                       |                    | Submit                  |                     |                      | Clear Cancel |                                          |                      |          |

- 2 Select the **Transaction Type** and the **Template** from the dropdown list.
  - Click on **Select** to upload a file.
  - On the **Debit Information**, Select the **Debit Type** and choose an **Account Number**.
- Select the **Payment Date** on the **Payment Information** and click **Submit**.

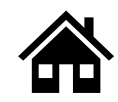

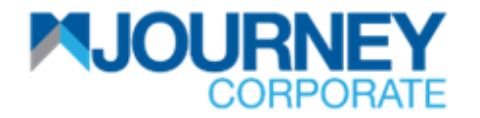

# How to perform Payroll File Upload via M JOURNEY Corporate? 3/4

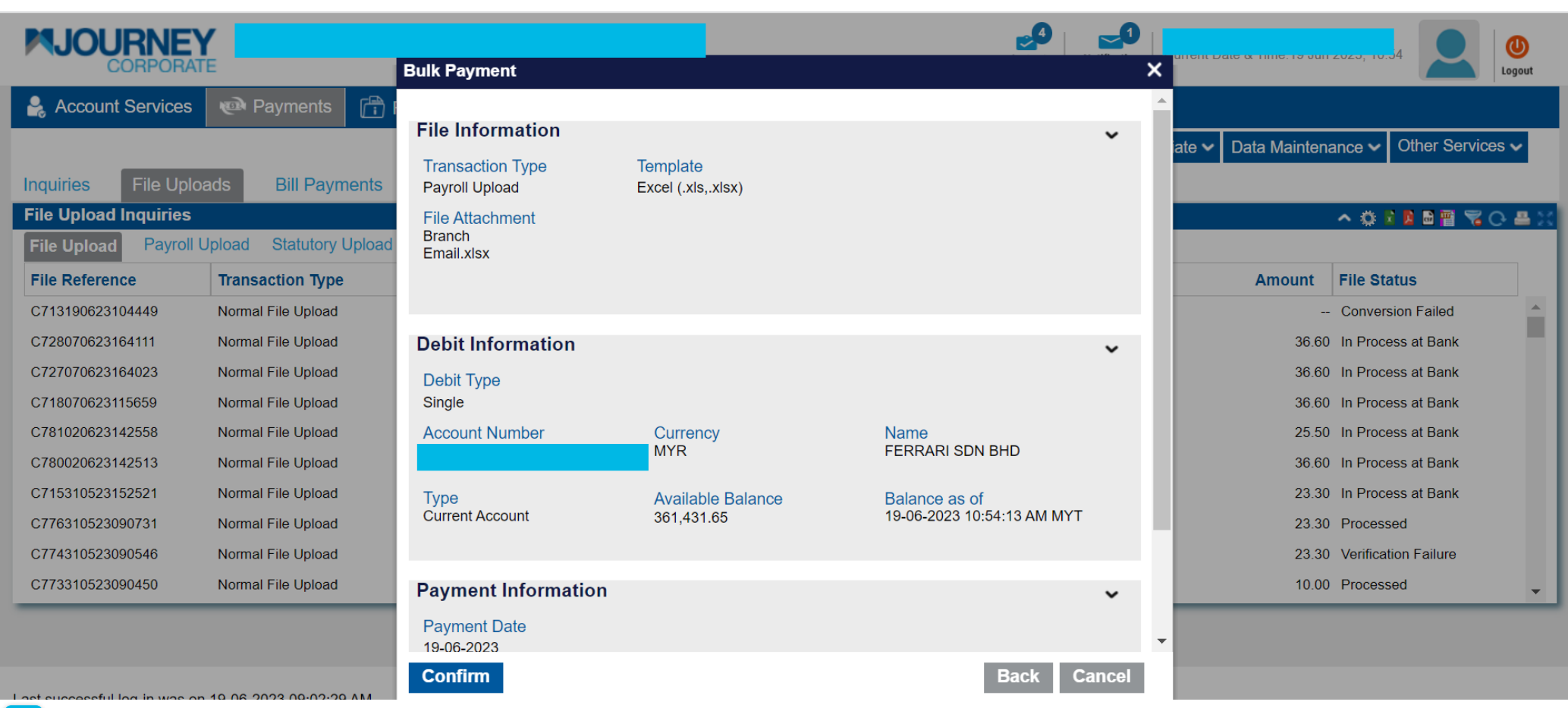

Go through the details and click **Confirm**.

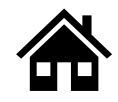

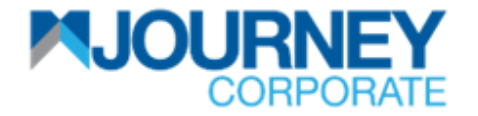

# How to perform Payroll File Upload via M JOURNEY Corporate? 4/4

| CORPORATE             |                    |           |                      |                |                         | Important Notice | Authorization Notification Current Date & Time:19 Jun 2023, 10:55 |         |              |               |              | <b>U</b><br>Logout |       |
|-----------------------|--------------------|-----------|----------------------|----------------|-------------------------|------------------|-------------------------------------------------------------------|---------|--------------|---------------|--------------|--------------------|-------|
| laccount Services     | Payments           | 🛱 Reports | 6 🐼 Check M          | lanagement     | Ø+                      |                  |                                                                   |         |              |               |              |                    |       |
|                       |                    |           |                      |                |                         |                  |                                                                   |         | Initiate 🗸 🛛 | )ata Maintena | ance 🗸 🛛 O   | ther Service       | es 🗸  |
| Inquiries File Uploa  | ads Bill Payme     | ents Jon  | nPAY DuitN           | low Quick      | Pay                     |                  |                                                                   |         |              |               |              |                    |       |
| File Upload Inquiries |                    | Pa        | ayroll Upload        |                |                         |                  |                                                                   | ×       |              |               | ^ 🔅 🖬 🛛      | 1 🖬 🖷 🤘 (          | 0 🛎 🛙 |
| File Upload Payroll U | pload Statutory U  | pload Sum |                      |                |                         |                  |                                                                   | <b></b> |              |               |              |                    |       |
| File Reference        | Transaction Type   | File      | Transaction <b>R</b> | equest Infor   | mation                  |                  | ~                                                                 |         |              | Amount        | File Statu   | s                  |       |
| C713190623104449      | Normal File Upload | Brar      | Reference            | C7141906231    | 05424                   |                  |                                                                   |         |              |               | Conversior   | n Failed           |       |
| C728070623164111      | Normal File Upload | Bulk      | Number               |                |                         |                  |                                                                   |         |              | 36.60         | In Process   | at Bank            |       |
| C727070623164023      | Normal File Upload | Bulk      | Date/Time            | 19/06/2023 10  | :55:13                  |                  |                                                                   |         |              | 36.60         | In Process   | at Bank            |       |
| C718070623115659      | Normal File Upload | Bulk      | Status               | File Submitted | Successfully            |                  |                                                                   |         |              | 36.60         | In Process   | at Bank            |       |
| C781020623142558      | Normal File Upload | Bulk      |                      |                |                         |                  |                                                                   |         |              | 25.50         | In Process   | at Bank            |       |
| C780020623142513      | Normal File Upload | Bulk      | Payment Type         | Salary Paymer  | nt                      |                  |                                                                   |         |              | 36.60         | In Process   | at Bank            |       |
| C715310523152521      | Normal File Upload | Bulk      | Transaction          | Salary Paymer  | nt has been submitted S | Successfully.    |                                                                   | -       |              | 23.30         | In Process   | at Bank            |       |
| C776310523090731      | Normal File Upload | Bulk      |                      |                |                         |                  | Clos                                                              | se      |              | 23.30         | Processed    |                    |       |
| C774310523090546      | Normal File Upload | Bulk      |                      |                |                         |                  |                                                                   |         |              | 23.30         | Verification | Failure            |       |

A confirmation pop-up will appear for a successful **Transaction Request.** 

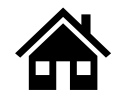

# How to perform KWSP Payment via M JOURNEY Corporate

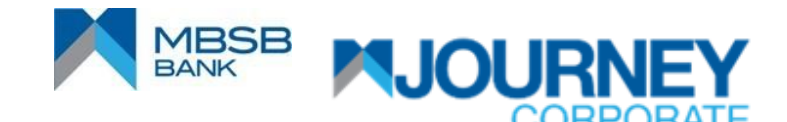

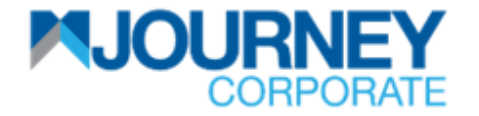

# How to perform KWSP Payment via M JOURNEY Corporate? 1/5

| NJOURNEY<br>CORPORATE |                   |                     |                       |                   |                   |                   |          |                          |                     |       |  |  |
|-----------------------|-------------------|---------------------|-----------------------|-------------------|-------------------|-------------------|----------|--------------------------|---------------------|-------|--|--|
| 🔒 Account Servic      | es 🔊 🔊 Payment    | s 🛱 Reports         | 🕼 Check Manager       | ment 🕢+           |                   |                   |          |                          |                     |       |  |  |
|                       |                   |                     |                       |                   |                   |                   |          | Initiate 🗸 Data Maintena | ance 🗸 Other Servic | ces 🗸 |  |  |
| Inquiries File        | Jploads Bill Pa   | ayments JomPA       | Y DuitNow             | Quick Pay         |                   |                   | - 1      | DuitNow                  |                     |       |  |  |
| Transaction Inquir    | ies               |                     |                       |                   |                   |                   |          | Payments                 | - 🔉 🛛 🗖 🖓 🤫         | 0 🛎 🔀 |  |  |
| Transaction Summ      | ary Standing Inst | ructions Executed S | Standing Instructions | Batch Transaction | online Bulk Trans | saction Summary   |          | Batch Transactions       |                     |       |  |  |
| Reference Number      | Payment Date -    | Bank Reference      | Submitted On          | Account Number    | Beneficiary Name  | Beneficiary Acc   | Payme    | Bulk Payment 1           | Bulk Payment        | tatus |  |  |
| C785020523135414      | 05-06-2023        | C30MHCBJPJT230      | 02-05-2023            |                   | JPY BIC6          |                   | Cross Bo | order Paym MYR           | Payroll Upload      | PI ≜  |  |  |
| C754140423104929      | 05-06-2023        | CMHCBJPJT2300960    | 14-04-2023            |                   | Bene JPY          |                   | Cross Bo | order Paym MYR           | KWSP Upload         | 1     |  |  |
| C731130423104608      | 05-06-2023        | CMHCBJPJT2300941    | 13-04-2023            |                   | JUPUNE            |                   | Cross Bo | order Paym MYR           | LHDN Upload         | Pi    |  |  |
| C778010623152657      | 01-06-2023        |                     | 01-06-2023            |                   | Test              |                   | Domestic | c Payment MYR            | LIH Upload          | ən    |  |  |
| C777010623152051      | 01-06-2023        |                     | 01-06-2023            |                   | IBG               |                   | Domestic | c Payment MYR            | 30030 Upidad        | , en  |  |  |
| C775010623151649      | 01-06-2023        |                     | 01-06-2023            |                   | dft2              |                   | Domestic | c Payment MYR            | 50.00               | Pen   |  |  |
| C757010623150709      | 01-06-2023        |                     | 01-06-2023            |                   | UMP UYYCDEB KV    |                   | Account  | to Account MYR           | 50.00               | Pen   |  |  |
| C736010623113936      | 01-06-2023        |                     | 01-06-2023            |                   | FERRARI SDN BHD   |                   | Account  | to Account MYR           | 50.00               | Pen   |  |  |
| C797310523143123      | 31-05-2023        |                     | 31-05-2023            |                   | KAYU MANIS SDN    |                   | Account  | to Account MYR           | 101.00              | Proc  |  |  |
| €                     | 04.05.0000        |                     | 04.05.0000            | 1005010100017700  |                   | 00050500000000000 |          |                          | 10.00               | •     |  |  |

- Upon logging in, click **Payments**.
- 2 Go to Initiate and go to Bulk Payment, then KWSP Upload.

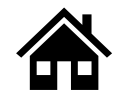
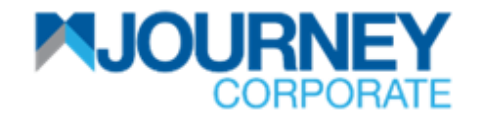

### How to perform KWSP Payment via M JOURNEY Corporate? 2/5

| KWSP Upload                                                |                                                                   | × |
|------------------------------------------------------------|-------------------------------------------------------------------|---|
| File Information                                           |                                                                   | ~ |
| Transaction Type<br>KWSP<br>File Attachment <sup>*</sup> 3 | Template*<br>Select<br>Select<br>Text (txt)<br>Select             |   |
| + Select                                                   | Comma Separated Values (.csv)     Excel (.xls,.xlsx)     KWSP_XLS |   |
| Debit Information Debit Type Single                        | KWSP_CSV<br>KWSP_TXT                                              | ~ |
| Account Number*                                            | Currency Name                                                     |   |
| Available Balance                                          | Balance as of Type                                                |   |

- 3 On File Information, upload File Attachment and select the type of Template from the dropdown list.
- On the Debit Information, ensure the Debit Type is ticked and choose an Account Number.

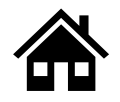

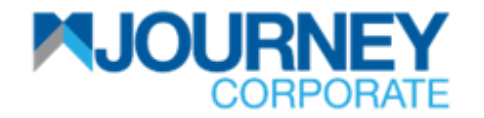

### How to perform KWSP Payment via M JOURNEY Corporate? 3/5

| KWSP Upload                          |                            |                                    | ×    |
|--------------------------------------|----------------------------|------------------------------------|------|
|                                      |                            |                                    | •    |
| Additional Information               |                            | ~                                  |      |
| Employer KWSP Reference<br>Number* 5 | Contribution Month* June 5 | Contribution Year* 2023 5          |      |
| State Code*                          | Contact Person Name* Ras 5 | Contact Phone Number* 0123456789 5 |      |
| Payment Indicator*                   | Sequence Number<br>0       | Submission Type* Test File 5       |      |
| * Mandatory field                    |                            |                                    | 18   |
| Payment Information                  |                            | ~                                  | 11   |
| Payment Date 6                       |                            |                                    |      |
| Debit Description* KWSP June 2023 6  |                            |                                    |      |
| ** Conditional Mandatory field       |                            |                                    | -    |
| Submit 6                             |                            | Clear Cance                        | el 🛛 |

- On the Additional Information, select the Employer KWSP Reference Number from the dropdown list and choose Contribution Month, Contribution Year, State Code, type in Contact Person Name and Contact Phone Number. Choose the Payment Indicator from the dropdown list and Submission Type.
- Choose the Payment Date and key in the Debit Description (Reference) and click Submit.

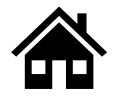

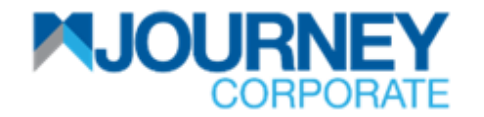

### How to perform KWSP Payment via M JOURNEY Corporate? 4/5

| KWSP Upload                             |                                             |                         | ×      |
|-----------------------------------------|---------------------------------------------|-------------------------|--------|
|                                         |                                             |                         | •      |
| File Information                        |                                             |                         | ~      |
| Transaction Type<br>KWSP                | Template<br>Excel (.xls,.xlsx)              |                         |        |
| File Attachment<br>Branch<br>Email.xlsx |                                             |                         |        |
| Debit Information                       |                                             |                         | ~      |
| Debit Type<br>Single                    |                                             |                         |        |
| Account Number                          | Currency<br>MYR                             | Name<br>FERRARI SDN BHD |        |
| Available Balance<br>1,609,977.07       | Balance as of<br>02-06-2023 02:45:04 PM MYT | Type<br>Current Account |        |
| Additional Information                  |                                             |                         | ~      |
| Employer KWSP Reference<br>Number       | Contribution Month<br>June                  | Contribution Year 2023  | -      |
| Confirm 6                               |                                             | Back                    | Cancel |

Ensure the details are correct and click **Confirm**.

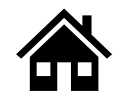

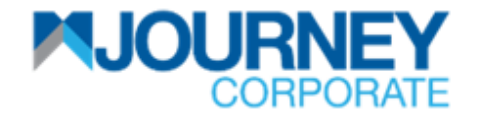

### How to perform KWSP Payment via M JOURNEY Corporate? 5/5

| Confirmation        |                                                           |          | × |
|---------------------|-----------------------------------------------------------|----------|---|
| Transaction Re      | equest Information                                        | <u> </u> | • |
| Reference<br>Number | C782020623144744                                          | ·        |   |
| Date/Time           | 02/06/2023 14:48:54                                       |          |   |
| Status              | File Submitted Successfully                               |          |   |
| Payment Type        | Statutory Upload                                          |          |   |
| Transaction         | Statutory Upload request has been submitted successfully. |          | • |
|                     |                                                           | Close    |   |

A confirmation pop-up will appear for a successful **Transaction Request.** 

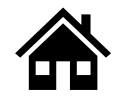

# How to perform LHDN Payment via M JOURNEY Corporate

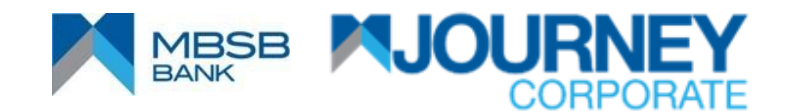

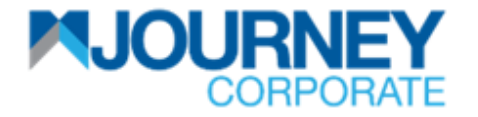

### How to perform LHDN Payment via M JOURNEY Corporate? 1/5

|                     | RATE 1            |                     |                       |                    | Important N         | otice            | Notification | Current Date & Time:2 Jun 20 | 023, 14:55                      | <b>U</b><br>Logout |
|---------------------|-------------------|---------------------|-----------------------|--------------------|---------------------|------------------|--------------|------------------------------|---------------------------------|--------------------|
| 🔒 Account Servic    | es 🔊 🔊 Payment    | s 🛱 Reports         | 🕼 Check Manager       | ment 🕢+            |                     |                  |              |                              |                                 |                    |
|                     |                   |                     |                       |                    |                     |                  |              | Initiate 🗸 Data Maintenar    | nce 🗸 Other Servic              | es 🗸               |
| Inquiries File U    | Jploads Bill Pa   | ayments JomPA       | Y DuitNow             | Quick Pay          |                     |                  | - 1          | DuitNow                      |                                 |                    |
| Transaction Inquiri | es                |                     |                       |                    |                     |                  |              | Payments                     | <ul> <li>O 🖬 🖬 📾 📷 🤫</li> </ul> | 0 <b>4</b> X       |
| Transaction Summ    | ary Standing Inst | ructions Executed S | Standing Instructions | Batch Transactions | s Online Bulk Trans | saction Summary  |              | Batch Transactions           |                                 |                    |
| Reference Number    | Payment Date -    | Bank Reference      | Submitted On          | Account Number     | Beneficiary Name    | Beneficiary Acc  | Payme        | Bulk Payment 1               | Bulk Payment                    | tatus              |
| C785020523135414    | 05-06-2023        | C30MHCBJPJT230      | 02-05-2023            |                    | JPY BIC6            |                  | Cross E      | Border Paym MYR              | Payroll Upload                  | Pi 🍝               |
| C754140423104929    | 05-06-2023        | CMHCBJPJT2300960    | 14-04-2023            |                    | Bene JPY            |                  | Cross E      | Border Paym MYR              | KWSP Upload                     |                    |
| C731130423104608    | 05-06-2023        | CMHCBJPJT2300941    | 13-04-2023            |                    | JUPUNE              |                  | Cross E      | Border Paym MYR              | LHDN Upload                     |                    |
| C778010623152657    | 01-06-2023        |                     | 01-06-2023            |                    | Test                |                  | Domest       | ic Payment MYR               | LTH Upload                      | ene                |
| C777010623152051    | 01-06-2023        |                     | 01-06-2023            |                    | IBG                 |                  | Domest       | ic Payment MYR               | SOCSO Upload                    | - en               |
| C775010623151649    | 01-06-2023        |                     | 01-06-2023            |                    | dft2                |                  | Domest       | ic Payment MYR               | 50.00                           | Pen                |
| C757010623150709    | 01-06-2023        |                     | 01-06-2023            |                    | UMP UYYCDEB KV      |                  | Accoun       | t to Account MYR             | 50.00                           | Pen                |
| C736010623113936    | 01-06-2023        |                     | 01-06-2023            |                    | FERRARI SDN BHD     |                  | Account      | t to Account MYR             | 50.00                           | Pen                |
| C797310523143123    | 31-05-2023        |                     | 31-05-2023            |                    | KAYU MANIS SDN      |                  | Accoun       | t to Account MYR             | 101.00                          | Proc               |
| 4                   | 04.05.0000        |                     | 04.05.0000            | 1005010100017700   | 194000 000719 7     | 0005050000000000 |              |                              | 10.00                           | ► ▼                |

- Upon logging in, click **Payments**.
- 2 Go to **Initiate** and go to **Bulk Payment**, then **LHDN Upload**.

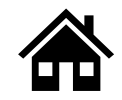

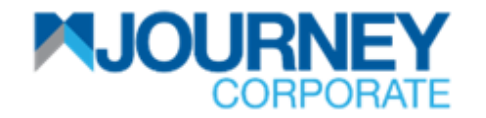

### How to perform LHDN Payment via M JOURNEY Corporate? 2/5

| LHDN Upload                                                                |                                                                                                    |          | × |
|----------------------------------------------------------------------------|----------------------------------------------------------------------------------------------------|----------|---|
| File Information                                                           |                                                                                                    | ~        |   |
| Transaction Type<br>LHDN<br>File Attachment*<br>Select 3 ×<br>Branch Email | Template*<br>Excel (.xls,.xlsx)<br>Select<br>Text (.txt)<br>Excel (.xls,.xlsx)<br>Comma Separated Values (.csv)<br>LHDN_XLS | View     |   |
| Debit Information                                                          | LHDN_CSV<br>LHDN_TXT                                                                                                    | ~        |   |
| Account Number*                                                            | Currency<br>                                                                                                    | Name<br> |   |
| Available Balance                                                          | Balance as of<br>                                                                                                    | Type<br> |   |

- On the File Information, upload a File Attachment and select the type of Template from the dropdown list.
- On the Debit Information, ensure Debit Type is ticked and choose Account Number.

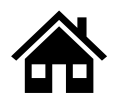

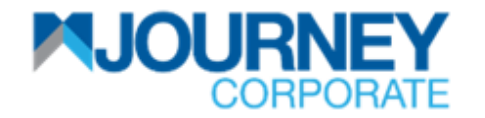

### How to perform LHDN Payment via M JOURNEY Corporate? 3/5

| LHDN Upload                        |                            | ×                                  |
|------------------------------------|----------------------------|------------------------------------|
|                                    |                            | •                                  |
| Additional Information             |                            | ~                                  |
| Employer LHDN Reference<br>Number* | Contribution Month* July 5 | Contribution Year* 2023 5          |
| State Code* Melaka                 | Contact Person Name*       | Contact Phone Number* 0123456789 5 |
| Region*<br>Semenanjung             |                            |                                    |
| * Mandatory field                  |                            |                                    |
| Payment Information                |                            | ~                                  |
| Payment Date 02-06-2023 6          |                            |                                    |
| LHDN payment                       |                            |                                    |
| ** Conditional Mandatory field     |                            |                                    |
| Submit 6                           |                            | Clear Cancel                       |

- On Additional Information, select Employer LHDN Reference Number from the dropdown list, choose Contribution Month, Contribution Year, State Code, type in Contact Person Name and Contact Phone Number and choose Region from the dropdown list.
- Choose Payment Date and key in Debit Description (Reference) and click Submit.

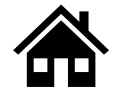

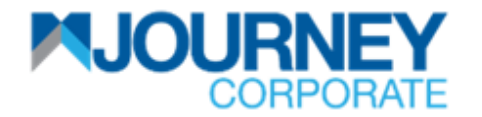

### How to perform LHDN Payment via M JOURNEY Corporate? 4/5

| Bulk Payment                            |                                             |                           | ×        |
|-----------------------------------------|---------------------------------------------|---------------------------|----------|
|                                         |                                             |                           | <b>^</b> |
| File Information                        |                                             |                           | ~        |
| Transaction Type<br>LHDN                | Template<br>Excel (.xls,.xlsx)              |                           |          |
| File Attachment<br>Branch<br>Email.xlsx |                                             |                           |          |
|                                         |                                             |                           | - 1      |
| Debit Information                       |                                             |                           | ~        |
| Debit Type<br>Single                    |                                             |                           |          |
| Account Number                          | Currency<br>MYR                             | Name<br>FERRARI SDN BHD   |          |
| Available Balance<br>1,609,977.07       | Balance as of<br>02-06-2023 02:58:04 PM MYT | Type<br>Current Account   |          |
|                                         |                                             |                           |          |
| Additional Information                  |                                             |                           | ~        |
|                                         |                                             |                           | ÷        |
| Employer LHDN Reference<br>Number       | Contribution Month<br>July                  | Contribution Year<br>2023 | •        |
| Confirm 6                               |                                             | Back Ca                   | ncel     |

Ensure the details are correct and click **Confirm**.

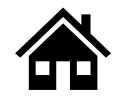

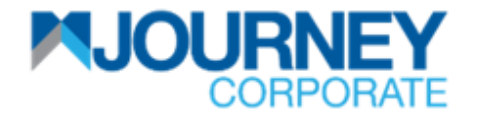

#### How to perform LHDN Payment via M JOURNEY Corporate? 5/5

| IDN Upload          |                                                           |       | × |
|---------------------|-----------------------------------------------------------|-------|---|
| Fransaction R       | equest Information                                        | ~     |   |
| Reference<br>Number | C783020623145925                                          |       |   |
| Date/Time           | 02/06/2023 15:00:33                                       |       |   |
| Status              | File Submitted Successfully                               |       |   |
| Payment Type        | Statutory Upload                                          |       |   |
| ransaction          | Statutory Upload request has been submitted successfully. |       | - |
|                     |                                                           | Close |   |

A confirmation pop-up will appear for a successful **Transaction Request.** 

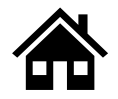

How to perform Perkeso via M JOURNEY Corporate

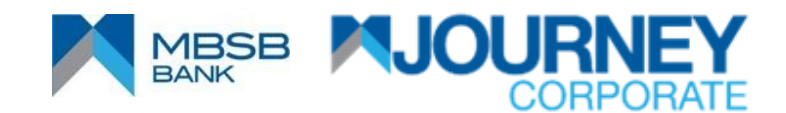

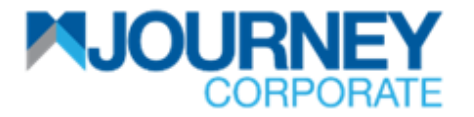

#### How to perform SOCSO (Perkeso) Payment via M JOURNEY Corporate? 1/5

|                    | EY<br>RATE 1      |                   | , ,                   |                  | Important N          | Authorization   | Notification | Current Date & Time.2 Jun 2 | 2023, 15.08        | U<br>Logout  |
|--------------------|-------------------|-------------------|-----------------------|------------------|----------------------|-----------------|--------------|-----------------------------|--------------------|--------------|
| 🔒 Account Servic   | es 🕐 Payment      | s 📑 Reports       | 🕼 Check Manager       | ment 🕢+          |                      |                 |              |                             |                    |              |
|                    |                   |                   |                       |                  |                      |                 | 2            | Initiate 🗸 Data Maintena    | nce 🗸 Other Servic | es 🗸         |
| Inquiries File     | Jploads Bill Pa   | yments JomPA      | AY DuitNow            | Quick Pay        |                      |                 |              | DuitNow                     | 1                  |              |
| Transaction Inquir | ies               |                   |                       |                  |                      |                 |              | Payments<br>JomPAY Payment  | ^ 🔅 🛿 🖪 🗃 🥱        | 0 <b>=</b> X |
| Transaction Summ   | ary Standing Inst | ructions Executed | Standing Instructions | Batch Transactio | ns Online Bulk Trans | saction Summary | _            | Batch Transactions          |                    |              |
| Reference Number   | Payment Date -    | Bank Reference    | Submitted On          | Account Number   | Beneficiary Name     | Beneficiary Acc | Payme        | Bulk Payment 2              | Bulk Payment       | tatus        |
| C785020523135414   | 05-06-2023        | C30MHCBJPJT230    | 02-05-2023            |                  | JPY BIC6             |                 | Cross B      | Border Paym MYR             | Payroll Upload     | PI 🗖         |
| C754140423104929   | 05-06-2023        | CMHCBJPJT2300960  | 14-04-2023            |                  | Bene JPY             |                 | Cross B      | Border Paym MYR             | KWSP Upload        | PI           |
| C731130423104608   | 05-06-2023        | CMHCBJPJT2300941  | 13-04-2023            |                  | JUPUNE               |                 | Cross B      | Border Paym MYR             | LHDN Upload        | Pı           |
| C778010623152657   | 01-06-2023        |                   | 01-06-2023            |                  | Test                 |                 | Domest       | ic Payment MYR              | LTH Upload         |              |
| C777010623152051   | 01-06-2023        |                   | 01-06-2023            |                  | IBG                  |                 | Domest       | ic Payment MYR              | SOCSO Upload       | 2            |
| C775010623151649   | 01-06-2023        |                   | 01-06-2023            |                  | dft2                 |                 | Domest       | ic Payment MYR              | 50.00              | Pen          |
| C757010623150709   | 01-06-2023        |                   | 01-06-2023            |                  | UMP UYYCDEB KV       |                 | Account      | t to Account MYR            | 50.00              | Pen          |
| C736010623113936   | 01-06-2023        |                   | 01-06-2023            |                  | FERRARI SDN BHD      |                 | Account      | t to Account MYR            | 50.00              | Pen          |
| C797310523143123   | 31-05-2023        |                   | 31-05-2023            |                  | KAYU MANIS SDN       |                 | Account      | t to Account MYR            | 101.00             | Proc         |
| 4                  | 04.05.0000        |                   | 04.05.0000            | 1005010100017700 |                      | 000505000000000 |              |                             | 10.00              | <b>•</b>     |

- Upon logging in, click **Payments**.
- 2 Go to Initiate and go to Bulk Payment, then SOCSO Upload.

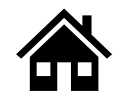

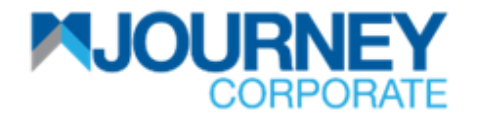

### How to perform SOCSO (Perkeso) Payment via M JOURNEY Corporate? 2/5

| SOCSO Upload                  |                                                                      |          | × |
|-------------------------------|----------------------------------------------------------------------|----------|---|
| File Information              |                                                                      | ~        | • |
| Transaction Type<br>SOCSO     | Template* Select                                                     | View     | U |
| File Attachment* 3 + Select × | Encryption Indicator<br>Encryption is not required for this function | on       | l |
| Debit Information             |                                                                      | ~        | 1 |
| Debit Type<br>Single          |                                                                      |          | U |
| Account Number*               | Currency<br>                                                         | Name<br> |   |
| Available Balance             | Balance as of                                                        | Type     |   |

- 3 On the **File Information**, upload **File Attachment** and select the type of **Template** from the dropdown list.
- On the Debit Information, ensure the Debit Type is ticked and choose an Account Number.

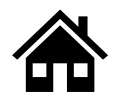

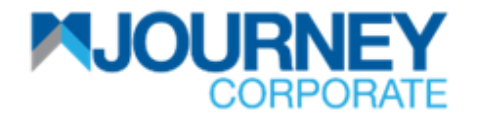

### How to perform SOCSO (Perkeso) Payment via M JOURNEY Corporate? 3/5

| SOCSO Upload                                      |                           |                             | ×     |
|---------------------------------------------------|---------------------------|-----------------------------|-------|
|                                                   |                           |                             | •     |
| Additional Information                            |                           |                             | ~     |
| Employer SOCSO Reference<br>Number* 5<br>Select Y | Contribution Month*       | Contribution Year* Select 5 |       |
| State Code* 5<br>Select                           | Contact Person Name* 5    | Contact Phone Number* 5     |       |
| File Type* 5                                      | Submission Type* Select 5 | _                           |       |
| * Mandatory field                                 | _                         |                             | _     |
| Payment Information                               |                           |                             | ~     |
| Payment Date 02-06-2023 6                         |                           |                             |       |
| Debit Description*                                |                           |                             |       |
| 6                                                 |                           |                             |       |
| ** Conditional Mandatory field                    |                           |                             |       |
| ·                                                 |                           |                             | -     |
| Submit                                            |                           | Clear Ca                    | ancel |

- On the Additional Information, select the Employer Perkeso Reference Number from the dropdown list, choose Contribution Month, Contribution Year, State Code, type in Contact Person Name and Contact Phone Number. Choose the File Type and the Submission Type from the dropdown list.
- Choose the Payment Date and key in the Debit Description (Reference) and click Submit.

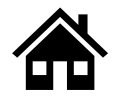

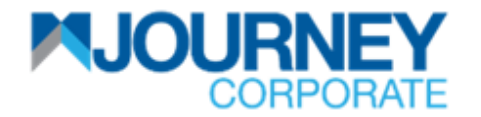

### How to perform SOCSO (Perkeso) Payment via M JOURNEY Corporate? 4/5

| Bulk Payment                            |                                             |                         | ×      | \$ |
|-----------------------------------------|---------------------------------------------|-------------------------|--------|----|
|                                         |                                             |                         |        | -  |
| File Information                        |                                             |                         | ~      |    |
| Transaction Type<br>SOCSO               | Template<br>Excel (.xls,.xlsx)              |                         |        |    |
| File Attachment<br>Branch<br>Email.xlsx |                                             |                         |        |    |
| Debit Information                       |                                             |                         | ~      |    |
| Debit Type<br>Single                    |                                             |                         |        |    |
| Account Number                          | Currency<br>MYR                             | Name<br>FERRARI SDN BHD |        |    |
| Available Balance<br>1,609,977.07       | Balance as of<br>02-06-2023 03:10:27 PM MYT | Type<br>Current Account |        |    |
| Additional Information                  |                                             |                         | ~      |    |
| Employer SOCSO Reference<br>Number      | Contribution Month<br>June                  | Contribution Year 2023  |        | •  |
| Confirm 6                               |                                             | Back                    | Cancel |    |

Ensure the details are correct and click **Confirm**.

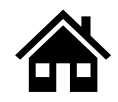

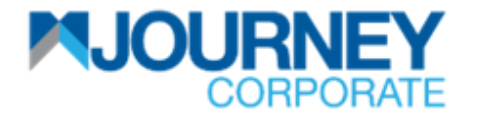

### How to perform SOCSO (Perkeso) Payment via M JOURNEY Corporate? 4/5

| SOCSO Upload        |                                                           | ×       |
|---------------------|-----------------------------------------------------------|---------|
|                     |                                                           | <b></b> |
| Transaction Re      | quest Information                                         | -       |
| Reference<br>Number | C784020623151203                                          |         |
| Date/Time           | 02/06/2023 15:12:48                                       |         |
| Status              | File Submitted Successfully                               |         |
| Payment Type        | Statutory Upload                                          |         |
| Transaction         | Statutory Upload request has been submitted successfully. | •       |
|                     | Clo                                                       | se      |

A confirmation pop-up will appear for a successful **Transaction Request.** 

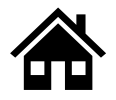

How to Authorise and View Pending payment via M JOURNEY Corporate & M JOURNEY Secure App

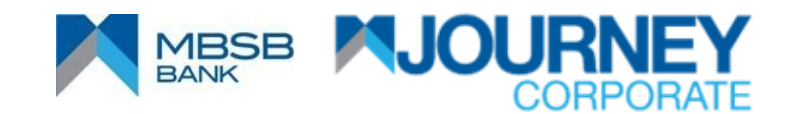

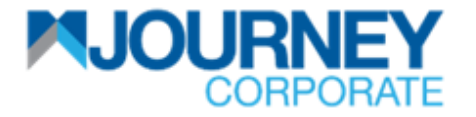

### How to Authorise and View Pending payment via M JOURNEY Corporate & M JOURNEY Secure App 1/10

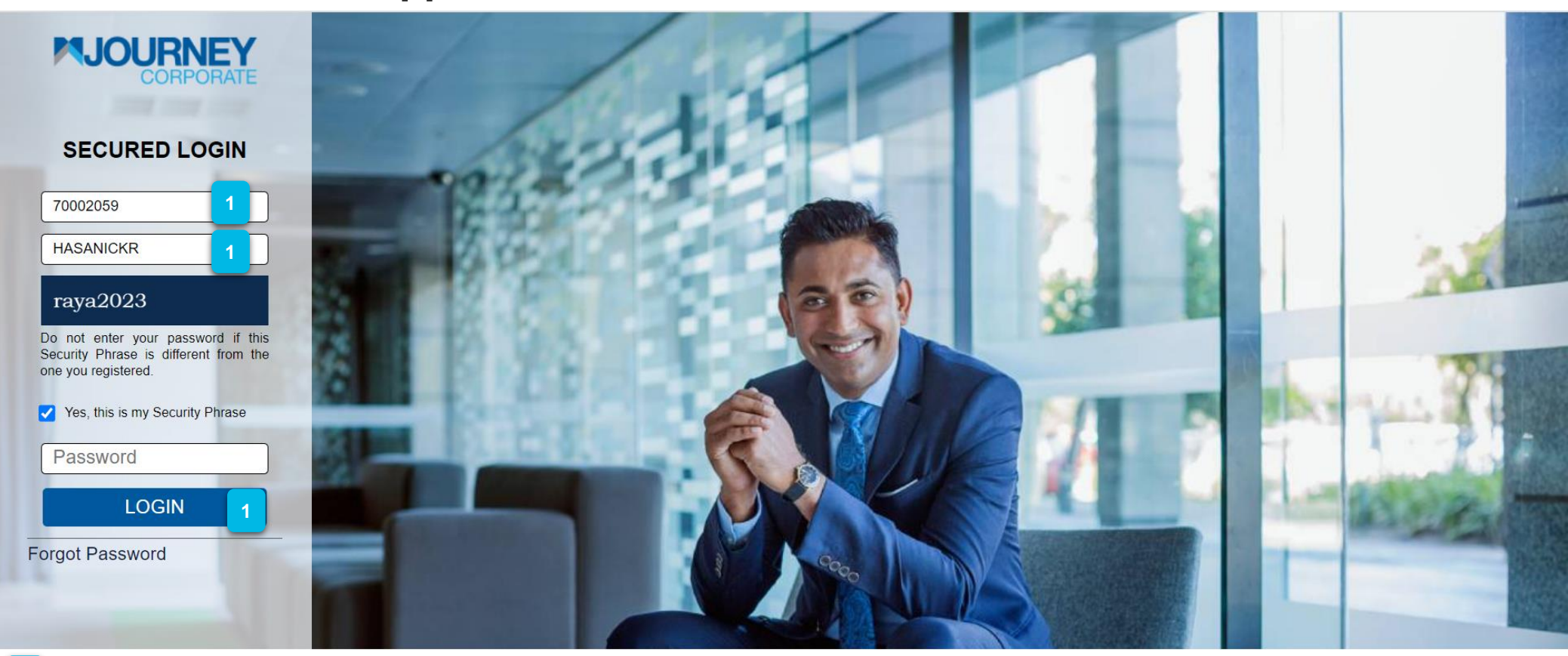

Login using the **Checker** or **Authoriser user ID**.

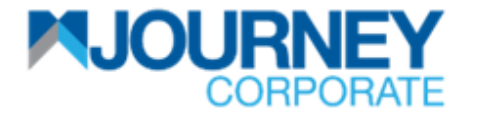

### How to Authorise and View Pending payment via M JOURNEY Corporate & M JOURNEY Secure App 2/10

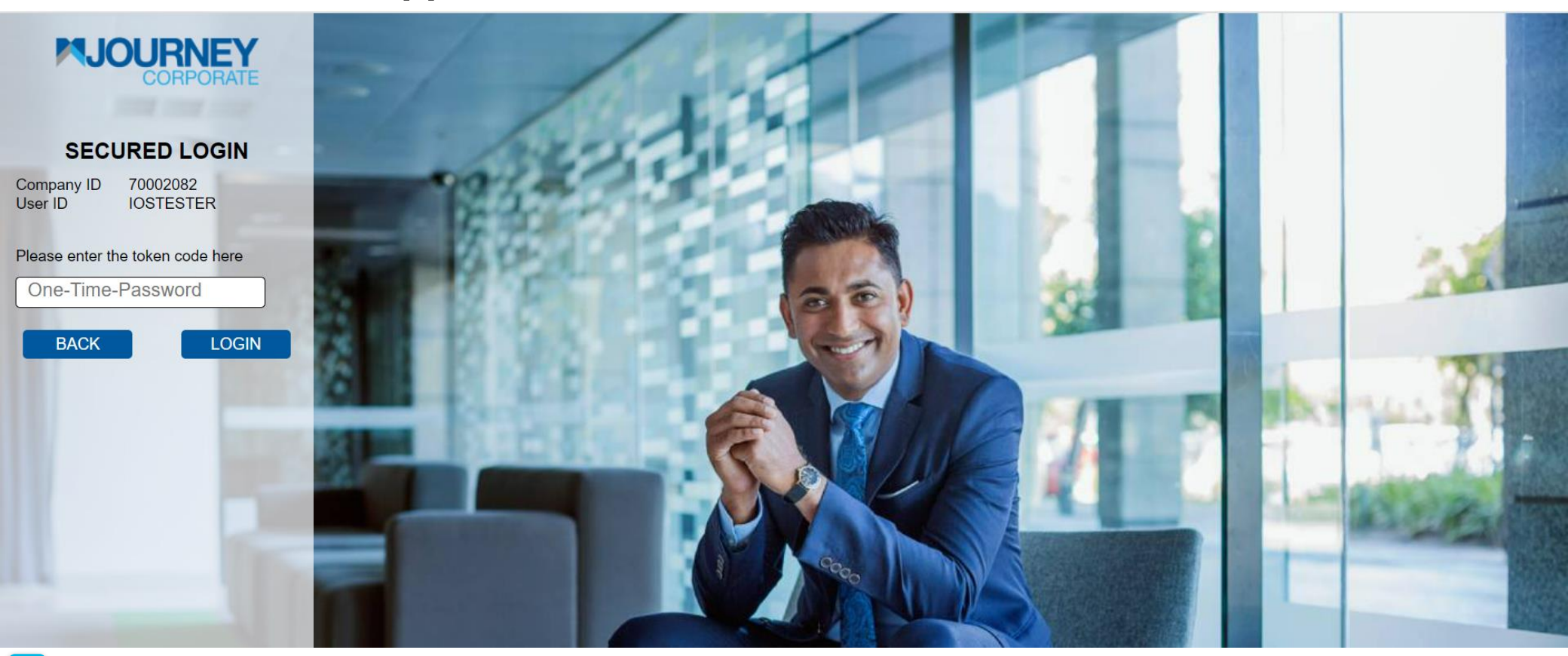

Once directed to this window, go to the M JOURNEY Secure App on your mobile device to generate a One-Time-Password (OTP).

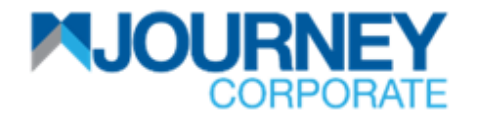

How to Authorise and View Pending payment via M JOURNEY Corporate & M JOURNEY Secure App 3/10

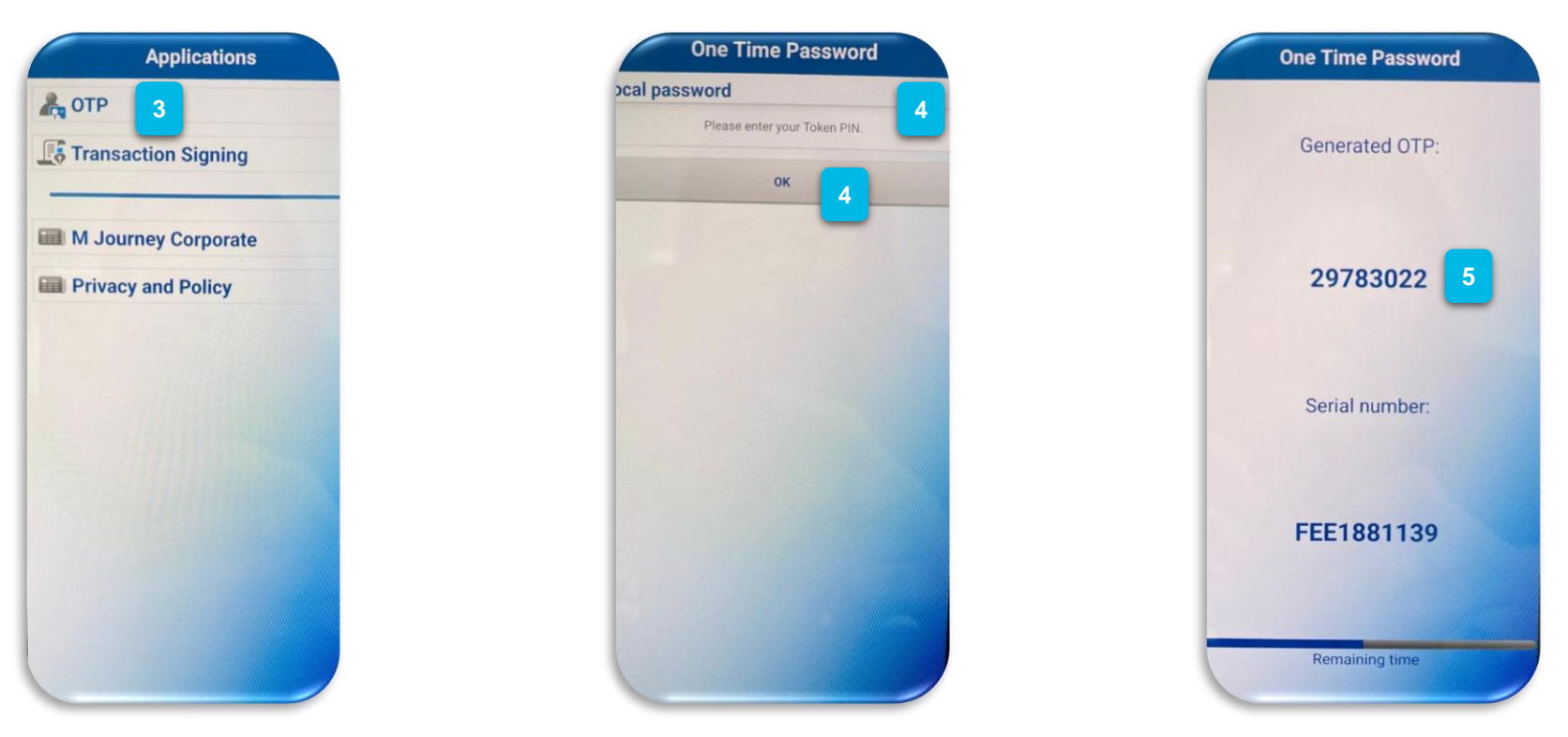

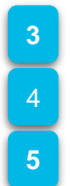

Open the **M JOURNEY Secure App** on your mobile device and tap on **OTP**. Key in your **Token PIN** and tap **OK**.

Key in the Generated OTP on your Computer (refer to the next page).

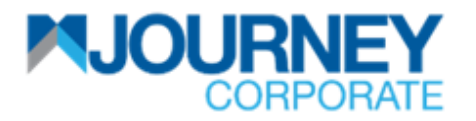

### How to Authorise and View Pending payment via M JOURNEY Corporate & M JOURNEY Secure App 4/10

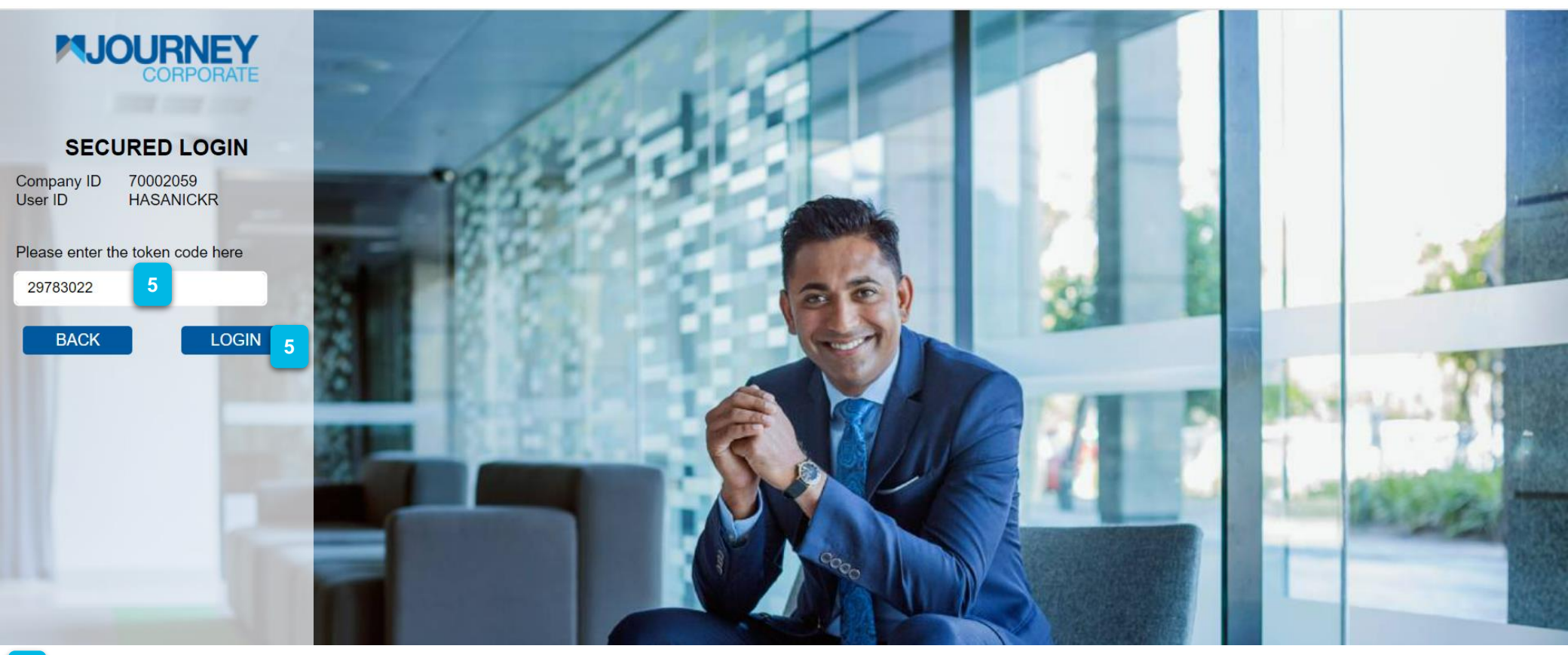

Key in the **Generated OTP.** 

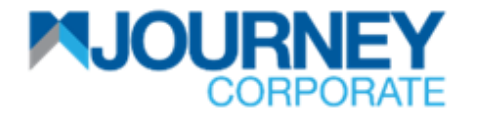

### How to Authorise and View Pending payment via M JOURNEY Corporate & M JOURNEY Secure App 5/10

|                    |                 |                      |                  |                        |                      |                  | 6             |                    |            |                         |                  | _ |
|--------------------|-----------------|----------------------|------------------|------------------------|----------------------|------------------|---------------|--------------------|------------|-------------------------|------------------|---|
|                    |                 |                      |                  |                        |                      | Important Notice | Authorization | 28<br>Notification | Current Da | te & Time:8 Jun 2023, 1 | 5:28             | t |
| 움 Account Services | 👰 Payments      | 🛱 Reports            | <b>&amp;</b> +   |                        |                      |                  |               |                    |            |                         |                  |   |
|                    |                 |                      |                  |                        |                      |                  |               |                    | Initiate   | ✓ eFD Rate Card         | Other Services 🗸 |   |
| Accounts Statemen  | nt Self Service |                      |                  |                        |                      |                  |               |                    |            |                         |                  |   |
| Account Summary    |                 |                      |                  |                        |                      |                  |               |                    |            | ^                       | 1 D 🗎 📆 🔽 🔿 🖴    |   |
| Current Accounts   |                 | Pending Transa       | ctions           |                        |                      |                  |               |                    | ×          |                         |                  |   |
| Account Number -   | Account Na      | Product 🔺            |                  |                        | Pending File Verific | Pending Authoriz | at Read       | ly For Release     | c          | e                       | Balance          |   |
| 1005018100017819   | FERRARI SD      | Payments - Financia  | <u>1</u> 7       |                        |                      | 103              |               |                    | 7          | 9.91                    | 359,279.91       |   |
| 1005018100017801   | FERRARI SD      | Payments - Others    | _                |                        |                      |                  |               |                    | 3:         | 9.27                    | 1,610,389.27     |   |
| 1005018100017702   | FERRARI SD      | Account Services - I | <u>nvestment</u> |                        |                      |                  |               |                    | 9:         | 2.42                    | 1,801,592.42     |   |
|                    |                 | Account Services - S | Service Re       | Account Services - Inv | vestment             |                  |               |                    |            |                         |                  |   |
|                    |                 |                      |                  |                        |                      |                  |               |                    |            |                         |                  |   |
|                    |                 |                      |                  |                        |                      |                  |               |                    |            |                         |                  |   |
|                    |                 |                      |                  |                        |                      |                  |               | Clo                | se         |                         |                  |   |

- Click on Authorisation and the Pending Transactions window will pop up.
- Click on **Payments—Financial** to view all pending transactions.

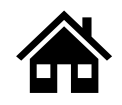

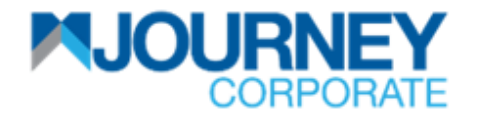

### How to Authorise and View Pending payment via M JOURNEY Corporate & M JOURNEY Secure App 6/10

| CORPORATE              |                       |                   |                    | Importa     | nt Notice        | n Notification | Guneniti | Jale & Time.c | ) JUH 2020, 10.3 |       |
|------------------------|-----------------------|-------------------|--------------------|-------------|------------------|----------------|----------|---------------|------------------|-------|
| Pending Activities     |                       |                   |                    |             |                  |                |          | 2 🗵           | 🖻 🔚 🧏 🗘          | ≞×    |
| Financial Transactions | Pending Authorization | File Verification | Save As Drafts R   | ejected Tra | ansactions Ready | For Release    |          |               |                  |       |
| Non Financial          | Transaction T Acc     | ount Number       | Beneficiary Name / | File Na     | Beneficiary Acc  | Payment D      | Tot      | Curre         | Amount           | Debit |
| t Su                   | Account to Acco       |                   | KAYU MANIS SDN BH  | D           |                  | 08-06-2023     | 1        | MYR           | 202.00           | FE 🔷  |
| Acc                    | Payroll Upload        |                   | BulkPayment_SDMC_  | 0706202     |                  | 08-06-2023     | <u>3</u> | MYR           | 36.60            | FE    |
| t Nu                   | Domestic Paym         |                   | Test               |             |                  | 01-06-2023     | 1        | MYR           | 50,000.00        | FE    |
| 1000                   | Domestic Paym         |                   | IBG                |             |                  | 01-06-2023     | 1        | MYR           | 50.00            | FE    |
| 000                    | Domestic Paym         |                   | dft2               |             |                  | 01-06-2023     | 1        | MYR           | 50.00            | FE    |
| 000                    | Account to Acco       |                   | UMP UYYCDEB KVYY   | SWE. K      |                  | 01-06-2023     | 1        | MYR           | 50.00            | FE    |
|                        | Account to Acco       |                   | FERRARI SDN BHD    |             |                  | 01-06-2023     | 1        | MYR           | 50.00            | FE    |
|                        | DuitNow               |                   | PETRONAS Savers Ac | count       |                  | 01-06-2023     | 1        | MYR           | 50.00            | FE    |
|                        | Domestic Paym         |                   | benrentas          |             |                  | 01-05-2023     | 1        | MYR           | 10,500.00        | FE    |
|                        | Domestic Paym         |                   | benrentas          |             |                  | 30-04-2023     | 1        | MYR           | 30,400.00        | FE    |
|                        | Domestic Paym         |                   | benrentas          |             |                  | 29-04-2023     | 1        | MYR           | 29,400.00        | FE    |
|                        | Domestic Paym         |                   | benrentas          |             |                  | 28-04-2023     | 1        | MYR           | 28,400.00        | FE    |
|                        | Domestic Paym         |                   | benrentas          |             |                  | 28-04-2023     | 1        | MYR           | 18,100.00        | FE    |
|                        | Domestic Paym         |                   | dft2               |             |                  | 28-04-2023     | 1        | MYR           | 12.00            | FE 👻  |
| 9                      | 4                     |                   |                    |             |                  |                |          |               |                  | •     |
| Authorise Reject       |                       |                   |                    |             |                  |                |          | E             | Back Clo         | ose   |

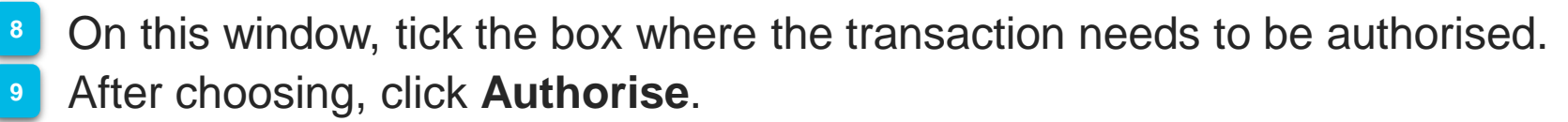

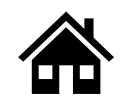

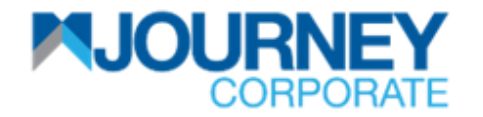

### How to Authorise and View Pending payment via M JOURNEY Corporate & M JOURNEY Secure App 7/10

| MIOLIBN                                              | Pre-Confirmation                                                             |                         |                                       | ×         |                              |                  |
|------------------------------------------------------|------------------------------------------------------------------------------|-------------------------|---------------------------------------|-----------|------------------------------|------------------|
| CORPORATE                                            | Transaction Pre-Confirmation                                                 |                         | l                                     | i 🖪 🖬 🚟 😋 | ate & Time:3 Jul 2023, 15:13 | 3 Logout         |
| Account Servic Pending Activities                    | Reference Number .                                                           | Product Description     | Sub Product Description               |           | X 🖴 🖓 🦷 🛪 🔾                  |                  |
| Financial Transactions P                             | <u>C721020623070331</u>                                                      | Payment                 | Cross Border Payment                  |           |                              | Other Services 🗸 |
| Accounts Der Non Financial                           |                                                                              |                         |                                       |           | Amount Debi                  |                  |
| Account Summar                                       |                                                                              |                         |                                       |           | 2.50 MJOI                    | 8 8 7 7 0 4 X    |
| Current Accounts                                     |                                                                              |                         |                                       |           | 1.00 MJOI                    |                  |
| Account Number -                                     |                                                                              |                         |                                       |           | 1.50 MJOI                    | Balance          |
| 1005007100003539                                     |                                                                              |                         |                                       |           | 1.20 MJOI                    | 0.00             |
|                                                      | Transaction Authorization Deta                                               | ails                    |                                       | ~         | 36.60 MJOI                   |                  |
|                                                      | Total Records Selected<br>1                                                  | Total Transactions<br>1 | Total Transaction Amount<br>MYR 10.00 |           | 10.00 MJOI                   |                  |
|                                                      | Authentication Details Transaction challenge Code 12 10010958 Response Code* |                         |                                       | *         |                              |                  |
| Authorise Reject                                     |                                                                              |                         |                                       |           | Back Close                   |                  |
| Last successful log-in was on 03-07-2023 05:54.15 AM | Authorise                                                                    |                         |                                       | Close     |                              |                  |
| Copyright © MBSB Bank Berhad reserved.               |                                                                              |                         |                                       |           |                              |                  |

On this window, you need to go tap on Transaction Signing on the M JOURNEY Secure App on your mobile device to get the Response Code. Refer to the next page. Click Authorise.

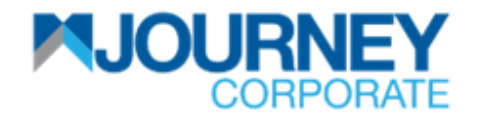

How to Authorise and View Pending payment via M JOURNEY Corporate & M JOURNEY Secure App 8/10

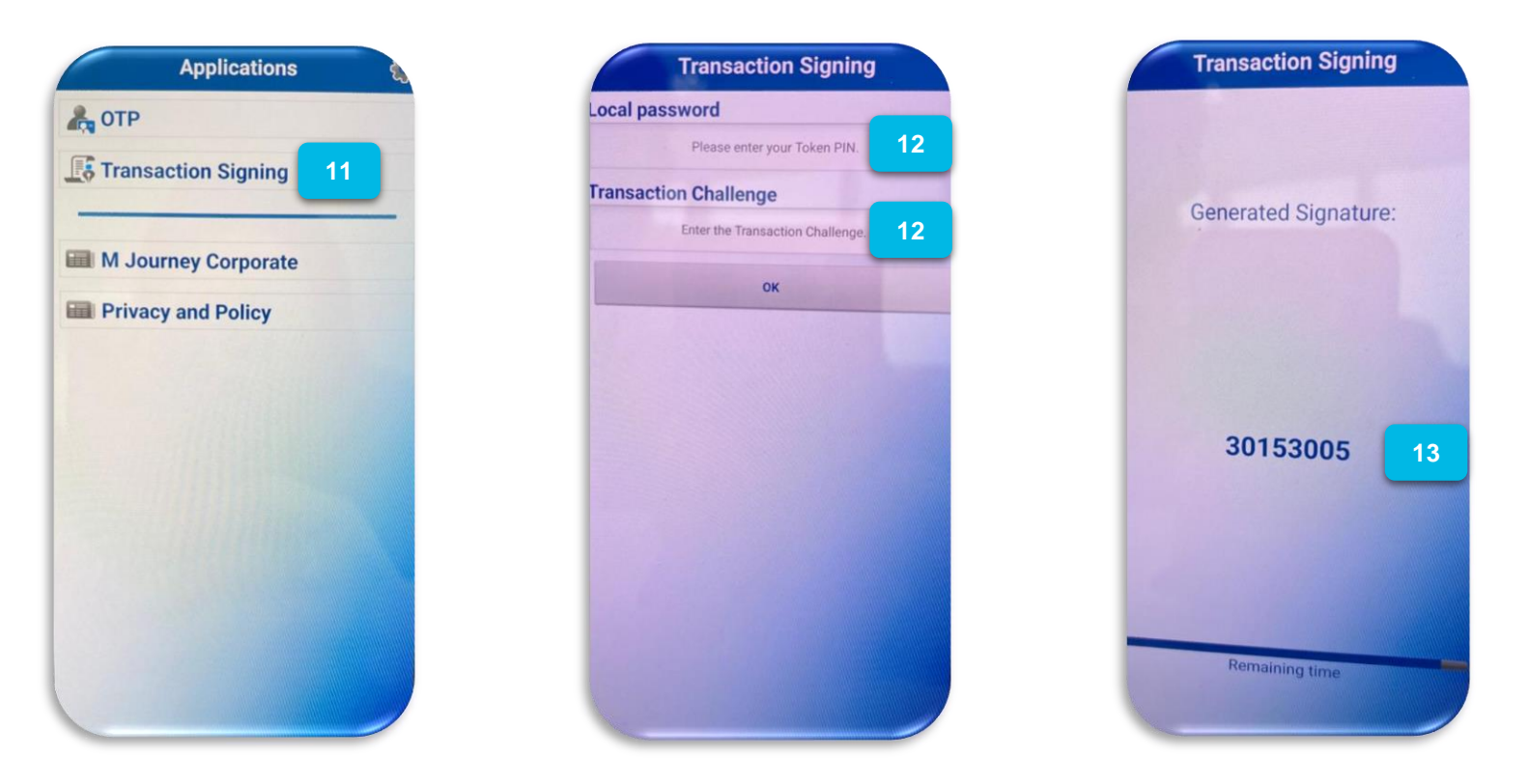

- Tap on Transaction Signing.
- Key in your **Token PIN** and **Transaction Challenge Code** (refer to the previous page), then click **OK**.
- 13 Key in the Generated Signature from the M JOURNEY Secure App on the Response Code on your computer (refer to the next page).

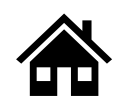

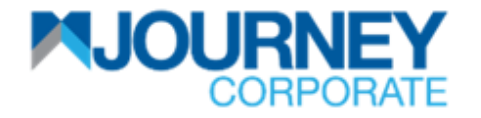

### How to Authorise and View Pending payment via M JOURNEY Corporate & M JOURNEY Secure App 9/10

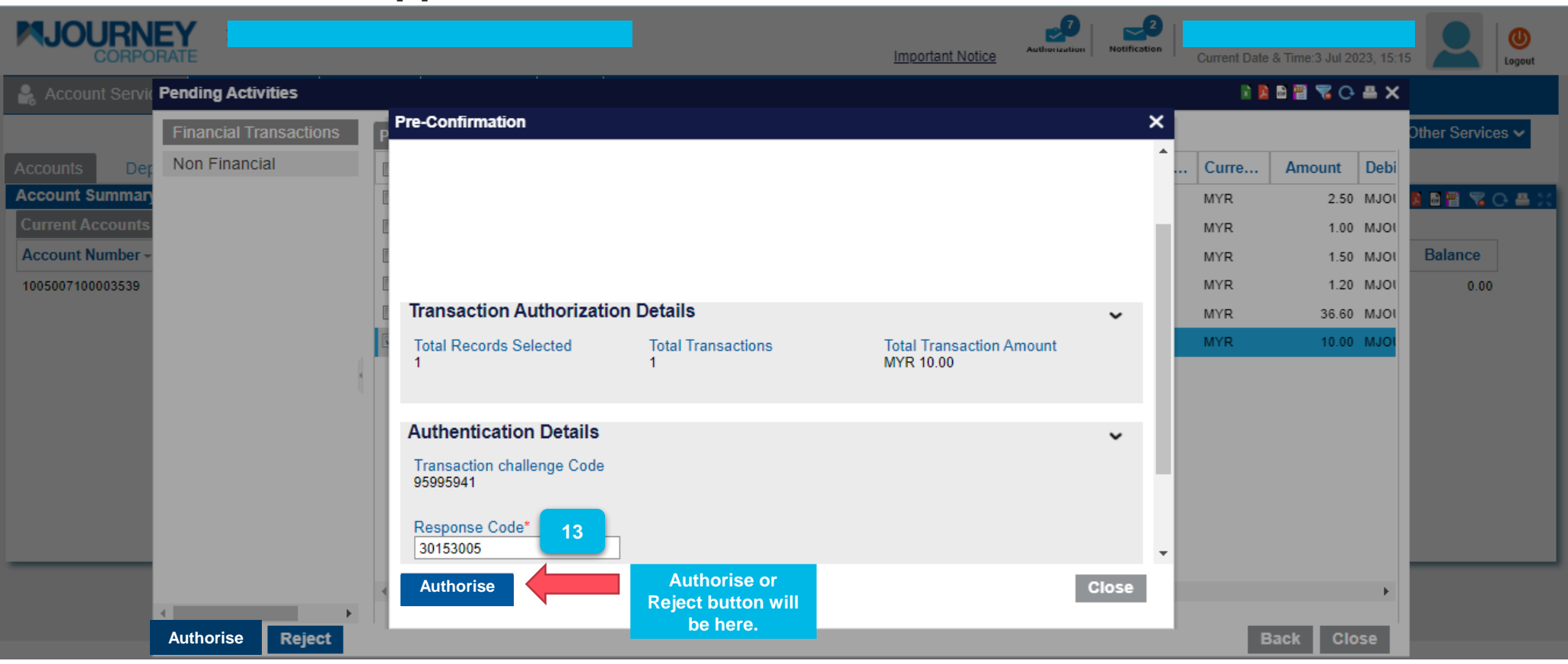

Enter the Generated Signature from the M JOURNEY Secure App on the Response Code, then click Authorise.

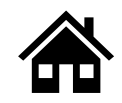

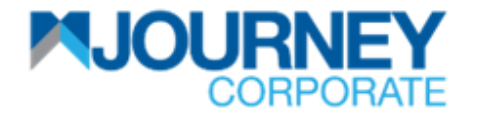

### How to Authorise and View Pending payment via M JOURNEY Corporate & M JOURNEY Secure App 10/10

|                  | <b>EY</b><br>RATE |           |                                |           |                            | Important Notice | uthonization Notifica | 2        | Current Date | & Time:3 Jul 20 | 23, 15:10 |                | (U)<br>Logout  |
|------------------|-------------------|-----------|--------------------------------|-----------|----------------------------|------------------|-----------------------|----------|--------------|-----------------|-----------|----------------|----------------|
| 🔒 Account Servic | Pending Activit   | ties      |                                |           |                            |                  |                       |          | 2 🖪          | B 🗄 🔏 🗘         | ≞×        |                |                |
|                  | Financial Tran    | nsactions | Pending Authorization File Ver | ification | Save As Drafts Rejected Tr | ansactions Ready | For Release           |          |              |                 |           | Other Services | s <b>~</b>     |
| Accounts Dep     | Non Financia      | I         | Transaction T Account Nu       | mber      | Beneficiary Name / File Na | Beneficiary Acc  | Payment D             | Tot      | Curre        | Amount          | Debi      |                |                |
| Account Summary  |                   |           | Confirmation Window 14         | 2520      |                            | 2005042000070000 | 40.00.0000            | ×        | MYR<br>MYR   | 2.50            | MJOI      |                | - <del>-</del> |
| Account Number - |                   |           | Reference No.                  | Success   | Status                     | Remarks          |                       | <b>^</b> | MYR          | 1.50            | MJOI      | Balance        |                |
| 1005007100003539 |                   |           |                                | YES       | Authorised or              |                  |                       |          | MYR          | 1.20            | MJOI      | 0.00           |                |
|                  |                   | {         |                                |           | Rejected by<br>Approver    |                  | Clos                  | ÷        | MYR          | 36.60           | MJOI      |                |                |
|                  |                   |           | •                              |           |                            |                  |                       |          |              |                 | •         |                |                |
|                  | Authorise         | Reject    |                                |           |                            |                  |                       |          | в            | ack Clo         | se        |                |                |

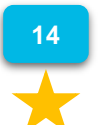

A confirmation pop-up will appear.

The same step is applied to reject and view pending payments.

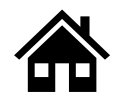

How to download Monthly e-statement and Transaction Summary via M JOURNEY Corporate

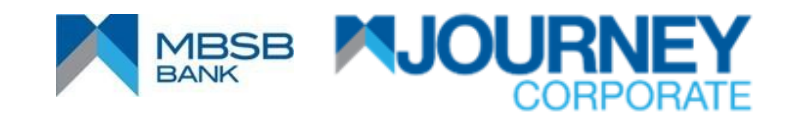

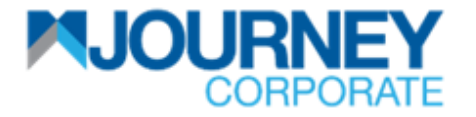

### How to download monthly e-statement via M JOURNEY Corporate 1/2

|                    | RATE                   |                    |                      |                  | Important N   | Authorization | Notification Current | Date & Time:9 Jun 2023, | 11:47              | )<br>ut |
|--------------------|------------------------|--------------------|----------------------|------------------|---------------|---------------|----------------------|-------------------------|--------------------|---------|
| 🦂 Account Servio   | 2 🔊 Payment            | s 🛛 📅 Reports      | 🕼 Check Manage       | ement 🕢+         |               |               |                      |                         |                    |         |
| Accounts Dep       | osits Cheque I         | Management         | Statement Self Servi | ce 1             |               |               | Initiat              | eFD Rate Car            | d Other Services V |         |
| Generate Request   |                        |                    |                      |                  |               |               |                      |                         |                    |         |
| Account Number     |                        |                    | 2 Account Name       |                  | Currency -    | -             | Branch Na            | me                      |                    |         |
| Transaction Period | © Curre                | ent Day 3          | O From 09-06         | j-2023 <b>3</b>  | To 09-06-2023 | 3 Export Typ  | e PDF                | ▼ Go                    | Reset              |         |
| Transaction Deta   | ils 4 Statement Re     | ports 4            |                      | _                |               | _             |                      |                         |                    |         |
| Transaction Summ   | nary                   |                    |                      |                  |               |               |                      |                         | 🖬 関 🗃 🚰 📿 🖴        |         |
| Transaction Date   | Transaction Des        | Cheque No.         | Sender / Receiv      | Recipient Refere | Other Payment | Debit         | Credit               | Balance                 | Branch Code        |         |
| Transaction deta   | ls not available for t | he specified perio | d.                   |                  |               |               |                      |                         |                    |         |

1 2 3 Upon logging in, click on Account Services and go to Statement Self Service. Click on the magnifying glass on Account Number and select an Account. Select the Transaction Period and you can choose or customize dates. Click on Transaction Details or Statement Reports (Depending on the report you want)

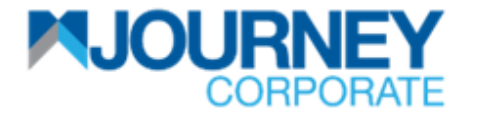

### How to download monthly e-statement via M JOURNEY Corporate 2/2

|                     | <b>EY</b><br>RATE        |                |                     |                  | Important     | Notice | on Notification Current | t Date & Time:19 Jun 2023, | 9:23          | U<br>Logout |
|---------------------|--------------------------|----------------|---------------------|------------------|---------------|--------|-------------------------|----------------------------|---------------|-------------|
| 🤮 Account Servio    | ces 🛛 🔞 Payment          | s 🛛 📅 Reports  | Check Manag         | ement 🕢+         |               |        |                         |                            |               |             |
| Accounts Dep        | osits Cheque M           | Nanagement     | Statement Self Serv | vice             |               |        | Initia                  | eFD Rate Card              | Other Service | s 🗸         |
| Generate Request    |                          |                |                     |                  |               |        |                         |                            |               |             |
| Account Number      | 1005                     | 018100017819 🔍 | Account Name        | FERRARI SDN BHD  | Currency      | MYR    | Branch Na               | ame Damansara              |               |             |
| Transaction Period  | <ul> <li>Last</li> </ul> | Week 🗸         | O From 12-0         | 06-2023          | To 18-06-2023 | Export | Type PDF                | ▼ Go                       | Reset         |             |
| Transaction Deta    | ils Statement Re         | ports          |                     |                  |               |        |                         |                            |               |             |
| Transaction Sumn    | nary                     |                |                     |                  |               |        |                         |                            | 🖹 🖪 🖬 🎬 📿     | -           |
| Transaction Date    | Transaction Des          | Cheque No.     | Sender / Receiv     | Recipient Refere | Other Payment | Deb    | it Credit               | Balance                    | Branch Code   | _           |
| 18/06/2023 00:00:00 | DTB LMS Accrue P         |                |                     |                  |               | (      | 0.00 136.40             | 361,295.19                 | 05203         |             |
| 17/06/2023 00:00:00 | DTB LMS Accrue P         |                |                     |                  |               | (      | 0.00 136.46             | 361,158.73                 | 05203         |             |
| 16/06/2023 00:00:00 | DTB LMS Accrue P         |                |                     |                  |               | (      | 0.00 136.45             | 361,022.27                 | 05203         |             |
| 15/06/2023 00:00:00 | DTB-CA TRF CA 3RD        |                |                     | sting            |               | 30     | 0.50 0.00               | 360,762.89                 | 05203         | -           |

From the right, you may click to Export to Excel, Export to PDF, Export to CSV, Export to RTF, Refresh or Print.

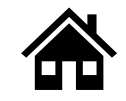

## How to activate M JOURNEY Secure for first time users

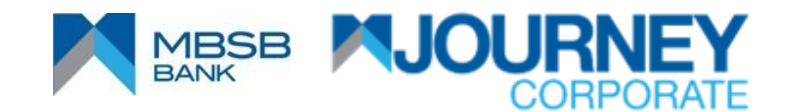

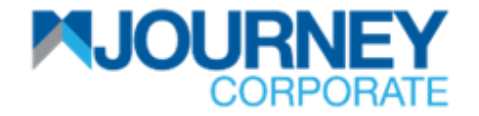

#### How to activate M JOURNEY Secure for first time users 1/8

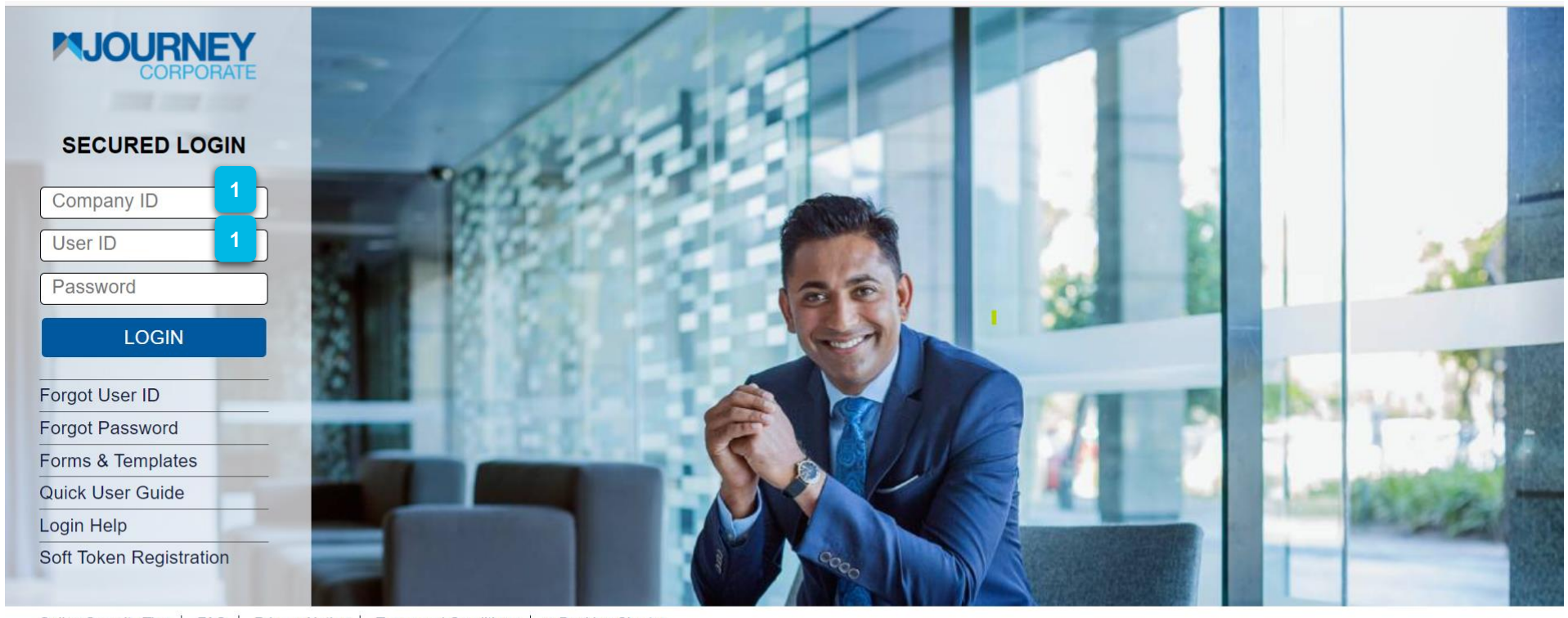

 Online Security Tips
 FAQ
 Privacy Notice
 Terms and Conditions
 e-Banking Charter

 Copyright © MBSB Bank reserved. Use of the information on this page is intended for Malaysian citizens and Malaysian residents only and all contents on this
 website are governed by Malaysian law and is subject to the disclaimer which can be read on the disclaimer page.

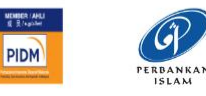

For first time soft token registration, key in the Company ID and User ID.

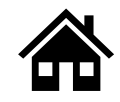

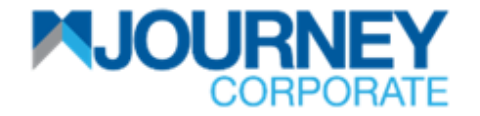

### How to activate M JOURNEY Secure for first time users 2/8

| Identify Yourself   | Confirm                                                                   | Online Registration    | v              | -                 | <b>4</b> Se        | ecurity     | Setup  |     |        | 1      |        | <b>)</b> U | pdate | Passi | word |
|---------------------|---------------------------------------------------------------------------|------------------------|----------------|-------------------|--------------------|-------------|--------|-----|--------|--------|--------|------------|-------|-------|------|
| To Register please  | enter the below details                                                   |                        |                |                   |                    |             |        |     |        |        |        |            |       |       |      |
| Corporate ID *      | 70002059                                                                  |                        |                |                   |                    |             |        |     |        |        |        |            |       |       |      |
| Login ID *          | ARIFMKR2                                                                  |                        | Virtu<br>Use t | al Key<br>this Vi | /board<br>irtual K | leybo       | ard to | key | in the | PIN    | only.  |            |       |       |      |
|                     |                                                                           |                        | ~              | 1                 | @                  | #           | \$     | %   | ^      | &      | *      | (          | )     |       | +    |
| IC/Passport Number* | £                                                                         | 2                      | t              | 9<br>r            | e                  | 7<br>q      | 2<br>W | 3   | 6<br>У | 8<br>i | 5<br>U | 1<br>p     | 4     | - }   | =    |
|                     |                                                                           |                        | g              | d                 | s                  | a           | f      | k   | j      | 1      | h      | ]          | 1     | ١     | 1    |
| PIN *               |                                                                           |                        | х              | z                 | ۷                  | с           | n      | b   | m      | <      | >      | ;          | -     |       |      |
|                     | Please use the Virtual Keybo<br>key in the PIN (as printed on<br>Mailer). | ard only to<br>the PIN | () E           | CA<br>nable       | PS LOCI            | k<br>Keyboa | ard    |     | CL     | LEAR   |        |            | •     | ?     | 3    |
|                     |                                                                           |                        |                |                   |                    |             |        |     |        |        |        |            |       |       |      |

Key in the IC or Passport number and PIN and click Submit.
A PIN number will be sent to the registered phone number via SMS.

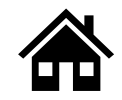

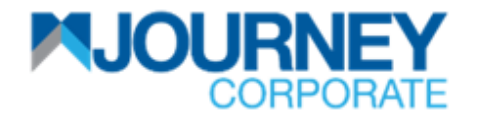

### How to activate M JOURNEY Secure for first time users 3/8

| 1 Step 1<br>Identify Yourself                              | 2 Step 2<br>Confirm       | 3 Step 3<br>Online Registration | 4 Step 4<br>Security Setup | 5 Step 5<br>Update Password |   |
|------------------------------------------------------------|---------------------------|---------------------------------|----------------------------|-----------------------------|---|
| Your Information has be                                    | en validated successfully |                                 |                            |                             | - |
| Corporate ID                                               | 70002059                  |                                 |                            |                             |   |
| Login ID                                                   | ARIFMKR2                  |                                 |                            |                             | 2 |
| Mobile Number                                              | ******4161                |                                 |                            |                             | 1 |
| E-Mail ID                                                  | a***@mbsbbank.com         |                                 |                            |                             | - |
| and the second                                             |                           |                                 |                            | 3                           |   |
| Click on next to receive OTF<br>mobile number and/or E-mai | in your registered        |                                 |                            | Next Cancel                 |   |

After clicking **Submit**, user will be directed to this page. Click **Next**.

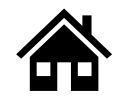

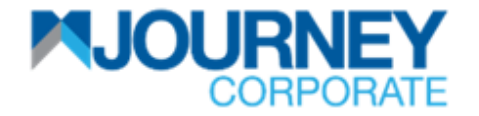

### How to activate M JOURNEY Secure for first time users 4/8

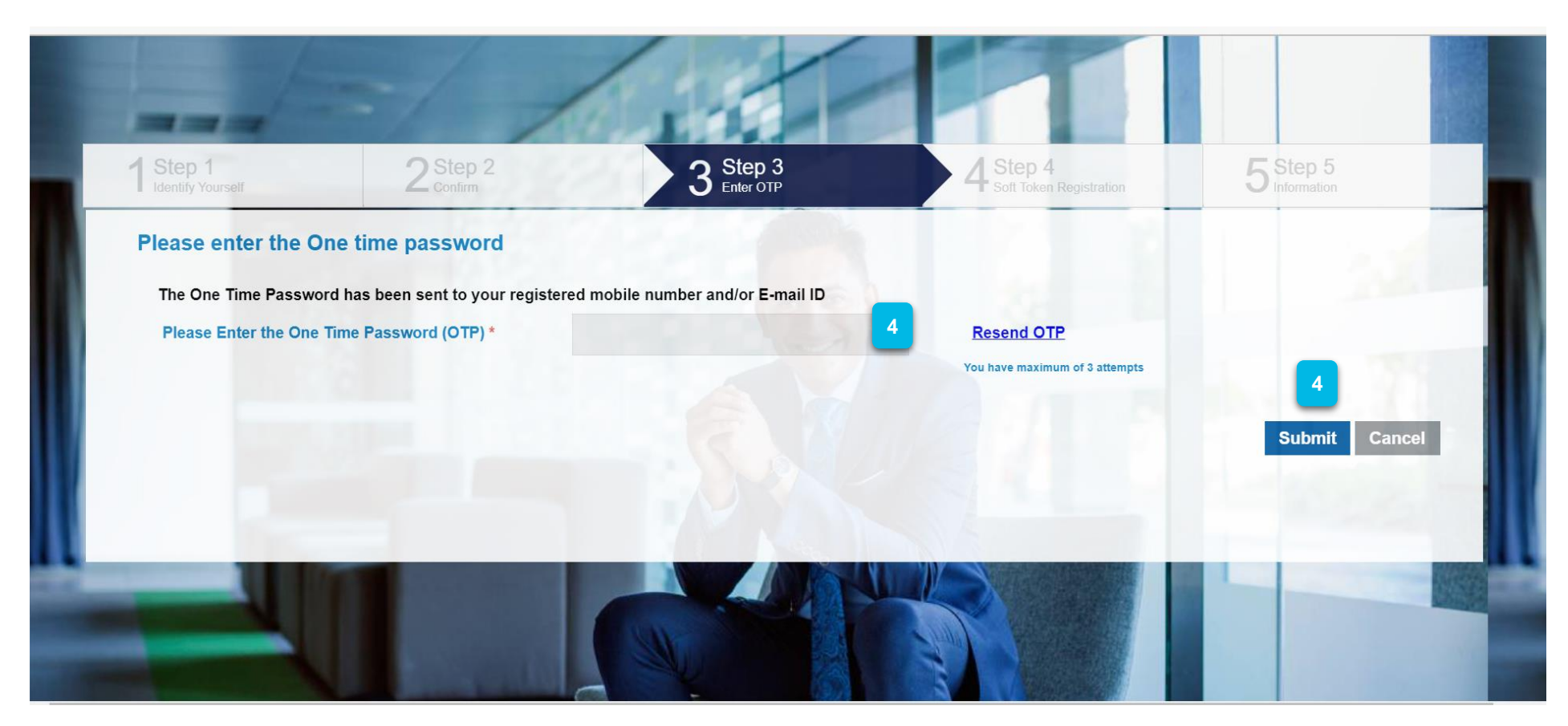

SMS OTP will be generated and sent to the registered user's phone number. A Malaysian-registered mobile number is required for the activation.

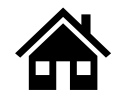

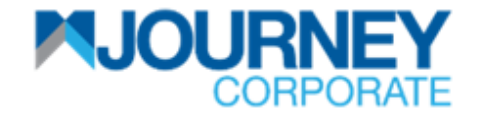

#### How to activate M JOURNEY Secure for first time users 5/8

RM0 Dear customer, Your One Time Password (OTP) for transaction on MBSB PBKVL and OTP Reference is 5778294. This OTP is valid up to 13-Jun-2023 11:41 AM.

On your registered mobile number, you will receive the above SMS. Key in the OTP and Submit.

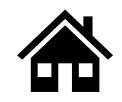
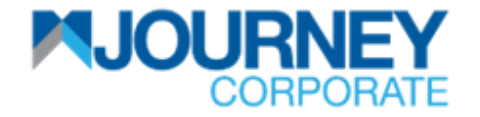

#### How to activate M JOURNEY Secure for first time users 6/8

| 1 Step 1<br>Identify Yourself | 2 Step 2<br>Confirm                                  | 3 Step 3<br>Online Registration     | 4 Step 4<br>Security Setup           | 5 Step 5<br>Update Password |
|-------------------------------|------------------------------------------------------|-------------------------------------|--------------------------------------|-----------------------------|
| Security Quest                | tions                                                |                                     |                                      |                             |
| Question1 *                   | Select Question Here                                 | 5 Answer1 *                         |                                      | 5                           |
| Question2 *                   | Select Question Here                                 | 5 Answer2 *                         |                                      | 5                           |
| Question3 *                   | Select Question Here                                 | Answer3 *                           |                                      | 5                           |
|                               | The security questions are                           | required at the time reset password | I / Forgot user id request initiatio | n.                          |
| Security Phras                | е                                                    |                                     |                                      |                             |
| Security Phrase               |                                                      | 0                                   |                                      |                             |
| The security Pharse           | to further help protect your identity and online tra | ansactions.                         |                                      |                             |
| The security Pharse           | to further help protect your identity and online tra | ansactions.                         | rase is not your MBSB Password       | 5                           |

5 Key in Three Security Questions along with a Security Phrase, and click Submit

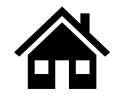

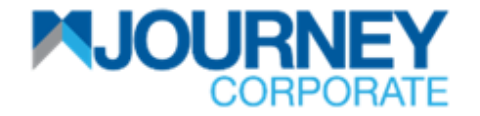

#### How to activate M JOURNEY Secure for first time users 7/8

|                                     |                                  | Chang  | e Passwor | rd       |           |            |    |   |   |       |   |   |   |    |   |
|-------------------------------------|----------------------------------|--------|-----------|----------|-----------|------------|----|---|---|-------|---|---|---|----|---|
| Corporate ID<br>Login ID            | 70002059<br>ARIFMKR2             |        | Virtua    | al Keyb  | oard      |            |    |   |   |       |   |   |   |    |   |
| Password *                          |                                  | 6 0    | 2         | 1        | @         | #          | \$ | % | ۸ | &     | * | ( | ) | -  | ÷ |
| 1 4550014                           |                                  |        |           | 5        | 2         | 3          | 0  | 9 | 4 | 1     | 6 | 8 | 7 | -  | = |
| Confirm Password *                  |                                  | 6 🔍    | f         | d        | g         | s          | a  | k | j | h     | I | [ | 1 | }  | 1 |
| Note :                              | and that is not used in the next |        | c         | v        | х         | z          | n  | b | m | <     | > | ; | 5 | ÷. |   |
| Please efficience a password Policy | 6 Submit                         | Cancel | (D) En    | able Vir | tual Keyb | к<br>ooard |    |   |   | CLEAR |   |   |   | 3  | ? |

Key in the user's new **Password** and **Confirm the Password** then click **Submit**.

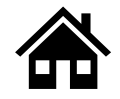

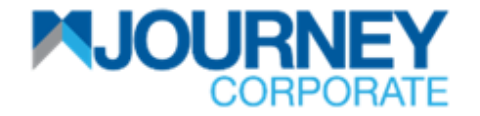

#### How to activate M JOURNEY Secure for first time users 8/8

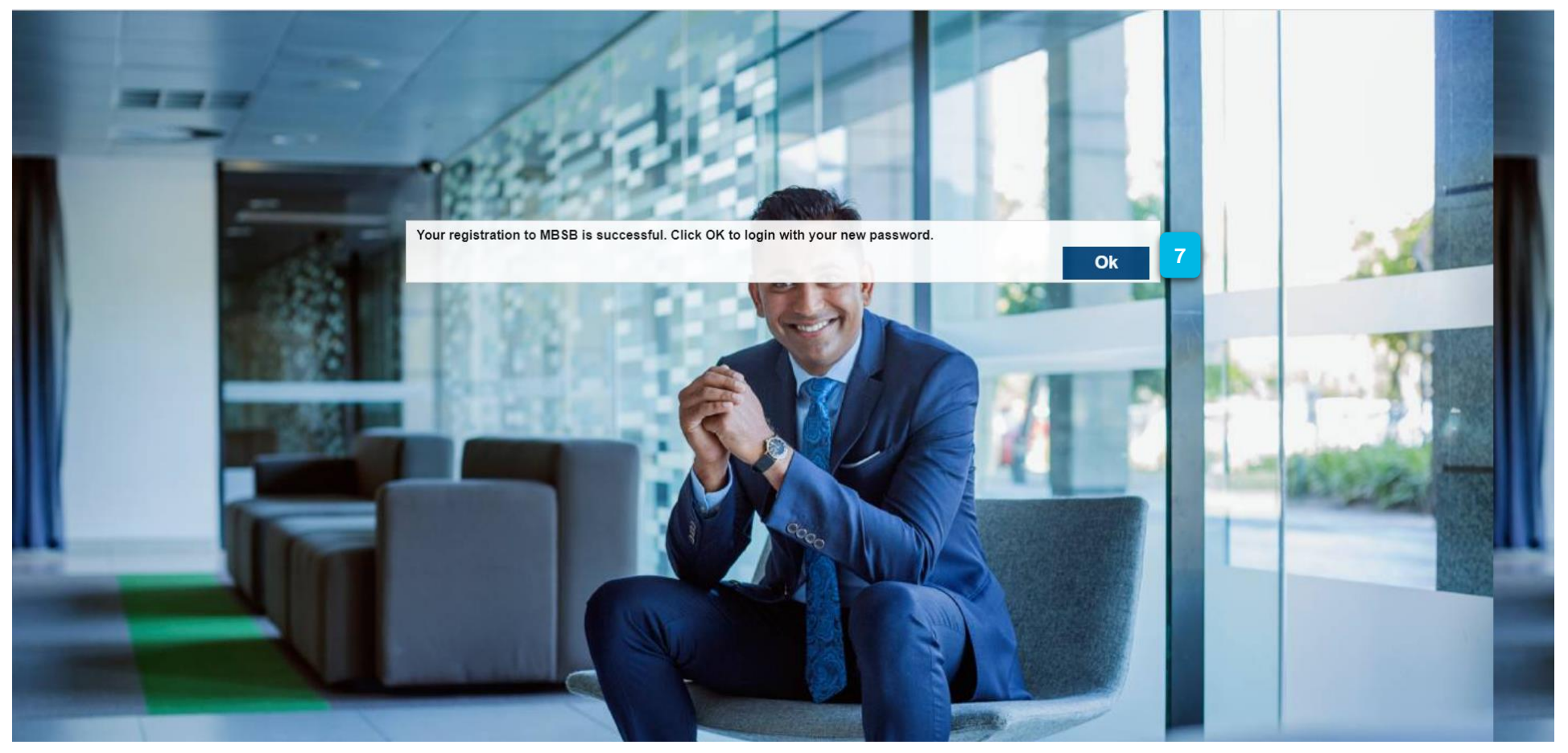

Upon successful activation, users will see this pop-up. Click **OK** to return to **Home**.

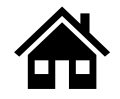

View Cancelled/Voided Transaction via M JOURNEY Corporate

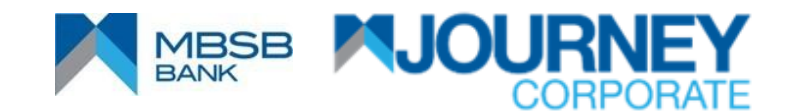

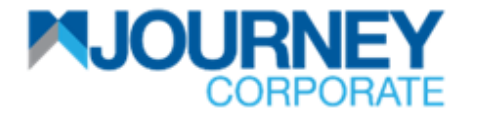

#### View Cancelled/Voided Transaction via M JOURNEY Corporate 1/3

| NUCCEPORATE        |                   |                   |                       |                   |                     |                  |                    |                    |              |        |  |  |
|--------------------|-------------------|-------------------|-----------------------|-------------------|---------------------|------------------|--------------------|--------------------|--------------|--------|--|--|
| 🔒 Account Servic   | es 💿 Payment      | ts 📑 Reports      | 🕼 Check Manager       | nent 🕢+           |                     |                  |                    |                    |              |        |  |  |
| 1                  |                   |                   |                       |                   |                     |                  | Initiate 🗸 🛛       | Data Maintenance 🗸 | Other Servic | es 🗸   |  |  |
| Inquiries File     | Jploads Bill Pa   | ayments JomPA     | Y DuitNow             | Quick Pay         |                     |                  |                    |                    |              |        |  |  |
| Transaction Inquir | ies               |                   |                       |                   |                     |                  |                    | ^ ()               | 2 🖪 🗃 📆      | O 📇 😂  |  |  |
| Transaction Summ   | ary Standing Inst | ructions Executed | Standing Instructions | Batch Transaction | s Online Bulk Trans | action Summary   |                    |                    |              |        |  |  |
| Reference Number   | Payment Date -    | Bank Reference    | Submitted On          | Account Number    | Beneficiary Name    | Beneficiary Acc  | Payment Type       | Currency           | Amount       | Status |  |  |
| C790150623143319   | 15-06-2023        |                   | 15-06-2023            |                   | KOPERASI PERM       |                  | Account to Account | MYR                | 30.50        | Proc 🔺 |  |  |
| C789150623142512   | 15-06-2023        |                   | 15-06-2023            |                   | KAYU MANIS SDN      |                  | Account to Account | MYR                | 20.50        | Reje   |  |  |
| C788150623142443   | 15-06-2023        |                   | 15-06-2023            |                   | UWSCC OCSTUL Z      |                  | Account to Account | MYR                | 10.50        | Proc   |  |  |
| C785020523135414   | 14-06-2023        | C30MHCBJPJT230    | 02-05-2023            |                   | JPY BIC6            |                  | Cross Border Paym  | MYR                | 5,500.00     | Reje   |  |  |
| C754140423104929   | 14-06-2023        | CMHCBJPJT2300960  | 14-04-2023            |                   | Bene JPY            |                  | Cross Border Paym  | MYR                | 1,200.00     | Reje   |  |  |
| C731130423104608   | 14-06-2023        | CMHCBJPJT2300941  | 13-04-2023            |                   | JUPUNE              |                  | Cross Border Paym  | MYR                | 1,452.00     | Reje   |  |  |
| C785130623135922   | 13-06-2023        | C30SCBLUS33230    | 13-06-2023            |                   | AAA SDN BHD         |                  | Cross Border Paym  | MYR                | 6,826.50     | Proc   |  |  |
| C782130623135533   | 13-06-2023        | C30SCBLUS33230    | 13-06-2023            |                   | TEST BHD            |                  | Cross Border Paym  | MYR                | 34,132.50    | Proc   |  |  |
| C778010623152657   | 08-06-2023        | CMS2306080000001  | 01-06-2023            |                   | Test                |                  | Domestic Payment   | MYR                | 50,000.00    | Reje   |  |  |
| 4                  | ~~~~~             |                   | <u></u>               | 1005010100017010  |                     | 1005010100017707 |                    | 10/5               | 000.00       | • •    |  |  |

Click on the **Payment** button, then **Inquiries**.

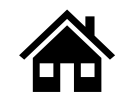

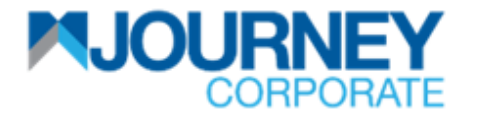

#### View Cancelled/Voided Transaction via M JOURNEY Corporate 2/3

|      | Important Notice   |                      |                  |                        |                       |                         |                    |            |                     |                        |                               |  |
|------|--------------------|----------------------|------------------|------------------------|-----------------------|-------------------------|--------------------|------------|---------------------|------------------------|-------------------------------|--|
| 2    | Account Services   | Payments             | 🛱 Reports        | Check Managemen        | t 🕢+                  |                         |                    |            |                     |                        |                               |  |
|      |                    |                      |                  |                        |                       |                         |                    | Initiate 🗸 | Data Maintenance    | Other Services         | s 🗸                           |  |
| Inqu | iries File Uploa   | ads Bill Payme       | ents JomPAY      | DuitNow Qu             | lick Pay              |                         |                    |            |                     |                        |                               |  |
| Trar | nsaction Inquiries |                      |                  |                        |                       |                         |                    |            | ^ Ø                 | 🛛 🗖 🖬 📲 🔏 🔇            | ) 🖴 🖂                         |  |
| Tra  | nsaction Summary   | Standing Instruction | ons Executed Sta | anding Instructions Ba | tch Transactions C    | Inline Bulk Transaction | on Summary         |            |                     |                        |                               |  |
| ber  | Payment Date       | Bank Reference       | Submitted On     | Account Number         | Beneficiary Name      | Beneficiary Acc         | Payment Type       | Currency   | Amount              | Status -               | •                             |  |
| 14   | 25-04-2023         |                      | 25-04-2023       |                        | USDC                  |                         | Cross Border Paym  | MYR        | 8,730.00            | Se 1 Sort Ascen        | nding                         |  |
| 28   | 08-05-2023         | C30SCBLAEAD230       | 05-05-2023       |                        | BIC CBFTAED           |                         | Cross Border Paym  | MYR        | 1,100.00            | Re JE Sort Desce       | ending                        |  |
| 01   | 08-05-2023         | C30SCBLAEAD230       | 05-05-2023       |                        | BIC CBFTAED           |                         | Cross Border Paym  | MYR        | 1,100.00            | Re 🔳 Columns           | ₽                             |  |
| 22   | 08-05-2023         | C30SCBLAEAD230       | 05-05-2023       |                        | BIC CBFTAED           |                         | Cross Border Paym  | MYR        | 2 Enter Filter Text | Filters                | 2                             |  |
| 46   | 06-06-2023         |                      | 06-06-2023       |                        | UMP UYYCDEB KV        |                         | Account to Account | MYR        | 10.50               | Rejected by Bank       |                               |  |
| 36   | 08-05-2023         | CMS2305080000001     | 05-05-2023       |                        | benrentas             |                         | Domestic Payment   | MYR        | 13,220.00           | Rejected by Bank       |                               |  |
| 39   | 07-04-2023         |                      | 07-04-2023       |                        | FERRARI SDN BHD       |                         | Account to Account | MYR        | 223.44              | Rejected by Bank       |                               |  |
| 12   | 14-04-2023         | CSCBLDEFX2300965     | 14-04-2023       |                        | ERUR CBFT             |                         | Cross Border Paym  | MYR        | 477.60              | Rejected by Bank       |                               |  |
| 35   | 10-04-2023         |                      | 10-04-2023       |                        | KAYU MANIS SDN        |                         | Account to Account | MYR        | 100.00              | Rejected by Bank       |                               |  |
| Â    | 07.04.0000         |                      | 07 04 0000       | 1005010100017001       | 5500 A DI 400 A DI 10 | 1005010100017700        |                    | 10/0       | 100.40              | <b>D</b> · · · · D · · | <ul><li>▼</li><li>▶</li></ul> |  |

Go to Status, then Filters and type in command. e.g., rejected, pending, etc.

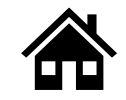

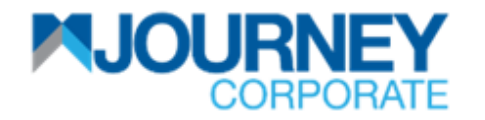

#### View Cancelled/Voided Transaction via M JOURNEY Corporate 3/3

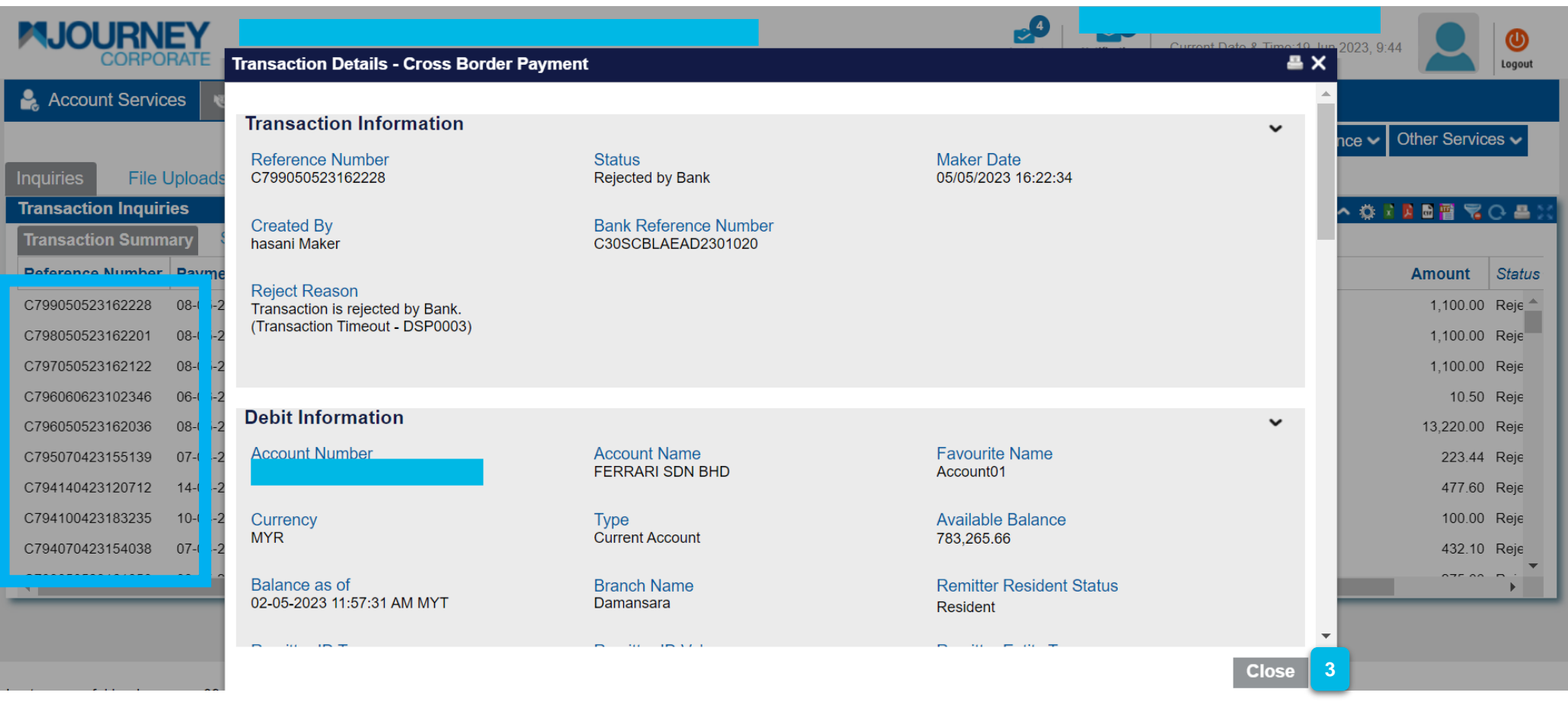

Details on the transaction will be shown (Click on the Transaction Summary list).

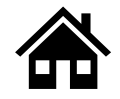

### **Contact Us**

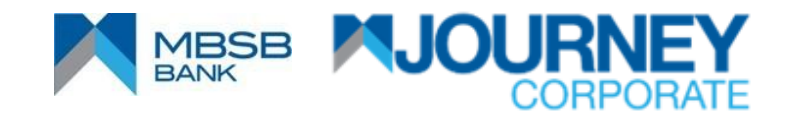

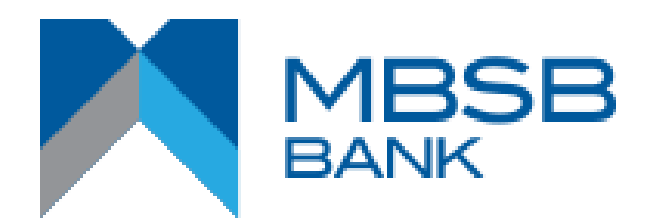

## **Contact Us**

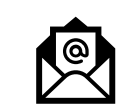

DCM's Solution Specialist Team (CSS): <u>dcmsolutionspecialist@mbsbbank.com</u> or email to Digital Cash Management <u>digitalcashmanagement@mbsbbank.com</u>

Shahrul Anuar Jaafar- 03 - 7455 5961
Freda Noor - 03 - 7455 5958
Evangelyn Choong - 03 - 7455 6629
Nor Hasiah (Nora) - 03 - 7455 8937
Cherry Tee - 03 - 7455 8938

# THANK YOU

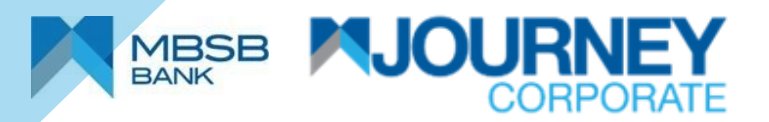